# HTC One max Guida utente

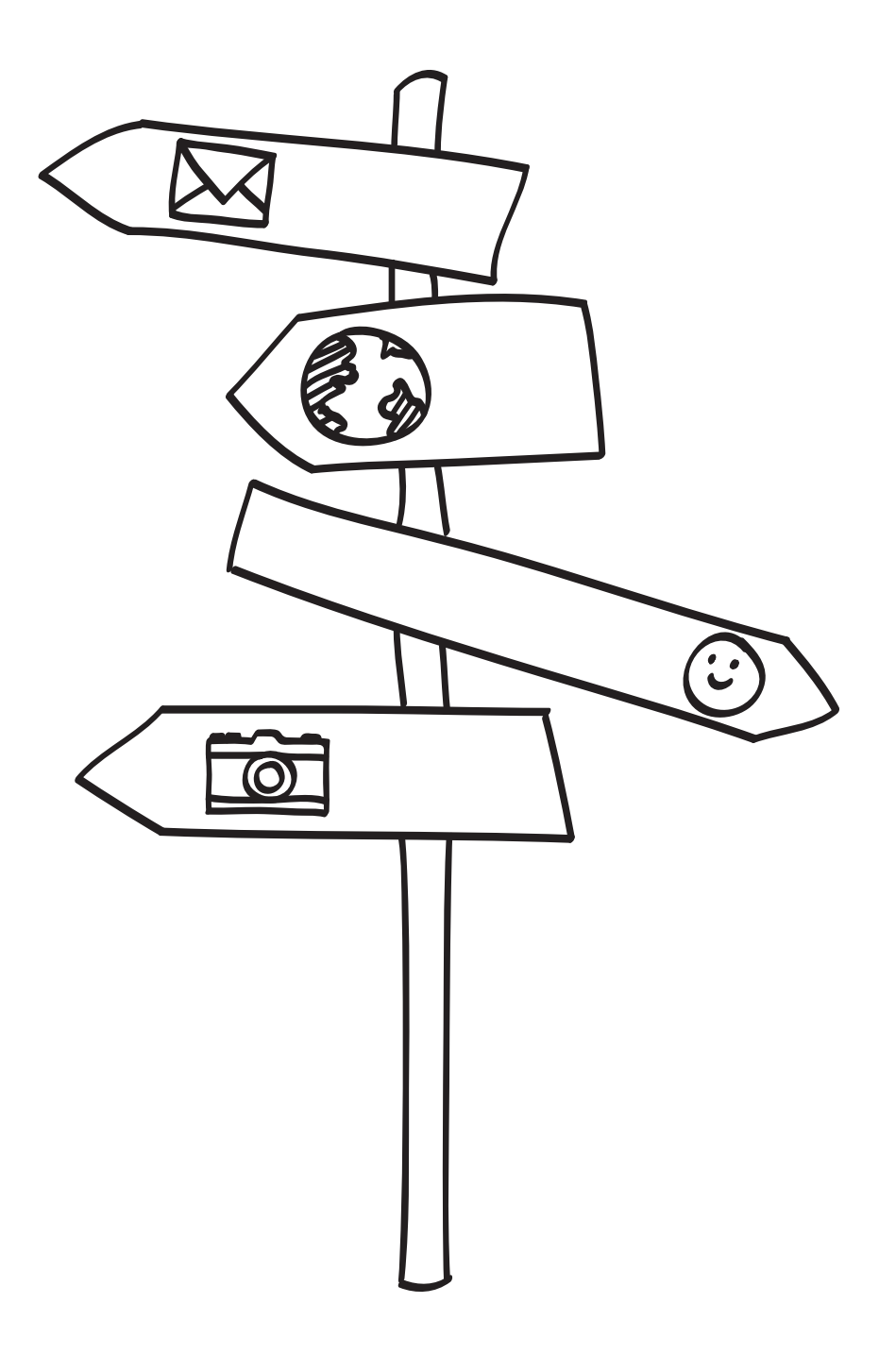

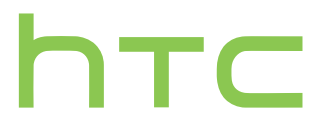

# Contenuto

# Aprire la confezioneHTC One max9Coperchio posteriore10Scheda micro SIM12Scheda di memoria13Caricare la batteria14Accendere o spegnere14Serve un aiuto rapido mentre si utilizza il telefono?15

## Impostazione del telefono e trasferimento

| Configurare il nuovo tolofono por la prima volta                | 16 |
|-----------------------------------------------------------------|----|
| Comgurare il nuovo telefono per la prima volta                  | 10 |
| Trasferire i contenuti da un telefono Android                   | 17 |
| Trasferire i contenuti da un iPhone                             | 18 |
| Trasferire i contatti dal vecchio telefono tramite Bluetooth    | 19 |
| Salvare i contatti e altri contenuti in HTC One max             | 19 |
| Ripristinare il backup dalla memoria online sull'HTC One max    | 20 |
| Trasferire le foto, i video e la musica tra telefono e computer | 21 |
| Schermata Home                                                  | 21 |
| Panoramica delle impostazioni                                   | 22 |
| Informazioni sullo scanner impronte digitali                    | 22 |
| Aggiornare il software del telefono                             | 24 |
| Scaricare le applicazioni da Google Play                        | 25 |
| Scaricare le applicazioni dal web                               | 26 |
| Disinstallare un'applicazione                                   | 26 |
|                                                                 |    |

#### La prima settimana con il nuovo telefono

| Info sul telefono     | 27 |
|-----------------------|----|
| Impostazioni di base  | 30 |
| HTC BlinkFeed         | 39 |
| Notifiche             | 42 |
| Lavorare con il testo | 44 |
| Batteria              | 49 |
|                       |    |

#### Fotocamera

| Impostazioni di base della fotocamera | 54 |
|---------------------------------------|----|
| Scattare una foto                     | 55 |
| Registrare video                      | 55 |
| Scattare foto continue                | 56 |
| Scene della fotocamera                | 56 |
| Migliorare lo scatto di ritratti      | 56 |

#### 3 Contenuto

| Scattare un autoritratto                 | 57 |
|------------------------------------------|----|
| Scattare foto di HTC Zoe                 | 57 |
| Scattare una foto panoramica             | 58 |
| Usare la modalità cattura doppia         | 59 |
| Usare HDR                                | 59 |
| Registrare i video al rallenty           | 59 |
| Suggerimento per catturare foto migliori | 60 |

#### Galleria

| Visualizzare le foto e i video nella Galleria              | 63 |
|------------------------------------------------------------|----|
| Guardare e tagliare un video                               | 64 |
| Visualizzare le foto più importanti                        | 65 |
| Salvare una foto da un video                               | 65 |
| Organizzare le foto e i video                              | 65 |
| Modificare le foto                                         | 66 |
| Condividere o salvare un fotogramma da una foto di HTC Zoe | 68 |
| Visualizzare le foto nei social network                    | 69 |
| Cambiare la velocità di riproduzione del video             | 69 |
| Visualizzare e modificare i Video in primo piano           | 70 |
| Creare una gif animata                                     | 71 |
| Creare una sequenza di scatti di un'azione                 | 72 |
| Modificare una foto di gruppo                              | 72 |
| Rimuovere gli oggetti indesiderati nella foto              | 73 |
| Inviare le foto e i video                                  | 73 |
| Condividere le foto sui social network                     | 74 |
| Condividere i Video in primo piano con HTC Share           | 75 |
|                                                            |    |

## Personalizzazione

| Tersonalizzazione                                                 |    |
|-------------------------------------------------------------------|----|
| Come personalizzare il HTC One max                                | 77 |
| Cambiare lo sfondo                                                | 77 |
| Personalizzare la barra di avvio                                  | 78 |
| Aggiungere un widget alla schermata Home                          | 78 |
| Aggiungere applicazioni e altri collegamenti alla schermata Home  | 79 |
| Riorganizzare e rimuovere widget e icone dalla schermata Home     | 80 |
| Organizzare le applicazioni nella schermata Tutte le applicazioni | 81 |
| Raggruppare le applicazioni in cartelle                           | 82 |
| Nascondere o mostrare le applicazioni                             | 83 |
| Aggiungere, rimuovere o organizzare i pannelli widget             | 83 |
| Cambiare la schermata Home principale                             | 84 |
| Cambiare i suoni per suoneria, notifiche e allarmi                | 84 |
| Riordinare le schede delle applicazioni                           | 84 |
| Aggiungere un widget sul blocco schermo                           | 85 |
|                                                                   |    |

#### Chiamate

| Effettuare una chiamata con Composizione rapida          | 86 |
|----------------------------------------------------------|----|
| Comporre un numero di interno                            | 87 |
| Rispondere a una chiamata senza risposta                 | 87 |
| Utilizzare la composizione rapida                        | 87 |
| Chiamare un numero contenuto in un SMS                   | 88 |
| Chiamare un numero contenuto in una e-mail               | 88 |
| Chiamare un numero contenuto in un evento del Calendario | 88 |
| Effettuare una chiamata di emergenza                     | 88 |

.....

#### 4 Contenuto

| Ricevere le chiamate                              | 89 |
|---------------------------------------------------|----|
| Cosa è possibile fare durante una chiamata?       | 90 |
| Configurare una chiamata in conferenza            | 91 |
| Controllare le chiamate nella Cronologia chiamate | 91 |
| Cambiare le impostazioni della suoneria           | 92 |
| Composizione casa                                 | 93 |

#### Messaggi

| Inviare un SMS                                       | 94  |
|------------------------------------------------------|-----|
| Inviare un MMS                                       | 94  |
| Inviare un messaggio di gruppo                       | 96  |
| Recuperare la bozza di un messaggio                  | 97  |
| Rispondere a un messaggio                            | 97  |
| Salvare un SMS nell'applicazione Attività            | 98  |
| Inoltrare un messaggio                               | 98  |
| Visualizzare e salvare un allegato dal messaggio MMS | 99  |
| Spostare i messaggi nella casella sicura             | 99  |
| Bloccare i messaggi indesiderati                     | 100 |
| Messaggi WAP push                                    | 100 |
| Copiare un SMS nella scheda micro SIM                | 101 |
| Eliminare i messaggi e le conversazioni              | 101 |
|                                                      |     |

## Cercare e browser web

| Cercare su HTC One max e sul web               | 102 |
|------------------------------------------------|-----|
| Ottenere subito le informazioni con Google Now | 103 |
| Navigare il web                                | 105 |
| Aggiungere il segnalibro a una pagina web      | 107 |
| Usare la cronologia di navigazione             | 108 |
| Cancellare la cronologia di navigazione        | 109 |

## Divertimento e intrattenimento

| Usare Disegno a mano libera                                 | 110 |
|-------------------------------------------------------------|-----|
| Ascoltare la musica                                         | 114 |
| Creare e lavorare con le playlist                           | 115 |
| Aggiungere un brano alla coda                               | 116 |
| Aggiornare le copertine degli album e le foto degli artisti | 117 |
| Impostare un brano come suoneria                            | 117 |
| Visualizzare i testi delle canzoni                          | 118 |
| Visualizzare le informazioni relative alla musica           | 119 |
| Trovare video musicali su YouTube                           | 119 |
| Ascoltare la Radio FM                                       | 119 |
| Guardare la TV con HTC One max                              | 119 |
| Impostare il telecomando                                    | 123 |
| Controllare la TV con l'HTC One max                         | 125 |
| Guardare i video su YouTube                                 | 126 |
| Connettere al sistema di intrattenimento domestico          | 127 |
| Informazioni su HTC Media Link HD                           | 127 |
| Condividere i media su dispositivi DLNA                     | 128 |
|                                                             |     |

#### Memoria

Google Drive Dropbox 132 137

# Sincronizzazione, backup e ripristino

| Sincronizzazione online | 139 |
|-------------------------|-----|
| Backup                  | 141 |
| HTC Sync Manager        | 147 |
| Ripristino              | 154 |
|                         |     |

#### Contatti

| Il proprio elenco contatti                | 157 |
|-------------------------------------------|-----|
| Configurare il profilo                    | 158 |
| Aggiungere un nuovo contatto              | 159 |
| Modificare le informazioni di un contatto | 160 |
| Rimanere in contatto con un contatto      | 160 |
| Importare o copiare i contatti            | 160 |
| Unire le informazioni del contatto        | 161 |
| Inviare le informazioni di contatto       | 162 |
| Gruppi di contatti                        | 163 |
|                                           |     |

## E-mail

| Gmail | 165 |
|-------|-----|
| Posta | 167 |

#### Viaggi e mappe

| Impostazioni localizzazione | 172 |
|-----------------------------|-----|
| Google Maps                 | 172 |
| HTC Car                     | 176 |
|                             |     |

## Altre applicazioni

| Usare l'Orologio                           | 180 |
|--------------------------------------------|-----|
| Controllare il Meteo                       | 181 |
| Visualizzare il Calendario                 | 181 |
| Pianificare o modificare un evento         | 182 |
| Scegliere i calendari da visualizzare      | 183 |
| Condividere un evento                      | 184 |
| Accettare o rifiutare un invito a riunione | 184 |
| Eliminare o posporre i promemoria evento   | 185 |
| Registrare clip vocali                     | 185 |
| Tenere traccia delle attività              | 186 |
| Passare a Kid Mode                         | 187 |

#### **Connessioni Internet**

| Connessione dati                                                      | 189 |
|-----------------------------------------------------------------------|-----|
| Gestire l'utilizzo dei dati                                           | 190 |
| Wi-Fi                                                                 | 192 |
| Collegamento a una rete virtuale privata (VPN)                        | 194 |
| Usare HTC One max come router wireless                                | 195 |
| Condividere la connessione Internet del telefono con il tethering USB | 196 |

Stampa Wi-Fi

## Condivisione wireless

| Collegare un auricolare Bluetooth             | 199 |
|-----------------------------------------------|-----|
| Disaccoppiare da un dispositivo Bluetooth     | 200 |
| Dove vengono salvate le informazioni ricevute | 200 |
| Ricevere i file usando il Bluetooth           | 201 |
| Condividere i contenuti con NFC               | 203 |

# Impostazioni e protezione

| Verificare la versione di HTC Sense del telefono         | 205 |
|----------------------------------------------------------|-----|
| Attivare o disattivare la modalità aereo                 | 205 |
| Attivare o disattivare la modalità Non disturbare        | 206 |
| Disattivare la rotazione automatica dello schermo        | 206 |
| Regolare l'ora prima che lo schermo si spenga            | 207 |
| Regolare la luminosità dello schermo                     | 207 |
| Suoni touch e vibrazione                                 | 208 |
| Cambiare la lingua di visualizzazione                    | 208 |
| Impostazioni di accesso facilitato                       | 208 |
| Ingrandire la schermata del telefono                     | 209 |
| Lavorare con i certificati                               | 209 |
| Assegnare un PIN per proteggere la scheda SIM            | 210 |
| Mostrare o nascondere le notifiche sul blocco schermo    | 210 |
| Impostare un blocco schermo per proteggere l'HTC One max | 211 |
| Impostare lo sblocco con il sorriso sul telefono         | 212 |
| Bypassare il blocco schermo                              | 212 |
|                                                          |     |

## Marchi e copyright

Indice

## Convenzioni utilizzate nella presente guida

Nella presente guida utente, vengono utilizzati i seguenti simboli per indicare informazioni utili e importanti:

Questa è una nota. Spesso una nota contiene informazioni aggiuntivi, come ad esempio cosa accade quando si decide di compiere ovvero di non compiere una certa azione. Una nota fornisce anche informazioni che possono essere applicabili solo ad alcune situazioni.

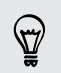

Questo è un suggerimento. Un suggerimento offre un modo alternativo per eseguire un passo o una procedura particolare, oppure informa in merito a un'opzione che potrebbe essere utile.

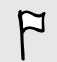

Indica un'informazione importante è qualcosa di cui si ha bisogno per poter completare una certa attività o per far funzionare correttamente una funzione.

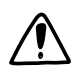

Questo fornisce informazioni sulle precauzioni di sicurezza, ovvero, informazioni di cui si ha bisogno per prevenire problemi potenziali.

## Note importanti sui dati recuperabili

I file e dati che sono stati eliminati, cancellati o rimossi dal dispositivo possono ancora essere recuperati utilizzando software per il recupero dei dati di terze parti. Un ripristino di fabbrica non cancella definitivamente tutti i dati dal telefono, incluse le informazioni personali.

# Aprire la confezione

## **HTC One max**

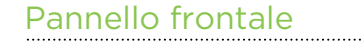

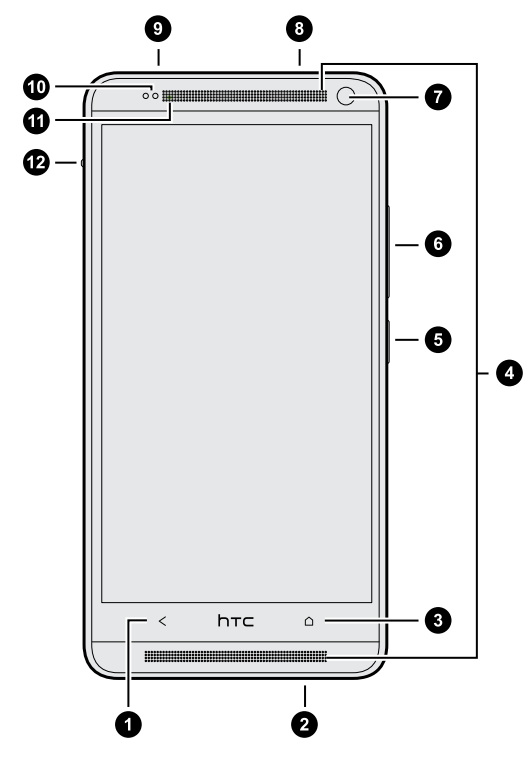

- 1. INDIETRO
- 2. Connettore USB
- 3. HOME
- 4. Altoparlanti doppi
- 5. ACCENSIONE
- 6. VOLUME
- 7. Fotocamera frontale
- 8. Jack auricolare da 3,5 mm
- 9. SENSORE IR
- 10. Sensore di prossimità
- 11. LED di notifica
- 12. Blocco coperchio posteriore
- HTC One max è disponibile sia nella versione 3G che LTE, in relazione al paese e all'operatore di telefonia mobile. Per usare la rete 4G/LTE dell'operatore per le chiamate voce e i servizi dati, è necessario un piano LTE. Contattare l'operatore per i dettagli.
  - Se si desidera utilizzare una custodia, non coprire o bloccare il sensore di prossimità. Acquistare una custodia studiata appositamente per HTC One max.

#### Pannello posteriore

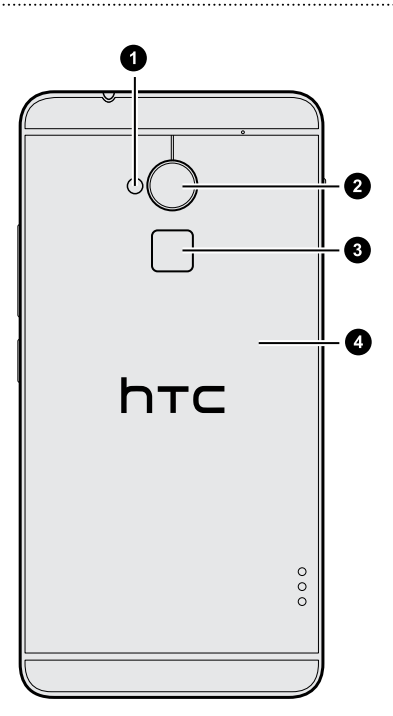

- 1. Flash LED
- 2. Fotocamera principale
- 3. Scanner impronte digitali
- 4. Coperchio posteriore

## **Coperchio posteriore**

## Rimuovere il coperchio posteriore

- 1. Tenere saldamente HTC One max rivolto verso il basso.
- 2. Far scivolare il blocco coperchio posteriore verso il basso, quindi sollevarlo dal lato.

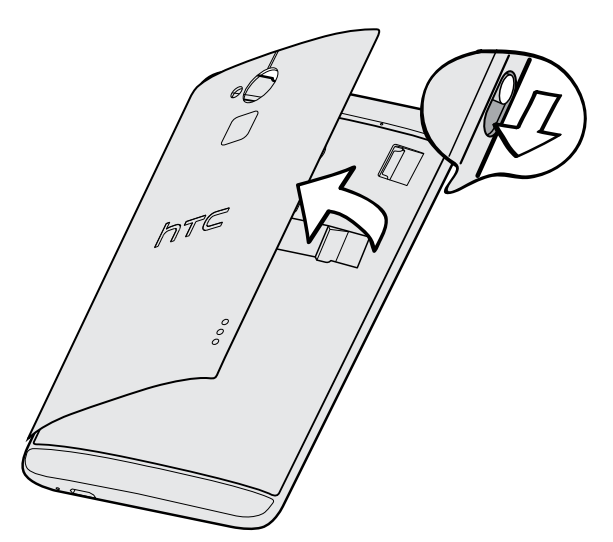

#### Riposizionare il coperchio posteriore

1. Allineare il coperchio posteriore al lato sinistro dell'alloggiamento della scheda, quindi inserire le linguette nelle aperture sulla sinistra.

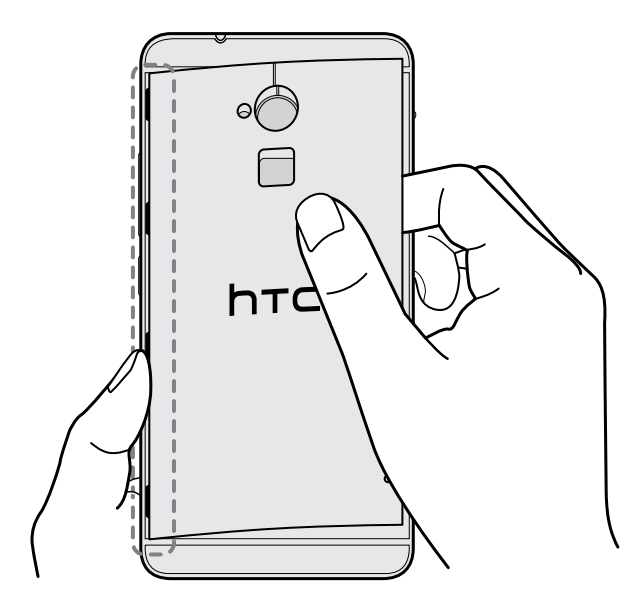

2. Schiudere il coperchio posteriore e premere dall'alto verso il basso. Assicurarsi che non sia presente dello spazio lungo i lati.

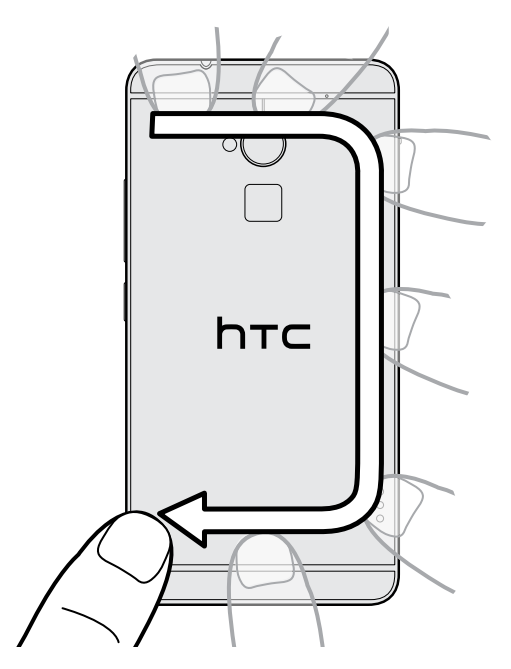

**3.** Premere nuovamente il lato destro per fissare il coperchio in posizione, quindi scorrere completamente il blocco nella posizione di chiusura.

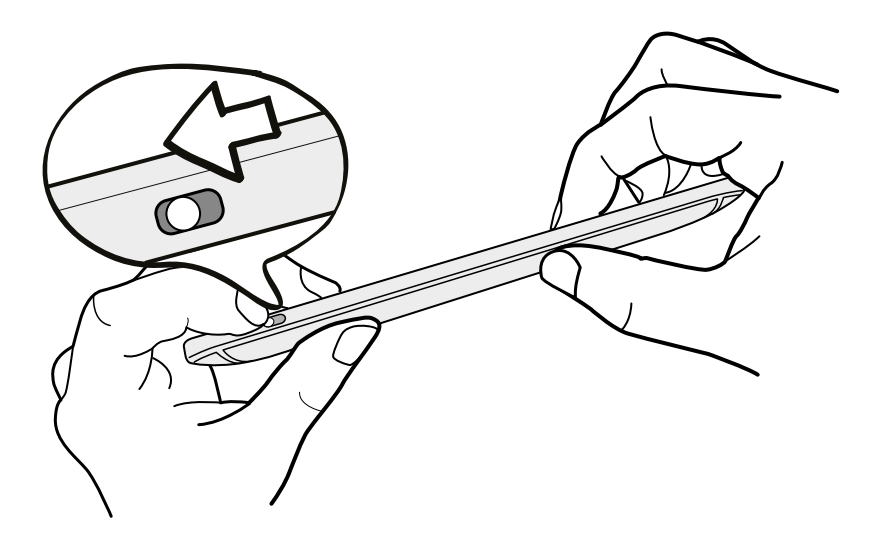

## Scheda micro SIM

L'HTC One max utilizza una scheda micro SIM. La scheda micro SIM contiene il numero di telefono, i dettagli del servizio e la memoria rubrica/messaggi.

#### Inserire la scheda micro SIM

- Utilizzare solo una micro SIM standard. L'inserimento di una SIM più piccola (ad esempio nano SIM con un adattatore o SIM modificate) può causare danni all'alloggiamento della scheda o non essere inserite correttamente.
  - 1. Rimuovere il coperchio posteriore.

.....

2. Con i contatti dorati della scheda micro SIM rivolti verso il basso e il lato tagliato rivolto verso l'interno, inserire completamente la scheda micro SIM nello slot della scheda micro SIM.

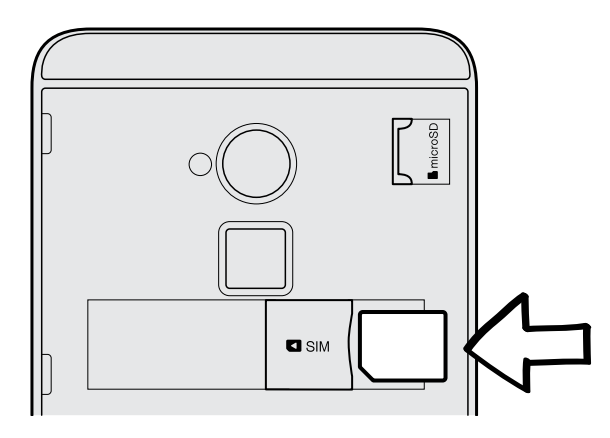

3. Premere la scheda micro SIM finché non scatta in posizione.

#### 13 Aprire la confezione

P

#### Rimuovere la scheda micro SIM

Assicurarsi di spegnere l'HTC One max prima di rimuovere la scheda micro SIM.

- 1. Rimuovere il coperchio posteriore.
- 2. Spingere verso l'interno per espellere la micro SIM dal suo slot e rimuoverla.

## Scheda di memoria

È possibile usare una scheda di memoria per salvare foto, video, e musica.

Inserire la scheda di memoria

- 1. Rimuovere il coperchio posteriore.
- 2. Inserire la scheda microSD<sup>™</sup> nello slot della scheda di memoria con i contatti dorati rivolti verso il basso e spingerla in posizione.

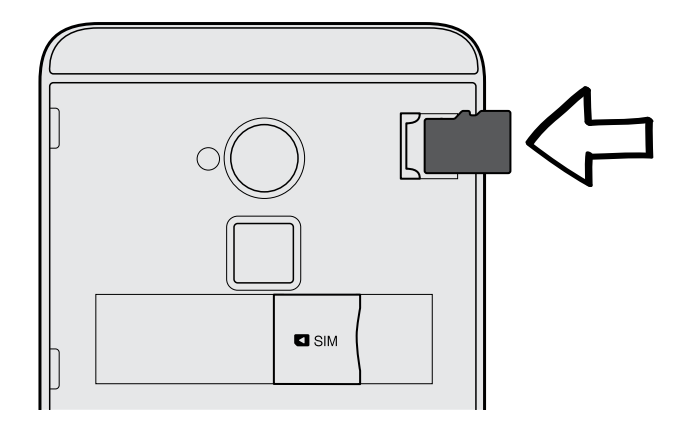

## Smontare la scheda di memoria

Per rimuovere la scheda di memoria quando HTC One max è acceso, è innanzitutto necessario disinstallare la scheda di memoria per evitare di rovinare o danneggiare i file nella scheda di memoria.

- 1. Andare su Impostazioni e toccare Memoria.
- 2. Toccare Smonta scheda SD.

#### Rimuovere la scheda di memoria

- 1. Rimuovere il coperchio posteriore.
- 2. Far scivolare la scheda fuori dallo slot.

## Caricare la batteria

Prima di accendere e iniziare a usare HTC One max, si consiglia di caricare la batteria.

- Usare solamente l'adattatore e il cavo USB forniti con l'HTC One max per caricare la batteria. Quando la batteria è scarica, assicurarsi di usare l'adattatore di alimentazione per eseguire la ricarica e non la connessione tramite il cavo USB con il computer.
  - 1. Inserire l'estremità più piccola del cavo USB nel connettore USB.

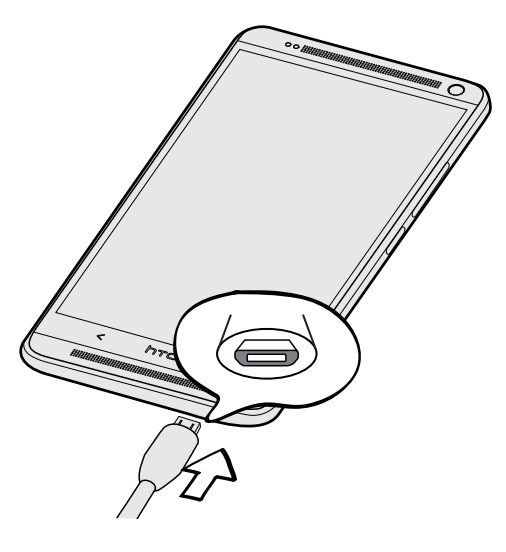

- 2. Inserire l'altra estremità del cavo USB nell'adattatore di alimentazione.
- **3.** Collegare l'adattatore di alimentazione alla presa elettrica per avviare la carica della batteria.
- Come precauzione di sicurezza, la batteria interrompe la ricarica per evitare il surriscaldamento.
  - Durante l'uso di Internet e il caricamento della batteria, l'HTC One max potrebbe diventare caldo. È normale.
  - Per conservare l'energia, scollegare l'adattatore di alimentazione dalla presa elettrica una volta terminata la carica.

### Accendere o spegnere

#### Accensione

Premere il pulsante ACCENSIONE fino a quando HTC One max vibra.

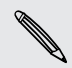

Quando si accende HTC One max per la prima volta, viene richiesto di eseguire la configurazione.

#### Spegnimento

- 1. Se il display è disattivo, premere il pulsante ACCENSIONE per riattivarlo. Se è stato impostato un blocco schermo, è necessario sbloccarlo.
- 2. Tenere premuto il pulsante ACCENSIONE per alcuni secondi.
- 3. Toccare Spegni nel menu opzioni.

# Serve un aiuto rapido mentre si utilizza il telefono?

#### Esplorare il HTC One max

Suggerimenti e Guida aiuta a sapere tutto sul HTC One max in pochi secondi.

- Hai l'impressione di non sfruttare al massimo il telefono? È sufficiente scorrere le spiegazioni contenute in Suggerimenti e Guida per sapere come fare. Gli argomenti presenti spaziano dall'introduzione alle impostazioni avanzate e il feed Suggerimenti e Guida sulla schermata Home suggerendo gli argomenti che potrebbero essere utili.
- Vuoi sapere come eseguire un'operazione nel modo giusto? È sufficiente digitare alcune parole chiave per ricevere risposte chiare ed aggiornate direttamente sul HTC One max.

Per aprire Suggerimenti e Guida dalla schermata Home, toccare 🗰 > Suggerimenti e Guida.

Se ancora non è stato scaricato Suggerimenti e Guida, o se sono disponibili contenuti aggiornati, è sufficiente toccare il collegamento per scaricarli.

Per cambiare le impostazioni di sincronizzazione di Suggerimenti e Guida, toccare > Impostazioni aggiornamento.

#### Eseguire le ricerche in Suggerimenti e Guida

- 1. In Suggerimenti e Guida, toccare  ${f Q}$  , quindi inserire le parole da cercare.
- 2. Toccare un risultato della ricerca per passare direttamente all'elemento.

# Impostazione del telefono e trasferimento

## Configurare il nuovo telefono per la prima volta

Quando si accende il nuovo telefono per la prima volta, viene richiesto di eseguire la configurazione. Procedere con la configurazione del dispositivo e scegliere la connessione Internet, scegliere come configurare il nuovo telefono e altro.

• Selezionare Imposta da zero per impostare gli account e personalizzare il nuovo telefono dal computer utilizzando il servizio Inizializzazione HTC.

Il telefono mostra la URL del sito Inizializzazione HTC e il codice di accoppiamento. Nel browser web del computer, è sufficiente andare alla ULR e inserire il codice di accoppiamento per avviare la configurazione dal web. È necessario un account HTC per salvare gli account e le impostazioni sul web e per scaricarle sul telefono.

- Se è già stata completata la configurazione Inizializzazione HTC prima di accendere il nuovo telefono, è sufficiente scaricare la configurazione web. Scegliere di importare i contenuti e selezionare Applica impostazioni da Inizializzazione HTC.
- Se sono presenti contenuti dal vecchio telefono, è possibile scegliere di eseguire direttamente il trasferimento da telefono a telefono.

- 17 Impostazione del telefono e trasferimento
  - Se in precedenza è stato utilizzato Backup HTC, è possibile ripristinare il backup sull'HTC One max. Consultare Ripristinare il backup dalla memoria online sull'HTC One max a pagina 20.
  - Per rendere in futuro più semplice la procedura di backup e ripristino dei contenuti da HTC One max a un altro telefono HTC, selezionare Backup giornaliero del telefono tramite Wi-Fi.
  - Per ulteriori informazioni su Inizializzazione HTC e l'account HTC, consultare la Guida e le FAQ sul sito Inizializzazione HTC (www.htcsense.com/help/).
  - Se sono stati trasferiti contenuti come sfondi e suonerie dal vecchio telefono, utilizzando Inizializzazione HTC per personalizzare e scaricare gli stessi tipi di contenuti dal web, saranno cambiate le impostazioni del nuovo telefono.
  - Alcune funzioni che hanno bisogno della connessione a Internet come servizi basati sulla posizione e la sincronizzazione automatica degli account online potrebbero richiedere costi aggiunti significativi. Per evitare di incorrere in costi aggiuntivi dei dati, disattivare queste funzioni in Impostazioni. Per ulteriori informazioni sui servizi di localizzazione, consultare Attivare o disattivare i servizi di localizzazione a pagina 172.

## Trasferire i contenuti da un telefono Android

Sul vecchio telefono Android<sup>™</sup>, scaricare lo Strumento trasferimento HTC e utilizzarlo per trasferire i contenuti sul nuovo telefono. I tipi di contenuti salvati localmente sul vecchio telefono che lo strumento può trasferire comprendono contatti, messaggi, eventi del calendario, segnalibri web, musica, foto e video. Possono essere trasferite anche alcune impostazioni.

- È necessaria la versione 2.2 o successiva di Android per usare lo Strumento trasferimento HTC sul vecchio telefono.
  - Se il vecchio telefono ha la versione 2.1 o precedente di Android è necessario usare il trasferimento Bluetooth<sup>®</sup>. Per i dettagli, consultare Trasferire i contatti dal vecchio telefono tramite Bluetooth a pagina 19.
  - 1. Eseguire una delle seguenti operazioni:
    - Se si sta configurando un nuovo telefono HTC per la prima volta, scegliere i contenuti da trasferire e selezionare Trasferisci dal telefono vecchio nella schermata Imposta telefono.
    - Andare su Impostazioni e toccare Ricevi contenuti da un altro telefono.
  - 2. Scegliere se trasferire da un vecchio telefono HTC Android o un altro telefono Android.
  - 3. Toccare Trasferimento completo.
  - Seguire le procedure mostrate sul nuovo telefono per scaricare lo Strumento trasferimento HTC da Google Play<sup>™</sup> sul vecchio telefono, installarlo e aprire lo strumento.

- 18 Impostazione del telefono e trasferimento
  - 5. Quando viene visualizzato il PIN sul vecchio telefono, assicurarsi che lo stesso PIN sia visualizzato anche sul nuovo telefono prima di continuare.

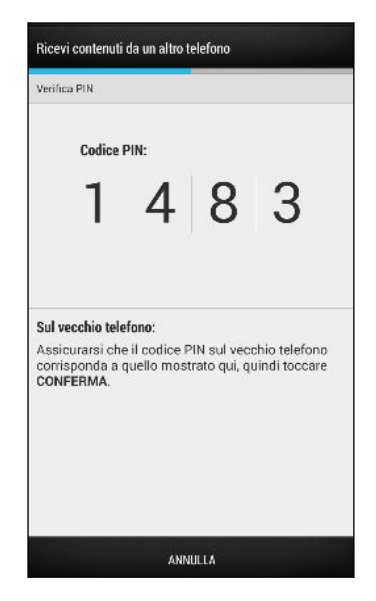

Se il codice PIN non viene visualizzato, vuol dire che il vecchio telefono non è in grado di connettersi al nuovo telefono. In questo caso, toccare **Prova altro metodo di trasferimento** sul nuovo telefono per usare Bluetooth per il trasferimento dei contatti dal vecchio telefono.

- 6. Sul vecchio telefono, scegliere i tipi di contenuti da trasferire e toccare Trasferisci.
- 7. Attendere il completamento del trasferimento.
- 8. Toccare Fine su entrambi i telefoni.

## Trasferire i contenuti da un iPhone

Se si possiede un iPhone, è possibile trasferire in modo rapido e semplice i contatti, messaggi e altri contenuti quando si utilizza HTC Sync Manager.

Per conoscere come procedere, consultare Trasferire i contenuti dall'iPhone al telefono HTC a pagina 148.

Se è necessario migrare solamente i contatti, è possibile usare il trasferimento Bluetooth. Per i dettagli, consultare Trasferire i contatti dal vecchio telefono tramite Bluetooth a pagina 19. 

## Trasferire i contatti dal vecchio telefono tramite Bluetooth

Usare Bluetooth per trasferire i contatti da un iPhone, un telefono con la versione 2.1 (o versione precedente) di Android o altri tipi di telefoni. In relazione alle funzionalità del vecchio telefono, è possibile trasferire non solo i contatti ma anche altri dati come gli eventi del calendario e gli SMS sul nuovo telefono HTC.

Usare HTC Sync Manager per trasferire altri tipi di contenuti da iPhone.

- 1. Eseguire una delle seguenti operazioni:
  - Se si sta configurando un nuovo telefono per la prima volta, scegliere i contenuti da trasferire e selezionare **Trasferisci dal telefono vecchio** nella schermata Imposta telefono.
  - Andare su Impostazioni e toccare Ricevi contenuti da un altro telefono.
- Scegliere se trasferire da un telefono Android, iPhone o un altro tipo di telefono. Se si sceglie di eseguire il trasferimento da un telefono Android, toccare Trasferimento rapido.
- 3. Scegliere il nome e modello del vecchio telefono.
- 4. Nel vecchio telefono, attivare il Bluetooth e impostarlo sulla modalità rilevabile.
- 5. Seguire le istruzioni su schermo sul nuovo e vecchio telefono per accoppiarli e iniziare il trasferimento dei dati.

## Salvare i contatti e altri contenuti in HTC One max

Oltre ad utilizzare lo Strumento trasferimento HTC, è possibile aggiungere i contatti e altri contenuti su HTC One max in altri modi.

| Sincronizzazione con il<br>computer | Usare HTC Sync Manager per sincronizzare contatti,<br>documenti, playlist e altro tra HTC One max e un computer<br>con in esecuzione il sistema operativo Windows® o Mac OS.           |
|-------------------------------------|----------------------------------------------------------------------------------------------------|
|                                     | È anche possibile utilizzarlo per trasferire i contatti,<br>messaggi e altre informazioni da iPhone al computer, quindi<br>su HTC One max.                                             |
| Account Google®                     | I contatti Google vengono importati su HTC One max una<br>volta eseguito l'accesso all'account Google. È anche<br>possibile creare più contatti Google direttamente su<br>HTC One max. |
| Account dei social<br>network       | Accedere ai social network preferiti per sincronizzare le<br>informazioni dei contatti.                                                                                                |

| Microsoft <sup>®</sup> Exchange<br>ActiveSync <sup>®</sup> | HTC One max sincronizza i contatti di lavoro dal server<br>Microsoft Exchange ActiveSync nel posto di lavoro. |
|------------------------------------------------------------|----------------------------------------------------------------------------------------------------|
| Contatti telefono                                          | È possibile creare i contatti localmente su HTC One max se<br>non si desidera salvarli sugli account online.  |
| Scheda SIM                                                 | Copiare tutti i contatti della SIM su HTC One max.                                                            |

# Ripristinare il backup dalla memoria online sull'HTC One max

Se in precedenza è stato utilizzato Backup HTC, è possibile ripristinare il backup sull'HTC One max o su un nuovo telefono HTC.

- In relazione alla quantità di contenuti, il ripristino del backup sul telefono tramite la connessione dati può risultare in costi aggiuntivi e impiegare molto tempo. Si consiglia di usare una connessione Wi-Fi<sup>®</sup>.
  - 1. Quando si accende l'HTC One max per la prima volta o dopo un ripristino di fabbrica, scegliere di ripristinare i contenuti, quindi selezionare **Ripristina da backup HTC** nella schermata Impostazione telefono.
  - 2. Assicurarsi di accedere con lo stesso account utilizzato per impostare Backup HTC. Viene quindi visualizzata la cronologia dei backup.
  - 3. Selezionare un backup, quindi toccare Avanti.
  - 4. Quando richiesto, accedere allo stesso account di archiviazione online utilizzato per salvare il backup, quindi consentire a Backup HTC di accedere all'account.
  - 5. Una volta ripristinate le impostazioni, toccare Avanti per continuare l'impostazione dell'HTC One max.

Le applicazioni gratuite scaricare in precedenza da Google Play saranno ripristinate in secondo piano e sarà possibile tenere traccia dell'avanzamento tramite una notifica nella barra di stato.

Le applicazioni saranno visualizzare nella schermata Tutte le applicazioni una volta installate. Tutte le applicazioni e i collegamenti della schermata Home saranno riorganizzati come nel backup dopo che tutte le applicazioni sono state installate. Durante il ripristino delle applicazioni è possibile continuare a usare l'HTC One max.

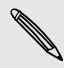

Per ripristinare le applicazioni a pagamento, è necessario scaricarle e installarle da Google Play.

## Trasferire le foto, i video e la musica tra telefono e computer

È possibile trasferire i contenuti multimediali da o sul computer in due modi.

- Collegare l'HTC One max al computer. Il computer riconosce il telefono come unità USB rimovibile, a questo punto è possibile copiare i media tra i dispositivi.
- Scaricare e usare il software HTC Sync Manager sul computer. Può anche essere impostato per scaricare automaticamente la musica, foto e video da HTC One max al computer. È anche possibile sincronizzare le playlist dal computer al telefono.

Se si dispone di un iPhone, è anche possibile connettersi e trasferire il rullino foto sul computer. Quindi riconnettere l'HTC One max e copiarle.

Stanchi di conservare copie dei contenuti multimediali in luoghi diversi? Con i servizi di archiviazione online è possibile salvare tutti i media in un unico posto in modo da poterli gestire in qualsiasi momento, sia dal computer che da HTC One max e altri dispositivi mobile.

Andare su Impostazioni e toccare Account e sincronizzazione > + per verificare quali account di archiviazione online sono disponibili su HTC One max e accedere all'account da usare. Usare l'applicazione Galleria per accedere ai media nella memoria online.

## Schermata Home

La schermata Home è dove è possibile rendere personale l'HTC One max.

- Una volta acceso e impostato l'HTC One max, viene visualizzato il pannello Feed come schermata Home principale. È possibile personalizzarla per mostrare i post dai social network, intestazioni dai media di news preferiti e altro. Per i dettagli, vedere Schermata Home dinamica a pagina 39.
- È possibile cambiare le applicazioni nella barra di avvio nella parte inferiore della schermata Home. Vedere Personalizzare la barra di avvio a pagina 78.
- Scorrere verso sinistra per visualizzare i pannelli widget per aggiungere i widget preferiti, le applicazioni e altro in modo da averle a portata di un tocco. È possibile aggiungere altri pannelli widget nel caso siano necessario aggiungerne altri. Per i dettagli, vedere Personalizzazione a pagina 77.

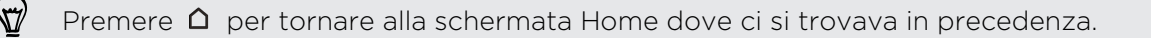

## Panoramica delle impostazioni

Cambiare la suoneria, configurare una connessione Wi-Fi o aggiungere un account? È possibile fare questo ed altro in Impostazioni.

- 1. Aprire le Impostazioni dal pannello Impostazioni rapide o dalla schermata Tutte le applicazioni.
  - Con due dita, scorrere verso il basso dalla barra di stato per aprire le Impostazioni rapide, quindi toccare <sup>(C)</sup>/<sub>(C)</sub>.
  - Dalla schermata Home, toccare III per passare alla schermata Tutte le applicazioni, quindi toccare Impostazioni.
- 2. Di seguito sono descritte alcune impostazioni di base che è possibile cambiare:
  - Toccare il cursore **On/Off** vicino a un elemento ad esempio il Wi-Fi per attivarlo o disattivarlo. Toccare l'elemento per configurarne le impostazioni.
  - Toccare **Suono** per impostare una suoneria, scegliere un profilo audio e configurare le impostazioni audio per le chiamate in arrivo.
  - Toccare **Personalizza** per cambiare lo sfondo, aggiungere widget e collegamenti alla schermata Home, e altro ancora.
  - Toccare Account e sincronizzazione per aggiungere e accedere ai diversi account, ad esempio e-mail, social network e altro.
  - Toccare **Protezione** per proteggere l'HTC One max, ad esempio con il blocco schermo.

## Informazioni sullo scanner impronte digitali

È possibile sbloccare rapidamente l'HTC One max e aprire le applicazioni utilizzando l'impronta digitale. È possibile aggiungere fino a tre impronte digitali da utilizzare per sbloccare il telefono e avviare le applicazioni.

Quando viene impostato e utilizzato lo scanner impronte digitale, seguire i suggerimenti di seguito:

- Spostare la mano mentre si fa scorrere il dito sullo scanner in modo da evitare di puntare il dito o di inclinarlo.
- Scorrere sullo scanner in senso verticale e non orizzontale.
- Assicurarsi che il dito sia asciutto e pulito.
- Non scorrere troppo velocemente o lentamente.
- Assicurarsi di premere con troppa forza (o poca forza).

23 Impostazione del telefono e trasferimento

#### Aggiungere un'impronta digitale

Se durante la prima impostazione dell'HTC One max non viene aggiunta l'impronta digitale, è possibile farlo in Impostazioni.

- 1. Andare su Impostazioni e toccare Scansione impronta digitale.
- 2. Toccare Continua.
- 3. Scegliere quale dito da usare.
- 4. Scorrere il dito verso il basso sullo scanner. È necessario scorrere il dito quattro volte per registrare l'impronta digitale.

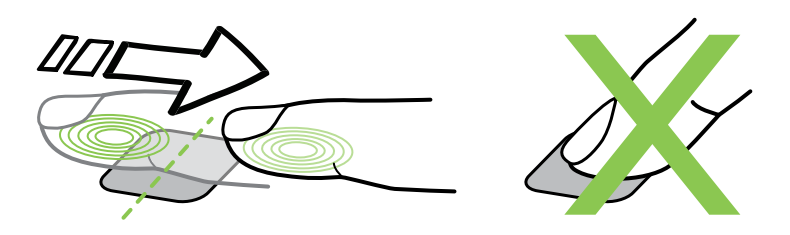

- Assicurarsi di scorrere verso il basso al centro dello scanner con tutto il dito, non solo con la punta.
  - 5. Una volta registrata l'impronta digitale, toccare Continua.
  - 6. Inserire e confermare una password di backup da usare nel caso il telefono non riconosca l'impronta digitale.
  - 7. Per avviare automaticamente l'applicazione dopo aver sbloccato il telefono, toccare OK e scegliere l'applicazione.

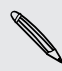

Per cambiare la password di backup in futuro, andare su Impostazioni e toccare Scansione impronta digitale > Cambia password backup.

#### Aggiungere, rimuovere o modificare le impronte digitali

È possibile aggiungere altre impronte digitali da usare, cambiare le impostazioni delle impronte digitali e rimuovere le impronte digitali.

- 1. Andare su Impostazioni e toccare Scansione impronta digitale.
- 2. In Modifica impronta digitale, svolgere una delle seguenti operazioni:
  - Toccare un'impronta digitale registrata, quindi scegliere se rimuovere l'impronta o selezionare un'applicazione da avviare.
  - Toccare Apprendi nuova impronta digitale per aggiungere una nuova impronta digitale.

## Aggiornare il software del telefono

HTC One max è in grado di controllare e notificare la presenza di nuovi aggiornamenti. È anche possibile scegliere di scaricare automaticamente gli aggiornamenti o di verificare manualmente la disponibilità degli aggiornamenti.

#### Installare un aggiornamento software

Quando è disponibile una connessione Internet e sono disponibili nuovi aggiornamenti software, nella barra di stato viene visualizzata l'icona 🕑 per notificare la presenza di aggiornamenti.

- 1. Far scorrere e aprire il pannello di notifica, quindi toccare la notifica dell'aggiornamento del sistema.
- 2. Per non scaricare gli aggiornamenti utilizzando la connessione dati, selezionare Aggiorna solo tramite Wi-Fi.
- 3. Toccare Download.
- 4. Una volta completato il download, selezionare Installa ora quindi toccare OK.

Una volta eseguito l'aggiornamento, l'HTC One max viene riavviato.

#### Installare un aggiornamento dell'applicazione

Quando è disponibile una connessione Internet e sono disponibili aggiornamenti per HTC o le applicazioni dell'operatore mobile, nella barra di stato viene visualizzata l'icona 🚱 per notificare la presenza di aggiornamenti.

1. Far scorrere e aprire il pannello di notifica, quindi toccare la notifica dell'aggiornamento.

Si apre la schermata Aggiornamenti con un elenco degli aggiornamenti per le applicazioni da installare.

- 2. Toccare un elemento per visualizzarne i dettagli, quindi toccare  $\,$  .
- **3.** Una volta terminato di controllare gli aggiornamenti, toccare **Installa**. Se necessario, sarà chiesto di riavviare l'HTC One max.

#### Attivare gli aggiornamenti automatici

È possibile scegliere di scaricare e installare automaticamente gli aggiornamenti software per le applicazioni HTC o dell'operatore mobile. Saranno scaricati anche gli aggiornamenti software di sistema. Non sarà necessario confermare l'installazione di questi aggiornamenti.

- 1. Andare su Impostazioni e toccare Informazioni.
- 2. Toccare Aggiornamenti software > Aggiornamento automatico.

#### Controllare manualmente gli aggiornamenti

- 1. Andare su Impostazioni e toccare Informazioni.
- 2. Toccare Aggiornamenti software. HTC One max verifica la disponibilità degli aggiornamenti.

Se non è disponibile una connessione Internet, sarà chiesto di attivare i dati mobile o connettersi a una rete Wi-Fi. Una volta connesso, toccare **Controlla ora** per verificare gli aggiornamenti.

## Scaricare le applicazioni da Google Play

Google Play è il punto in cui è possibile trovare applicazioni nuove per l'HTC One max. È possibile scegliere tra una vasta serie di applicazioni gratuite e a pagamento che comprendono applicazioni per la produttività, per l'intrattenimento e per i giochi.

- Per acquistare le applicazioni a pagamento è necessario un servizio a pagamento Google Wallet<sup>™</sup>. Verrà chiesto di confermare il metodo di pagamento durante l'acquisto di un'applicazione.
- Il nome dell'applicazione Play Store può variare in relazione al paese.
- La possibilità di acquistare le applicazioni varia in base alla regione.

#### Trovare e installare un'applicazione

Quando le applicazioni vengono installate e utilizzate su HTC One max, è possibile che richiedano di eseguire l'accesso alle informazioni personali o ad alcune funzioni o impostazioni. Scarichi e installi solo applicazioni che considera affidabili.

- Prestare attenzione quando si scaricano le applicazioni che hanno accesso alle funzioni HTC One max o ad una grande quantità di dati. L'utente è responsabile dei risultati derivanti dall'uso delle applicazioni scaricate.
  - 1. Aprire l'applicazione Play Store.
  - 2. Scorrere o cercare un'applicazione.
  - **3.** Una volta trovata l'applicazione, toccarla per leggerne la descrizione e le recensioni degli utenti.
  - 4. Per scaricare o acquistare l'applicazione, toccare Installa (per applicazioni gratuite) oppure il pulsante del prezzo (per applicazioni a pagamento).
  - 5. Toccare Accetto.

A volte le applicazioni vengono aggiornate con miglioramenti o per correggere i bug. Per scaricare automaticamente gli aggiornamenti, al termine dell'installazione dell'applicazione toccare > Aggiornamento automatico.

Per aprire l'applicazione, passare alla schermata Tutte le applicazioni e toccare l'applicazione.

#### Ripristinare le applicazioni da Google Play

Passaggio ad un nuovo telefono cellulare per sostituire quello perso, o è stato eseguito un ripristino di fabbrica? È possibile ripristinare le applicazioni scaricate in precedenza.

- 1. Aprire l'applicazione Play Store.
- 2. Toccare > Le mie applicazioni.
- 3. Scorrere fino alla scheda Tutto, quindi toccare l'applicazione da ripristinare.
- 4. Installare l'applicazione.

Per ulteriori informazioni, consultare la guida di Google Play.

## Scaricare le applicazioni dal web

È possibile scaricare le applicazioni direttamente dai siti web.

- Le applicazioni scaricate dai siti web potrebbero essere da fonti sconosciute. Per proteggere l'HTC One max e i dati personali, si consiglia vivamente di scaricare dai siti web solo applicazioni attendibili.
  - 1. Aprire il browser, quindi andare al sito web da cui scaricare l'applicazione.
  - 2. Seguire le istruzioni del sito web per scaricare l'applicazione.

Prima di poter installare l'applicazione scaricata, è necessario impostare HTC One max per consentire l'installazione di applicazioni di terze parti in **Impostazioni > Protezione > Origini sconosciute**.

Una volta installata l'applicazione, tornare su **Impostazioni > Protezione** e deselezionare l'opzione **Origini sconosciute**.

## Disinstallare un'applicazione

È possibile disinstallare le applicazioni scaricate e installate non più necessarie.

Molte delle applicazioni precaricate non possono essere disinstallate.

Dalla schermata Tutte le applicazioni, tenere premuta l'applicazione da rimuovere, quindi trascinarla su **Disinstalla**.

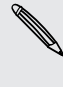

μ

Se l'applicazione è stata acquistata su Play Store, è possibile disinstallarla e ricevere un rimborso entro un dato periodo di tempo limitato. Per ulteriori informazioni sulla politica di rimborso per le applicazioni a pagamento, consultare la guida di Google Play.

# La prima settimana con il nuovo telefono

## Info sul telefono

#### Funzioni che saranno disponibili su HTC One max

HTC One max offre le opzioni per l'impostazione rapida e semplice. Il trasferimento dei contenuti dal vecchio telefono come contatti, messaggi e media può essere eseguito direttamente dall'HTC One max.

Inoltre, è possibile divertirsi a scattare foto con la fotocamera, controllare i contenuti personalizzati con HTC BlinkFeed<sup>™</sup> e molto altro.

#### Trasferimento e impostazione semplificata del telefono

- Grazie al servizio Inizializzazione HTC, è possibile impostare e personalizzare l'HTC One max dal computer e scaricare le impostazioni sull'HTC One max. Consultare Configurare il nuovo telefono per la prima volta a pagina 16.
- È possibile trasferire in modo semplice contatti, messaggi, musica, foto, video e altro da un telefono Android all'HTC One max. Consultare Trasferire i contenuti da un telefono Android a pagina 17.

Utilizzando HTC Sync Manager, è anche possibile migrare i contenuti da un iPhone. Consultare Trasferire i contenuti dall'iPhone al telefono HTC a pagina 148.

 Eseguire il backup dell'HTC One max sul cloud in modo da rendere più semplice il ripristino dei contenuti sul nuovo telefono la prossima volta. Vedere Usare Backup HTC a pagina 142.

#### Scanner impronte digitali

È possibile utilizzare lo scanner per impronte digitali sul retro dell'HTC One max per bloccare rapidamente il telefono utilizzando l'impronta digitale. È anche possibile assegnare fino a tre dita per aprire le applicazioni utilizzate più spesso. Consultare Informazioni sullo scanner impronte digitali a pagina 22.

#### Schermata Home dinamica

Con HTC BlinkFeed, è possibile personalizzare la schermata home con le informazioni e gli aggiornamenti che più interessano. È possibile consultare una grande quantità di contenuti, ad esempio i feed relativi alle news e i propri interessi, aggiornamenti dei social network, suggerimenti di HTC One max e molto altro. I contenuti vengono aggiornati quando è disponibile una connessione Internet. Consultare Schermata Home dinamica a pagina 39.

#### HTC Zoe

Provare un nuovo modo di catturare e ritoccare le foto.

- Catturare interi istanti con immagini e suoni, e vederli prendere vita di nuovo con HTC Zoe<sup>™</sup>. Consultare Scattare foto di HTC Zoe a pagina 57.
- Ritoccare le foto HTC Zoe o gli scatti continui con Rimozione oggetto, Metti sorriso e Foto Sequenza. È anche possibile creare una breve animazione con il Creatore GIF. Consultare Galleria a pagina 63.

#### Nuovi modi per condividere i ricordi

- Mostrare l'emozione di un evento. Video in primo piano seleziona automaticamente i momenti importanti di un evento o un album per creare una presentazione da trenta secondi con tema musicale. Consultare Visualizzare e modificare i Video in primo piano a pagina 70.
- Condividere i Video in primo piano con amici e famigliari tramite HTC Share. Consultare Condividere i Video in primo piano con HTC Share a pagina 75.

#### Funzioni eccezionali della fotocamera

- Con VideoPic, è possibile scattare una foto durante la registrazione di un video.
  Vedere Scattare una foto durante la registrazione del video (VideoPic) a pagina 56.
- Passare al Panorama ampio e eseguire la panoramica con la fotocamera per catturare una vista ampia dello scenario. Consultare Scattare una foto panoramica a pagina 58.
- Con la modalità Cattura doppia, è possibile catturare sia la scena che eseguire un autoscatto in una singola foto o video. Consultare Usare la modalità cattura doppia a pagina 59.
- Usare la modalità **Scatto continuo** per catturare 20 (o più) scatti consecutivi di un soggetto in movimento.
- Con la semplice pressione del pulsante otturatore è possibile scattare tre foto del soggetto con diverse esposizioni e unirle in un'unica foto con esposizione uniforme.

Con la fotocamera principale è possibile anche registrare video HDR con qualità audio autentica.

Vedere Usare HDR a pagina 59.

 Con Velocità riproduzione variabile è possibile aggiungere un tocco cinematografico ai video rallentando scene particolari. Consultare Cambiare la velocità di riproduzione del video a pagina 69.

#### Scatenare la creatività

L'applicazione **Disegno a mano libera** consente di creare una pagina dalla vostra immaginazione. Creare blog fotografici e biglietti di auguri o pianificare l'agenda e il budget utilizzando una serie di modelli. Per aggiungere i contenuti personalizzati, è possibile accedere alla fotocamera, calendario e altro direttamente dall'applicazione. 29 La prima settimana con il nuovo telefono

È anche possibile includere le foto di HTC Zoe per rendere le note ricche di movimento.

Consultare Usare Disegno a mano libera a pagina 110.

#### Immergersi nella musica

- Durante la riproduzione di un brano, nell'applicazione HTC Musica viene visualizzata un'animazione. Inoltre, se sono disponibili i testi, questi vengono visualizzati sullo schermo.
- Il doppio altoparlante del telefono rende l'audio più forte, mentre gli amplificatori integrati offrono un suono più ricco e nitido. Con HTC BoomSound, i dettagli saranno più chiari non solo mentre si ascolta la musica, ma anche quando si guardano video, si gioca e altro.

#### Divertimento con HTC Sense TV

HTC Sense TV<sup>™</sup> porta il divertimento sul telefono e lo estende fino alla TV. È possibile:

 Accedere alla guida programmi TV con l'applicazione TV. Con un semplice tocco è possibile guardare un programma sulla TV di casa. Consultare Guardare la TV con HTC One max a pagina 119.

È anche possibile trasformare l'HTC One max in un telecomando per la TV, decoder (cablato) e home theater. Consultare Impostare il telecomando a pagina 123.

• Utilizzare HTC Media Link HD per condividere tramite wireless i media da HTC One max alla TV HD. Consultare Connettere al sistema di intrattenimento domestico a pagina 127.

#### Integrazione con Google Drive

HTC One max dispone di ulteriori 50GB di spazio libero su Google Drive<sup>™</sup> per 2 anni. Consultare Attivare la memoria Google Drive gratuita a pagina 133.

## Impostazioni di base

#### Movimenti touch

Utilizzare i movimenti touch per scorrere la schermata Home, aprire le applicazioni, scorrere gli elenchi e molto altro.

#### Toccare

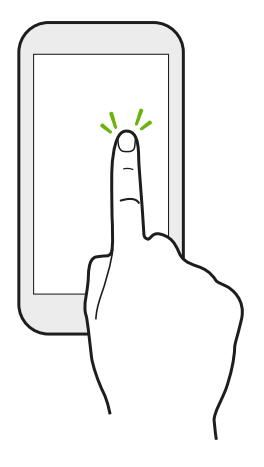

- Toccare lo schermo con un dito per selezionare gli elementi su schermo come le icone delle applicazioni e delle impostazioni, oppure premere i pulsanti sullo schermo.
- Quando si scorre verso il basso un elenco lungo o la schermata (nelle applicazioni come Posta e Contatti), toccare la barra di stato per passare direttamente alla parte superiore della schermata.

#### Tenere premuto

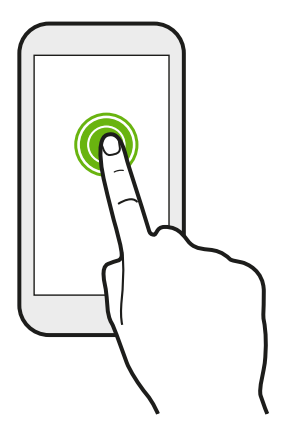

Per aprire le opzioni disponibili per un elemento (per esempio un contatto o un collegamento a una pagina web) è sufficiente toccare e tenere premuto l'elemento.

#### Scivolamento o scorrimento

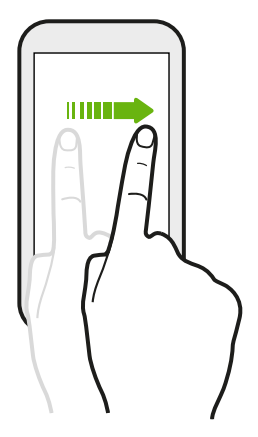

Scorrere rapidamente il dito in verticale o orizzontale sullo schermo per passare alle altre pagine Home, scorrere i documenti e altro.

#### 31 La prima settimana con il nuovo telefono

#### Trascinamento

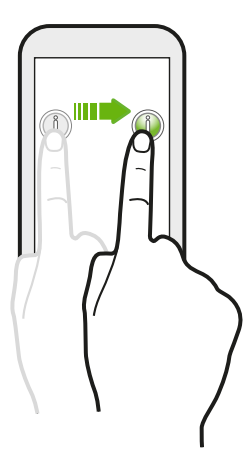

Tenere premuto il dito facendo un pò di pressione prima di iniziare a trascinare. Durante il trascinamento, rilasciare il dito solo dopo aver raggiunto la posizione di destinazione.

Scorrimento rapido

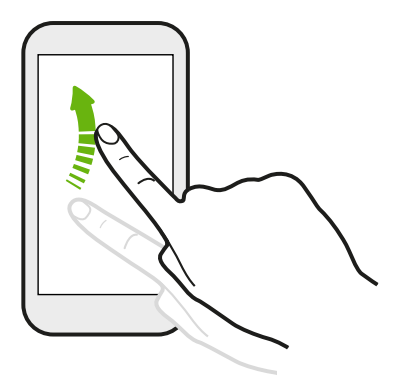

Lo scorrimento rapido dello schermo è simile allo scorrimento, per eseguirlo è necessario scorrere il dito con un movimento rapido e leggero, ad esempio quando si scorrono le schermate Home verso sinistra o destra, i contatti o l'elenco di messaggi.

#### Premere e scorrere

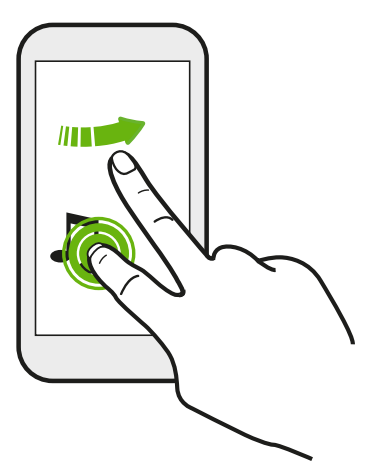

Nella schermata Home, è possibile spostare in modo semplice un widget o icona da una schermata all'altra.

Tenere premuto il widget o icona con un dito, quindi scorrere sullo schermo fino alla nuova posizione utilizzando un altro dito.

#### Scorrere due dita

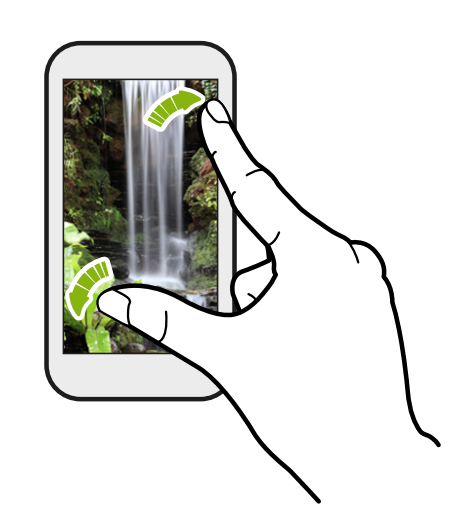

In alcune applicazioni come Galleria, Messaggi, Posta o il browser web, è possibile allargare le dita sullo schermo per eseguire lo zoom avanti quando vengono visualizzate immagini o testi.

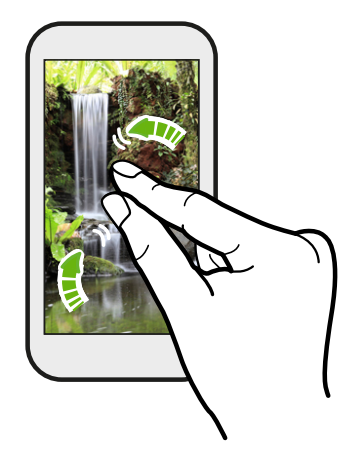

Scorrere due dita insieme per eseguire lo zoom indietro dell'immagine o testo.

#### Scorrimento con due dita

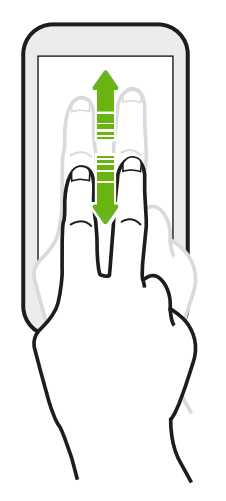

- Scorrere verso il basso dalla barra di stato utilizzando due dita per accedere alle Impostazioni rapide.
- In alcune applicazioni dove è disponibile l'ordinamento, come Posta o Contatti, è possibile utilizzare due dita per scorrere lo schermo verso l'alto o il basso. La schermata visualizza l'ordinamento in modo da poter scorrere le informazioni desiderate.

#### Scorrimento con tre dita

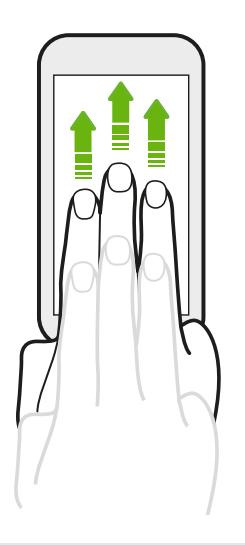

- Scorrere verso l'alto utilizzando tre dita per aprire la schermata Uscita media. Quindi scegliere il dispositivo dove condividere i contenuti come foto, video e musica dall'HTC One max. È anche possibile condividere lo streaming multimediale dalle applicazioni con YouTube<sup>®</sup>.
- Scorrere verso il basso per disconnettere dall'Uscita media.

**Gesti HTC** è attivato per impostazione predefinita, in questo modo i movimenti con tre dita funzionano solo per la condivisione di contenuti o con le applicazioni HTC.

#### Tocco con tre dita

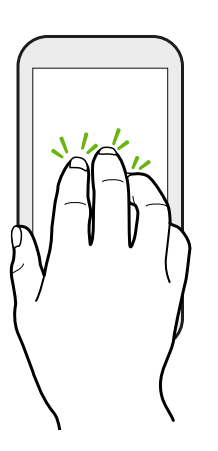

Durante l'uso dell'applicazione HTC Car, toccare lo schermo con tre dita per attivare la modalità comandi vocali.

# Non è possibile utilizzare i movimenti con più dita nelle applicazioni?

Questo perché **Gesti HTC** è attivo per impostazione predefinita. In questo modo i movimenti con più dita possono essere utilizzati solamente per condividere i contenuti e con le applicazioni HTC. Non sarà possibile usare i movimenti con più dita (gesti con tre o più dita) per altri scopi.

Per utilizzare i movimenti con più dita nei giochi o con le applicazioni per strumenti musicali, deselezionare l'opzione **Gesti HTC** in **Impostazioni** > **Display, gesti e pulsanti** (o **Display e pulsanti**).

#### Gesti

Usare i gesti per disattivare l'audio dell'HTC One max, ridurre il volume della suoneria e altro.

#### Capovolgere per silenzioso

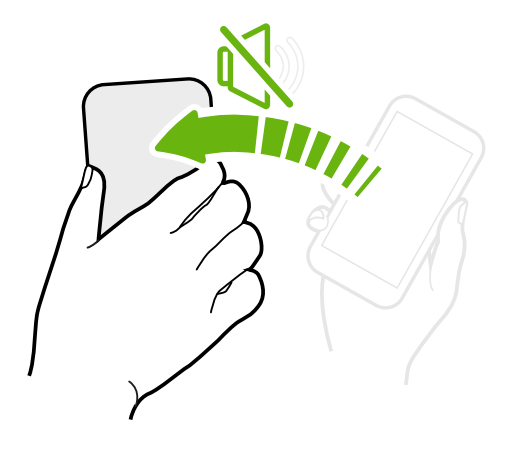

Quando è in arrivo una chiamata è possibile capovolgere HTC One max per disattivare l'audio.

Sollevare per ridurre il volume

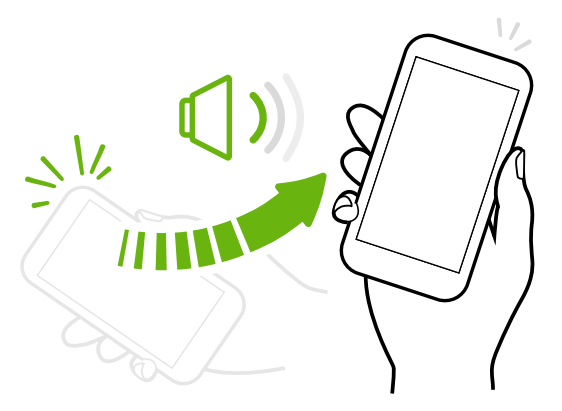

Durante una riunione di lavoro o al ristorante è possibile sollevare l'HTC One max quando è in arrivo una chiamata per ridurre il volume della suoneria.

Impostare il volume per aumentare automaticamente quando in tasca o nella borsa

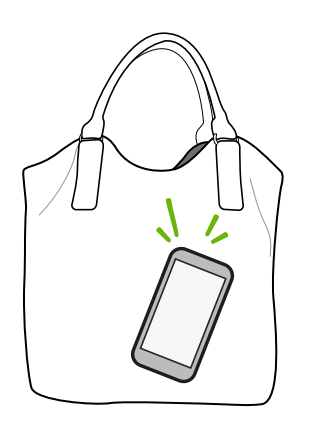

Tra i rumori della strada non si riesce a sentire la suoneria di HTC One max quando è in borsa?

È possibile impostare HTC One max in modo da riconoscere quando viene risposto in borsa o nella tasca in modo da aumentare il volume della suoneria e sentirlo anche in ambienti rumorosi.

#### Ruotare HTC One max per una visualizzazione migliore

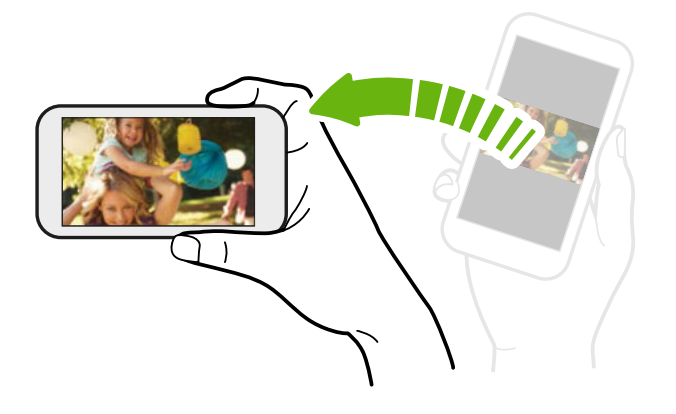

In quasi tutte le schermate è possibile cambiare automaticamente l'orientamento da verticale in orizzontale ruotando HTC One max lateralmente.

Durante l'immissione di testo, è possibile ruotare HTC One max lateralmente per visualizzare una tastiera più grande.

#### Modalità Sleep

La modalità Sleep consente di risparmiare la carica della batteria ponendo HTC One max in uno stato di basso consumo mentre lo schermo è disattivo. Consente anche di evitare di premere involontariamente i pulsanti quando HTC One max è nella borsa.

#### Passare alla modalità Sleep

Premere velocemente il pulsante ACCENSIONE per disattivare il display e passare alla modalità Sleep. HTC One max passa automaticamente alla modalità Sleep anche quando non viene usato per un dato periodo di tempo.

È possibile cambiare il periodo di tempo prima che HTC One max acceda alla modalità sleep nelle impostazioni **Display, gesti e pulsanti** (o **Display e pulsanti**).

#### Uscire dalla modalità Sleep

Per riattivare manualmente HTC One max dalla modalità, premere il pulsante ACCENSIONE. Se è stato impostato un blocco schermo, è necessario sbloccarlo.

HTC One max esce automaticamente dalla modalità sleep quando si riceve una chiamata.

#### Sbloccare il telefono

Trascinare l'icona di blocco o l'orologio verso l'alto.

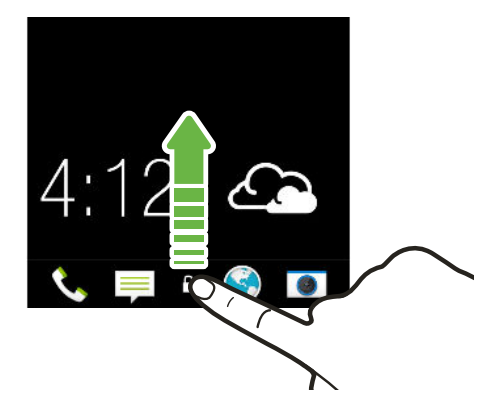

Se è stato impostato il blocco schermo, verrà chiesto di fornire le credenziali prima di sbloccare HTC One max.

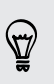

Se è stato impostato un promemoria per l'evento o un allarme, è possibile posporre o ignorare l'evento o allarme direttamente dal blocco schermo. È sufficiente trascinare  $\bigcirc$  o  $\times$  verso l'alto.

#### Aprire un'applicazione

- Toccare un'applicazione nella barra di avvio nella parte inferiore della schermata Home.
- Per visualizzare la schermata Tutte le applicazioni, toccare **III** . Quindi toccare l'applicazione da utilizzare.
- Nella schermata Tutte le applicazioni, trascinare in basso per mostrare la barra dei menu nascosta. Quindi toccare Q e inserire il nome dell'applicazione che si sta cercando.

#### Aprire un'applicazione o cartella dal blocco schermo

• Nel blocco schermo, trascinare l'icona dell'applicazione o cartella verso l'alto per sbloccare lo schermo e accedere direttamente all'applicazione o alla cartella.

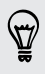

Il collegamenti del blocco schermo sono gli stessi che si trovano nella barra di avvio della schermata Home. Per cambiare i collegamenti del blocco schermo, sostituire le applicazioni o cartelle sulla barra di avvio.

 Quando sul blocco schermo vengono visualizzate notifiche o informazioni come chiamate persone o nuovi messaggi, è possibile trascinare la notifica verso l'alto per aprire direttamente l'applicazione.

Se è stato impostato il blocco schermo, verrà chiesto di fornire le credenziali prima che HTC One max possa aprire l'applicazione o cartella.
#### Andare alla applicazioni aperte di recente

Durante il multitasking e l'uso di diverse applicazioni su HTC One max, è possibile scorrere tra le applicazioni aperte di recente.

Toccare due volte  $\Delta$  per visualizzare le applicazioni aperte di recente.

• Per tornare a un'applicazione, è sufficiente toccarla.

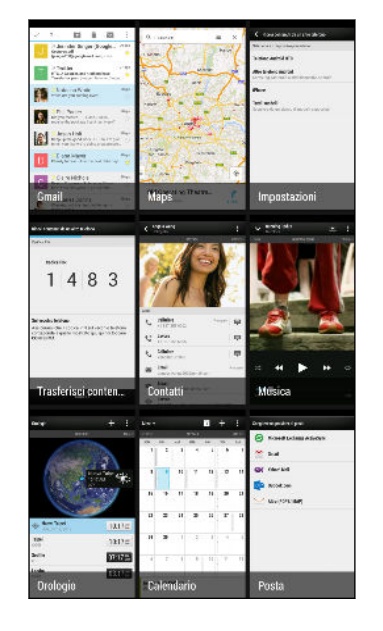

• Per rimuovere un'applicazione dall'elenco, trascinarla verso l'alto.

#### Aggiornare i contenuti

In alcune applicazioni è possibile aggiornare in modo semplice i contenuti sincronizzati o scaricati dal web con un semplice movimento del dito.

- 1. Durante la visualizzazione di contenuti come il meteo, azioni o la casella della posta in arrivo in Posta, scorrere dalla parte superiore dello schermo.
- 2. Premere verso il basso il dito e rilasciare per aggiornare.

#### Utilizzare Impostazioni rapide

Toccare i riquadri in Impostazioni rapide per attivare Wi-Fi, Bluetooth e altro. Sono presenti anche dei collegamenti rapidi ad esempio per la visualizzazione del proprio profilo nell'applicazione Contatti.

Con due dita, scorrere verso il basso dalla barra di stato per aprire le Impostazioni rapide.

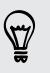

È anche possibile toccare 👫 per passare alle Impostazioni rapide dal pannello delle Notifiche.

#### Personalizzare le Impostazioni rapide

Oltre ai riquadri predefiniti, nelle Impostazioni rapide sono disponibili altri riquadri.

- 1. Con due dita, scorrere verso il basso dalla barra di stato per aprire le Impostazioni rapide.
- 2. Toccare 📝, quindi toccare una delle seguenti:

Il numero di riquadri che è possibile visualizzare nelle Impostazioni rapide è limitato.
È necessario rimuovere un elemento esistente per poterne aggiungere un altro. Per rimuovere un elemento, trascinarlo sotto a Elementi nascosti.

#### Dimenticati di avere il pulsante Menu?

È possibile impostare il pulsante Home per aprire il Menu.

- 1. Andare su Impostazioni e toccare Display, gesti e pulsanti (o Display e pulsanti).
- 2. Toccare Home e selezionare come aprire il Menu, ad esempio tenendo premuto il pulsante.

#### Catturare la schermata del telefono

Desideri mostrare il tuo miglior punteggio o scrivere un post sulle funzioni di HTC One max? È sufficiente scattare una foto della schermata e condividerla dalla Galleria.

Tenere premuti contemporaneamente ACCENSIONE e VOLUME GIÙ.

L'immagine viene salvata nell'album Istantanee nella Galleria.

È anche possibile condividere l'immagine quando nella barra di stato viene visualizzato 🗐. Aprire il pannello Notifiche, e toccare 😵 sotto la notifica della schermata. Se non viene visualizzato 😵, aprire due dita sulla notifica della schermata.

### **HTC BlinkFeed**

#### Schermata Home dinamica

Restare in contatto con gli amici o ricevere le informazioni che interessano direttamente nel pannello Feed sulla schermata Home. Impostare quali social network, fonti di news e altro visualizzare.

- Toccare un riquadro per visualizzare i contenuti o per commentare un post o aggiornamento di stato.
- Scorrere alla parte superiore e premere verso il basso sullo schermo per aggiornare manualmente il flusso.

Nel pannello Feed, è possibile premere il pulsante  $\triangle$  o il pulsante < o toccare la barra di stato per scorrere in alto.

 Dal pannello Feed, scorrere verso destra per aprire il menu scorrevole per scegliere il tipo di feed da visualizzare. Selezionare In primo piano per visualizzare una combinazione di contenuti come gli eventi in scadenza, le foto visualizzate con maggiore frequenza nella Galleria e altro.

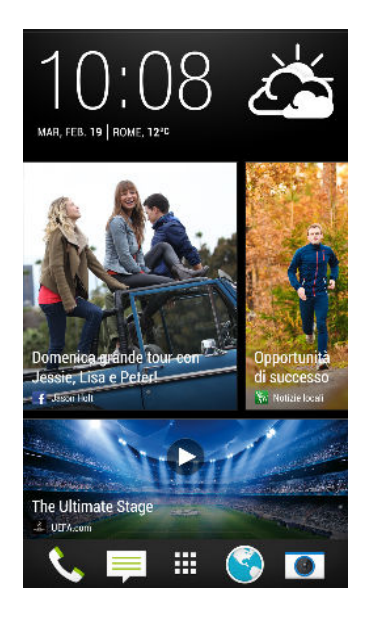

#### Attivare o disattivare HTC BlinkFeed

- 1. Nel pannello Feed o in qualsiasi pannello widget, scorrere due dita insieme per personalizzare la schermata Home.
- 2. Toccare BlinkFeed on/off per mostrare o nascondere il pannello Feed.

#### Selezionare i feed

Restare aggiornati con i contenuti più importanti e le foto semplicemente scorrendo. Scegliere quali feed visualizzare nel pannello Feed. È possibile selezionare i canali di news più conosciuti e i siti web o scegliere una categoria come Intrattenimento. È anche possibile mostrare i post dagli amici nei social network o le informazioni dalle applicazioni come Calendario.

- 1. Dal pannello Feed, scorrere da sinistra a destra per aprire il menu scorrevole.
- 2. Toccare > Argomenti e servizi.

La prima volta che si prova a selezionare un contenuto, sarà chiesto se si desidera usare il profilo Facebook<sup>®</sup> per selezionare automaticamente i contenuti.

3. Scorrere verso sinistra o destra per scegliere da diversi tipi di feed da visualizzare nel pannello Feed. È possibile selezionare le fonti multimediali di news, social network, applicazioni e altro.

I contenuti dai feed appena aggiunti possono impiegare alcuni minuti prima di essere visualizzati sul pannello Feed. Per alcune applicazioni come il Calendario gli aggiornamenti possono essere disponibili solamente una volta al giorno.

#### Personalizzare il feed Evidenziazioni

Una volta selezionati gli argomenti e i servizi per il pannello Feed, vengono mostrati gli argomenti più in voga dalle fonti selezionate, gli aggiornamenti di stato recenti e molto altro. Per mostrare temporaneamente meno elementi nel feed Evidenziazioni, è possibile impostare un filtro secondo gli argomenti e servizi selezionati.

- 1. Dal pannello Feed, scorrere da sinistra a destra per aprire il menu scorrevole.
- 2. Toccare > Impostazioni.
- 3. Toccare Scegliere i argomenti principali.
- 4. Selezionare le fonti delle news, social network e applicazioni che devono essere visualizzati nel feed Evidenziazioni.

#### Aggiungere e rimuovere i luoghi

Desideri essere aggiornato sugli eventi correnti in più di un luogo? Possono essere aggiunti più luoghi.

- 1. Dal pannello Feed, scorrere da sinistra a destra per aprire il menu scorrevole.
- 2. Toccare > Argomenti e servizi.
- Nelle schede Intestazioni in primo piano o Categorie, toccare > Aggiungi edizioni (o Rimuovi edizioni).

#### Aggiungere gli argomenti interessanti

Cercare un argomento specifico? È possibile cercare e selezionare gli argomenti che possono interessare per visualizzarli sul pannello Feed.

- 1. Dal pannello Feed, scorrere da sinistra a destra per aprire il menu scorrevole.
- 2. Toccare > Argomenti e servizi.
- 3. Scorrere alla scheda Argomenti personalizzati, toccare **Q** e inserire l'argomento che si sta cercando.
- 4. Toccare un risultato, quindi toccare 🕂 per aggiungerlo alla scheda Argomenti personalizzati.

#### Leggere gli articoli nel pannello Feed

- 1. Nel pannello Feed, scorrere verso l'alto o il basso per trovare l'articolo da leggere.
- 2. Toccare il titolo per visualizzare l'articolo.

Una volta trovati gli articoli correlati, è possibile scorrere verso la fine per visualizzare i collegamenti.

#### Salvare gli articoli da vedere in seguito

Non hai tempo di leggere un articolo che potrebbe essere interessante? È possibile aggiungere gli articoli all'elenco di lettura.

Eseguire una delle seguenti operazioni:

- Nel pannello Feed, tenere premuto il riquadro dell'articolo da aggiungere ai segnalibri. Quindi toccare Leggi più tardi.

L'elenco di lettura sarà disponibile nel menu scorrevole.

#### Eliminare i riquadri nel pannello Feed

Vuoi rimuovere un riquadro? È possibile rimuovere in modo semplice qualsiasi riquadro dal pannello Feed.

- 1. Nel pannello Feed, tenere premuto il riquadro da rimuovere.
- 2. Toccare Rimuovi.

#### Pubblicare sui social network

È possibile pubblicare in modo semplice un aggiornamento di stato dalla schermata Home.

- 1. Dal pannello Feed, scorrere da sinistra a destra per aprire il menu scorrevole.
- 2. Toccare > Scrivi e scegliere un social network.
- 3. Scrivere l'aggiornamento di stato e pubblicarlo sul social network.

### Notifiche

#### LED di notifica

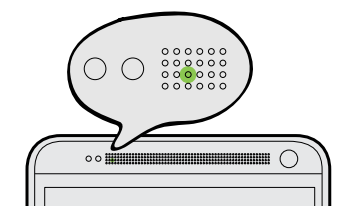

Il LED di notifica mostra una:

- Luce verde fissa quando HTC One max è collegato all'adattatore di alimentazione o al computer e la batteria è completamente carica.
- Luce verde lampeggiante quando sono presenti notifiche in sospeso.
- Luce arancione fissa durante la procedura di carica della batteria.
- Luce arancione lampeggiante quando la batteria è quasi scarica.

#### Pannello notifiche

Le icone in Notifiche informano su nuovi messaggi, eventi del calendario, allarmi e attività in corso, ad esempio i download.

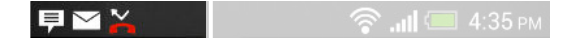

Quando vengono visualizzare le icone di notifica, aprire il pannello Notifiche per visualizzare i dettagli delle notifiche ricevute.

1. Per aprire il pannello delle Notifiche, scorrere dall'alto verso il basso sullo schermo.

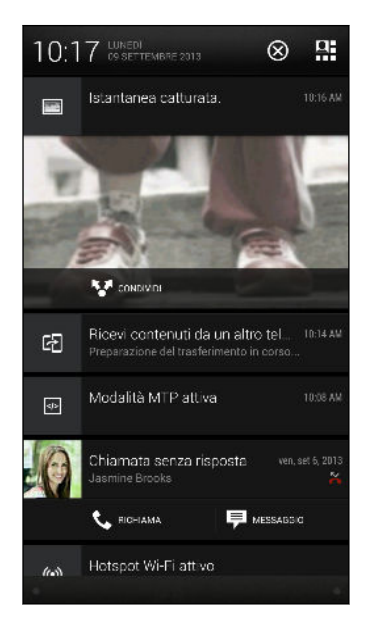

Se sono presenti numerose notifiche, scorrere verso la parte inferiore dello schermo per visualizzarle tutte.

**F** 

Per accedere rapidamente al pannello delle Notifiche dalle Impostazioni rapide, toccare 📜.

- 2. Nel pannello delle Notifiche:
  - È possibile espandere alcune notifiche per visualizzare altre informazioni, ad esempio l'anteprima delle e-mail e gli eventi del calendario. Aprire due dita per espandere la notifica. Per richiuderla, scorrere due dita insieme.
  - Vengono visualizzate le icone di alcune notifiche che consentono di eseguire azioni immediate. Ad esempio, quando sono presenti chiamate senza risposta, toccare le icone disponibili per richiamare o rispondere con un SMS.
  - Toccare l'icona a sinistra della notifica per aprire l'applicazione corrispondente.
  - Per ignorare solo una notifica nell'elenco, trascinarla verso sinistra o destra.
- 3. Per chiudere il pannello delle Notifiche, scorrere la barra dell'alto verso il basso o premere < .

È anche possibile toccare  $\bigotimes$  per ignorare tutte le notifiche e chiudere il pannello delle Notifiche.

### Lavorare con il testo

#### Selezionare, copiare e incollare il testo

Nelle applicazioni HTC, ad esempio Internet e Posta, è possibile selezionare e copiare il testo, quindi incollarlo o condividerlo.

- 1. Tenere premuta una parola.
- 2. Trascinare gli indicatori di inizio e fine per evidenziare il testo da selezionare.

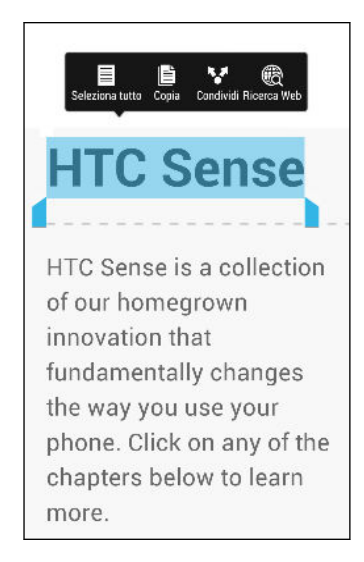

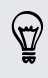

È possibile usare la lente di ingrandimento per eseguire lo zoom avanti sul testo selezionato. Per attivare la lente di ingrandimento, andare su **Impostazioni** > **Accesso facilitato** e selezionare l'opzione **Mostra lente di ingrandimento**. Quando vengono tenuti premuti gli indicatori di selezione del testo, viene visualizzata la lente di ingrandimento.

3. Una volta selezionato il testo da copiare, toccare Copia.

Il testo selezionato viene quindi copiato negli appunti.

- 4. In un campo di inserimento del testo (ad esempio durante la composizione di una e-mail), tenere premuto il punto dove si desidera copiare il testo.
- 5. Toccare Incolla.

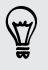

Per copiare l'indirizzo di una pagina web collegata, nell'applicazione Internet, tenere premuto il collegamento, quindi toccare **Copia URL link**.

#### Condividere il testo

- 1. Una volta selezionato il testo da condividere, toccare Condividi.
- 2. Scegliere se incollare o condividere il testo selezionato, ad esempio in un messaggio e-mail o nell'aggiornamento di stato del social network.

#### La tastiera di HTC Sense

Utilizzando la tastiera di HTC Sense<sup>™</sup> è possibile digitare in modo rapido e preciso.

- Anche il suggerimento delle parole aiuta a risparmiare tempo durante digitazione. Durante la digitazione vengono suggerite delle parole tra cui scegliere. È anche possibile aggiungere parole, frasi e collegamenti al dizionario per il suggerimento delle parole. Vedere Inserire un testo con il suggerimento delle parole a pagina 47.
- È possibile digitare le parole anche solo parlando. Vedere Immettere un testo parlando a pagina 48.
- Attivare la Tracciatura tastiera per inserire le parole semplicemente scorrendo il dito da una lettera all'altra. Vedere Usare la tracciatura tastiera a pagina 48.
- Per accedere alla tastiera numerica e dei simboli è sufficiente scorrere verso destra. Oppure, scorrere verso sinistra per cambiare la lingua.
- I tasti hanno altri numeri, simboli di punteggiatura o altri caratteri che rendono più rapido l'inserimento senza dover passare alla tastiera dei simboli e numerica.

Ad esempio, è sufficiente tenere premuto un tasto sulla prima riga per inserire un numero.

- Scegliere tra una vasta serie di emoji.
- Mostrare o nascondere i tasti freccia di navigazione sulla tastiera. Se in Impostazioni vengono attivati i tasti freccia, questi saranno visualizzati sulla tastiera verticale.

#### Immettere un testo

La tastiera su schermo diventa disponibile quanto si tocca un campo di testo in un'applicazione. Inserire lettere e numeri, cambiare la lingua e il layout della tastiera e altro.

È sufficiente toccare i tasti sulla tastiera su schermo per inserire lettere e numeri così come segni di punteggiatura e simboli.

- Tenere premuti i tasti con i caratteri di colore grigio nella parte superiore per digitare numeri, simboli o lettere accentate. Alcuni tasti sono associati a più di un carattere o accenti.
- Scorrere verso destra per mostrare il tasti numerici e i simboli. Per tornare alla tastiera principale, scorrere verso sinistra.
- Premere < per chiudere la tastiera su schermo.</li>

Per aprire le impostazioni della tastiera, tenere premuto il tasto virgola se sopra il tasto è presente **O**. Oppure andare su **Impostazioni** > **Lingua e tastiera** > **HTC Sense Input**.

#### Selezionare il layout della tastiera

Scegliere il layout tastiera che meglio si adatta la proprio stile di digitazione.

- 1. Andare su Impostazioni e toccare Lingua e tastiera > HTC Sense Input.
- 2. Toccare Selezione tastiera > Tipi di tastiera.
- 3. Selezionare il layout della tastiera da usare.

#### Scegliere e passare da una lingua della tastiera all'altra

Se su HTC One max sono disponibili più lingue per la tastiera, è possibile scegliere quali lingue attivare per la tastiera su schermo.

- 1. Andare su Impostazioni e toccare Lingua e tastiera > HTC Sense Input.
- 2. Toccare Selezione tastiera, quindi scegliere le lingue desiderate.

Per cambiare la lingua della tastiera, procedere come segue:

- Scorrere verso sinistra sulla tastiera su schermo (non disponibile se si sta utilizzando la tracciatura tastiera).
- Toccare il tasto della lingua (ad esempio **EN**) fino a visualizzare la lingua della tastiera da usare.
- Tenere premuto il tasto della lingua, quindi trascinare il dito sulla lingua della tastiera da usare.

#### Inserire un testo con il suggerimento delle parole

Iniziato a scrivere qualcosa che non si è certi di come si scrive? Con il suggerimento parole, le parole suggerite vengono visualizzate appena sotto alla tastiera.

| Did you see HTC's commercial with<br>Robert Downey Jr. and the hipster troll<br>carwa |  |  | 80/160 |
|---------------------------------------------------------------------------------------|--|--|--------|
|                                                                                       |  |  | - 199  |
|                                                                                       |  |  | Ø      |
|                                                                                       |  |  |        |

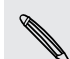

Il suggerimento parole e il suggerimento parola successiva sono attivati per impostazione predefinita.

Per digitare un testo usando la modalità suggerimento delle parole, eseguire una delle seguenti operazioni:

- Toccare la barra spaziatrice per inserire la parola evidenziata nell'elenco dei suggerimenti.
- Toccare una parola nell'elenco dei suggerimenti.
- Toccare la freccia accanto all'elenco dei suggerimenti per visualizzare altre scelte.

Se per errore viene scelta la parola sbagliata dall'elenco delle parole consigliate, è possibile tornare indietro e cambiarla in qualsiasi momento toccando la parola e scegliendone un'altra.

#### Impostare la seconda lingua per il suggerimento delle parole

È possibile impostare il suggerimento delle parole su bilingue. Mentre si digita vengono suggerite parole nelle lingue selezionate.

Il suggerimento bilingue è disponibile solo quando si utilizza una tastiera latina.

- 1. Andare su Impostazioni e toccare Lingua e tastiera > HTC Sense Input.
- 2. Toccare Selezione tastiera > Suggerimento bilingue, e scegliere quindi la lingua desiderata.

#### Aggiungere parole e frasi al dizionario per il suggerimento delle parole

Aggiungere i nomi utilizzati con maggiore frequenza, acronimi e anche frasi al dizionario per il suggerimento delle parole per trovarle in modo semplice nell'elenco suggerimenti.

Creando collegamenti testuali a parole e frasi è possibile digitare più velocemente. Invece di digitare "Ti chiamo dopo", salvare una sequenza di tasti aggiungendo il collegamento tcd. Nel messaggio o e-mail, è sufficiente scrivere "tcd" e toccare la barra spaziatrice per inserire la frase completa.

- 1. Andare su Impostazioni e toccare Lingua e tastiera > HTC Sense Input.
- 2. Toccare Dizionario personale > +.

- 48 La prima settimana con il nuovo telefono
  - **3.** Inserire una parola o frase, quindi inserirne il collegamento testuale. Ricordare questo collegamento, incluse le maiuscole e le minuscole inserite.
  - 4. Toccare OK.

Durante l'inserimento del testo utilizzando il layout tastiera standard, toccando una parola suggerita che non è presente nel dizionario (in genere la prima parola mostrata nell'elenco suggerimenti) è possibile salvarla automaticamente.

Modificare o eliminare le parole e le frasi nel dizionario per il suggerimento delle parole

- 1. Andare su Impostazioni e toccare Lingua e tastiera > HTC Sense Input.
- 2. Toccare Dizionario personale.
  - Per modificare una parola, frase o collegamento, toccare un elemento nell'elenco.
  - Per eliminare gli elementi dal dizionario, toccare > Elimina. Selezionare le parole che si desidera rimuovere, quindi toccare Elimina.

#### Usare la tracciatura tastiera

Invece di toccare i tasti della tastiera su schermo è possibile "tracciare" per inserire le parole.

 È necessario attivare la Tracciatura tastiera in Impostazioni > Lingua e tastiera > HTC Sense Input.

- 1. Scorrere il dito da una lettere all'altra per inserire una parola.
- 2. Sollevare il dito una volta completata la parola.
- **3**. Per continuare a inserire del testo, scorrere nuovamente il dito sulle lettere per inserire la parola successiva.

Se la parola viene visualizzata a seguito della tracciatura non è quella desiderata, è possibile:

- Toccare una parola nell'elenco dei suggerimenti.
- Toccare la freccia accanto all'elenco dei suggerimenti per visualizzare altre scelte.

#### Immettere un testo parlando

Non c'è tempo per digitare? Provare a pronunciare una parola per inserirla.

- 1. Toccare l'area dove inserire il testo.
- 2. Sulla tastiera su schermo, tenere premuto  $\Psi$ .

- 49 La prima settimana con il nuovo telefono
  - **3.** Quando viene visualizzato il pulsante animato del microfono e le parole "Parla ora", pronunciare le parole da inserire.

Per impostare la lingua di immissione vocale, toccare la barra della lingua sopra il pulsante microfono. È possibile scegliere più di una lingua. Le lingue disponibili possono variare.

- 4. Se la parola non corrisponde a quella pronunciata ed è sottolineata, toccare la parola sottolineata per eliminarla o per visualizzare altre scelte.
- 5. Inserire i segni di punteggiature pronunciando il nome (ad esempio pronunciare "virgola").

### Batteria

#### Controllare l'utilizzo della batteria

È possibile visualizzare un'elenco con le applicazioni che utilizzano la batteria. È anche possibile visualizzare per quanto tempo e la quantità di batteria utilizzata da ciascuna applicazione.

- 1. Andare su Impostazioni e toccare Alimentazione.
- 2. Toccare Utilizzo, quindi toccare l'applicazione per verificarne l'utilizzo della batteria. Viene visualizzata la quantità di batteria utilizzata dalle risorse come la CPU per l'applicazione e altri dettagli di utilizzo.

Se durante la visualizzazione dei dati di utilizzo della batteria da parte dell'applicazione vengono visualizzati dei pulsanti, è possibile utilizzarli per regolare le impostazioni che influiscono sull'utilizzo della batteria, interrompere l'applicazione e altro.

#### Visualizzare la percentuale di batteria

È possibile controllare la percentuale di batteria rimasta direttamente dalla barra di stato.

- 1. Andare su Impostazioni e toccare Alimentazione.
- 2. Selezionare Mostra livello batteria.

#### Controllare la cronologia della batteria

È possibile controllare per quanto tempo è stato utilizzato HTC One max dall'ultima ricarica. È anche possibile visualizzare un grafico che mostra per quanto tempo lo schermo è rimasto attivo e per quanto tempo sono state utilizzate le connessioni come la rete mobile o il Wi-Fi.

- 1. Andare su Impostazioni e toccare Alimentazione.
- 2. Toccare Cronologia.
- 3. Se HTC One max è stato utilizzato per molto tempo dopo l'ultima ricarica, scorrere il dito verso sinistra o destra per visualizzare il grafico con i dettagli sull'utilizzo della batteria nel tempo.

È anche possibile scorrere due dita insieme o aprirle per ingrandire o ridurre il grafico.

### Far durare la batteria più a lungo

Il tempo necessario prima di dover ricaricare la batteria dipende da come viene utilizzato HTC One max. La gestione dell'alimentazione di HTC One max aiuta ad aumentare la durata della batteria.

Nei momento in cui è necessario prolungare la durata della batteria, provare alcuni dei seguenti suggerimenti:

#### Verificare l'utilizzo della batteria

Il monitoraggio dell'utilizzo della batteria aiuta a identificare cosa sta utilizzando maggiormente l'alimentazione e decidere cosa fare. Per i dettagli, consultare Controllare l'utilizzo della batteria a pagina 49.

#### Gestire le connessioni

• Disattivare le connessioni wireless quando non sono in uso.

Per attivare o disattivare le connessioni come i dati mobile, Wi-Fi o Bluetooth, andare su Impostazioni e toccare i relativi cursori **On/Off**.

• Attivare il GPS solo quando è necessaria la posizione precisa.

Per evitare che alcune applicazioni utilizzino il GPS in background, tenere l'impostazione **Satelliti GPS** disattiva. Attivarla solo quando è necessaria la posizione precisa durante la navigazione o per le applicazioni basate sulla localizzazione. Andare su Impostazioni e toccare **Posizione** per attivare o disattivare l'impostazione. Per ulteriori informazioni sui servizi di localizzazione, consultare Attivare o disattivare i servizi di localizzazione a pagina 172.

- 51 La prima settimana con il nuovo telefono
  - Se l'opzione Modalità sleep in Impostazioni > Alimentazione è attivata, nelle ore di punta iniziali, il telefono disattiva la connessione dati dopo che lo schermo resta disattivo per 15 minuti e non è presente alcuna attività di rete (nessuna download, streaming o utilizzo dei dati). La connessione dati riprende una volta riattivato lo schermo.
  - Attivare la modalità Aereo quando non sono necessarie le connessioni wireless e non si desidera ricevere chiamate o messaggi.

#### Gestire lo schermo

Per ridurre il consumo della batteria, ridurre la luminosità, lasciare che lo schermo acceda alla modalità sleep quando non in uso e tenere in considerazioni questi semplici aiuti.

- Utilizzare la luminosità automatica (predefinita) o ridurre manualmente la luminosità.
- Impostare il timeout dello schermo su un periodo più breve.
- Non utilizzare gli sfondi live per la schermata Home. Gli effetti animati sono carini da far vedere ad altre persone, ma consumano molta batteria.

Potrebbe essere utile scegliere uno sfondo completamente nero. Meno colori vengono visualizzati, minore sarà l'uso della batteria.

 Impostare il browser web per ridurre automaticamente la luminosità dello schermo durante il caricamento delle pagine web. Aprire l'applicazione Internet, quindi toccare > Impostazioni > Accesso facilitato > Riduci luminosità schermo durante caricamento pagina.

Per ulteriori informazioni, consultare Impostazioni e protezione a pagina 205 e Personalizzazione a pagina 77.

#### Gestire le applicazioni

- Installare il software più recente e gli aggiornamenti delle applicazioni. A volte gli aggiornamenti includono dei miglioramenti alle prestazioni della batteria.
- Disinstallare o disattivare le applicazioni non più utilizzate.

Molte applicazione eseguono i processi o la sincronizzazione dei dati in secondo piano anche quando non vengono utilizzate. Se sono presenti applicazioni non più necessarie, disinstallarle.

Se un'applicazione è precaricata e non può essere disinstallata, disattivando l'applicazione è possibile evitarne l'esecuzione o la sincronizzazione dei dati. In Impostazioni > Applicazioni, scorrere fino alla scheda Tutto, toccare l'applicazione e toccare Disattiva.

#### Limitare i dati in background e la sincronizzazione

I dati in background e la sincronizzazione possono consumare molta batteria se sono presenti molte applicazioni che sincronizzano i dati in background. Si consiglia di non consentire alle applicazioni di sincronizzare i dati con molta frequenza. Scegliere le applicazioni che possono essere impostate con tempi di sincronizzazione più lunghi o per la sincronizzazione manuale.

- In Impostazioni, toccare Account e sincronizzazione e verificare i tipi di dati sincronizzati negli account online. Quando la carica della batteria inizia a essere bassa, disattivare temporaneamente la sincronizzazione dei dati.
- Se si dispone di molti account e-mail, considerare di prolungare i tempi di sincronizzazione di alcuni account.

Nell'applicazione Posta, selezionare un account, toccare > Impostazioni > Sincronizzazione, Invia e Ricevi, e regolare le impostazioni in Pianificazione sincronizzazione.

- Quando non si è in viaggio da un a luogo a un altro, sincronizzare gli aggiornamenti meteo della sola posizione corrente, invece che di tutte le città. Aprire l'applicazione Meteo, quindi toccare > Modifica per rimuovere le città non necessarie.
- Scegliere i widget in modo saggio.

Alcuni widget sincronizzano costantemente i dati. Considerare la rimozione dei widget meno importanti dalla schermata Home.

 In Play Store, toccare > Impostazioni, quindi deselezionare Aggiunta automatica widget per evitare di aggiungere automaticamente i widget alla schermata Home quando vengono installate nuove applicazioni. Toccare anche Aggiornamento automatico applicazioni > Non eseguire aggiornamento automatico applicazioni per aggiornare manualmente le applicazioni da Play Store.

#### Altri suggerimenti

Per ridurre ancora un pò il consumo di energia, provare i seguenti suggerimenti:

- Ridurre il volume della suoneria e dei media.
- Ridurre l'uso di vibrazione e feedback audio. In Impostazioni, toccare **Suono** e scegliere i suoni non necessari e che è possibile disattivare.
- Verificare le impostazioni delle applicazioni per altre opzioni su come ottimizzare la batteria.

#### Usare la modalità risparmio energetico

La modalità di risparmio energetico aumenta la durata della batteria. Viene ridotto l'utilizzo delle funzioni del telefono che consumano la batteria come il display e la connessione dati.

- 1. Con due dita, scorrere verso il basso dalla barra di stato per aprire le Impostazioni rapide.
- 2. Toccare il riquadro Risparmio energia per attivare o disattivare la modalità risparmio energetico.

Per scegliere quali funzioni del telefono tenere attive, toccare ••• prima di attivare la modalità risparmio energetico.

Se l'opzione **Connessione dati** della modalità di risparmio energetico è selezionata, l'HTC One max si disconnette automaticamente dalla rete mobile dopo 15 minuti quando lo schermo è spento e la connessione dati è inattiva (nessuna attività di download, streaming o utilizzo dei dati). Il telefono si connette e disconnette periodicamente quando la connessione dati è inattiva per risparmiare la batteria.

Ricordare che l'opzione Modalità sleep per la connessione dati in Impostazioni > Alimentazione, quando attiva, ha priorità sulla modalità risparmio energetico.

## Fotocamera

### Impostazioni di base della fotocamera

Scattare fantastiche foto e registrare video con la fotocamera e renderle memorabili applicando una vasta gamma di effetti e scene.

Aprire l'applicazione Fotocamera per catturare i momenti perfetti. Mentre si attende di scattare la prossima foto, passare l'HTC One max alla modalità Sleep. Quando si è pronti a scattare altre foto o registrare altri video, è sufficiente premere nuovamente ACCENSIONE per usare la fotocamera.

Utilizzare i controllo nella schermata Mirino per aggiungere effetti, impostare il flash e molto altro.

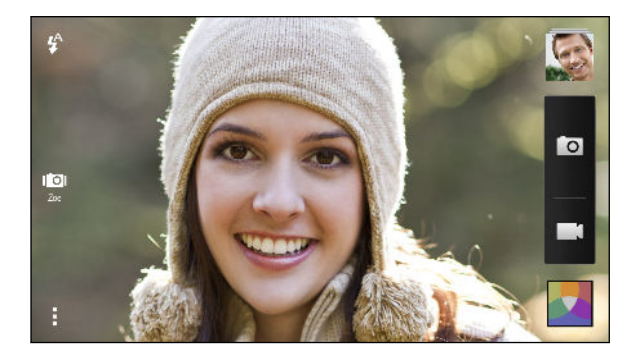

#### Zoom

- Prima di scattare una foto o registrare un video, aprire due dita per eseguire lo zoom avanti o indietro.
- Quando viene visualizzata la barra dello zoom, scorrere il dito sulla barra dello zoom per eseguire lo zoom avanti o indietro.
- Durante la registrazione di un video è possibile eseguire liberamente lo zoom avanti o indietro.

#### Passare dalla fotocamera frontale a quella principale

Nel scheda Mirino, procedere come segue:

- In vista orizzontale, tirare il bordo superiore o inferiore.
- In vista verticale, tirare il bordo sinistro o destro.
- Toccare , quindi toccare il cursore Frontale/Principale.

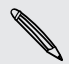

Alcune funzioni della fotocamera non sono disponibili quando si utilizza la fotocamera frontale, ad esempio lo zoom.

#### Scegliere un effetto

È possibile utilizzare gli effetti disponibili della fotocamera per far si che le foto sembrino scattate con un obiettivo o filtri speciali. E' possibile inoltre applicare alcuni effetti ai video.

1. Toccare 🛃.

V)

2. Scorre gli effetti disponibili e toccare quello desiderato.

Gli effetti contrassegnati con 🔟 possono essere applicati solo alle foto.

#### Impostare la risoluzione del video

- 1. Nella schermata Mirino, toccare
- 2. In Impostazioni, toccare Qualità video quindi scegliere la risoluzione del video.

#### Scegliere una modalità flash

Toccare l'icona del flash per scegliere la modalità flash.

Quando viene utilizzata la modalità Flash attivo o Flash automatico, la fotocamera imposta in modo intelligente la migliore luminosità del flash per la foto.

### Scattare una foto

- 1. Aprire l'applicazione Fotocamera.
- 2. È sufficiente puntare la fotocamera sul soggetto da catturare. La fotocamera regola automaticamente la messa a fuoco quando ci si sposta.
- 3. Quando si è pronti a scattare la foto, toccare 🗖.

È anche possibile toccare un punto qualsiasi dello schermo per scattare una foto se è stato attivato **Toccare per scattare** in **P > Opzioni otturatore**.

### Registrare video

- 1. Aprire l'applicazione Fotocamera.
- 2. Quando si è pronti ad avviare la registrazione, toccare 📕.
- 3. Durante la registrazione, è possibile:
  - Eseguire lo zoom avanti e indietro.
  - Mettere a fuoco diversi soggetti o aree toccando la schermata del Mirino.
  - Toccare l'icona flash per attivare o disattivare il flash.
- 4. Per interrompere la registrazione toccare 🔴.

P

Scattare una foto durante la registrazione del video (VideoPic)

Assicurarsi di essere sul profilo **Normale** per utilizzare questa funzione.

Durante la registrazione di un video utilizzando la fotocamera principale, toccare o per scattare una foto del soggetto.

### Scattare foto continue

Si desidera scattare foto di soggetti in movimento? Sia durante la partita di calcio del proprio bambino che durante una gara automobilistica, è possibile catturare le azioni.

Assicurarsi di essere sul profilo **Normale** per utilizzare questa funzione.

- 1. Nella schermata Mirino, è sufficiente tenere premuto 🖸. La fotocamera scatta fino a 20 foto consecutive del soggetto.
- 2. Una volta scattate le foto, procedere come segue:
  - Per conservare una sola foto, selezionare la foto preferita e toccare Scatto migliore.
  - Per salvare le foto come gruppo, premere < .</li>

Per dare un tocco di creatività alle foto, aprirle e modificarle nell'applicazione Galleria. Altre funzioni di editing sono disponibili per i gruppi di scatti continui, ad esempio Sequenza scatti, Sempre sorriso e Rimozione oggetto.

### Scene della fotocamera

Una scena è una raccolta di impostazioni che si adattano all'illuminazione e all'ambiente. Utilizzare **Normale** e lasciare che la fotocamera determini automaticamente le impostazioni ottimali oppure scegliere da una vasta gamma di scene prima di scattare le foto.

### Migliorare lo scatto di ritratti

Per fare apparire meglio la famiglia o gli amici nelle foto, utilizzare la scena ritratto. È utile anche per far apparire più liscia la pelle nelle foto.

- 1. Nella schermata Mirino, toccare
- 2. In Modalità cattura immagine, toccare ▼ accanto alla Profilo, quindi toccare Ritratto.
- 3. Quando si è pronti a scattare la foto, toccare 🔟.

### Scattare un autoritratto

Nessuno vicino per scattare la foto?

1. Passare alla fotocamera frontale tirando il bordo superiore o inferiore della schermata Mirino in vista orizzontale.

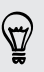

In vista verticale, tirare il bordo sinistro o destro per passare alla fotocamera frontale.

2. Toccare un punto qualsiasi dello schermo per avviare il timer. La fotocamera scatta una foto al termine del conto alla rovescia.

### Scattare foto di HTC Zoe

Non lasciar passare i momenti più belli. Quando il tempismo è tutto, è possibile catturare un momento esatto con HTC Zoe e avere a disposizione molto più di una semplice foto.

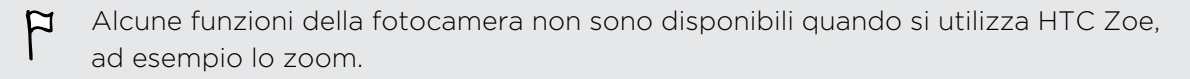

- 1. Nella schermata Mirino, toccare 🔟 per attivare HTC Zoe.
- Quando si è pronti ad avviare la cattura, toccare . Quando l'icona di rilascio dell'otturatore diventa lentamente di colore rosso . continuare a tenere fermo il telefono in modo che la fotocamera possa scattare foto per alcuni secondi.

Nell'applicazione Galleria, le foto di HTC Zoe vengono visualizzate insieme ai filmati e foto di copertina.

#### Cosa è HTC Zoe?

HTC Zoe cattura una serie di foto in alta qualità e le raccoglie in un breve filmato. Proprio come in un "Zoetrope" tradizionale a cui si ispira, le foto di HTC Zoe sono in movimento quando vengono visualizzate.

Ma HTC Zoe è molto di più di una semplice modalità fotocamera. Con HTC Zoe è possibile:

- Essere creativi grazie alle funzioni di editing avanzate in Galleria come Foto sequenza, Metti sorriso e Rimozione oggetto.
- Estrarre e salvare un'immagine specifica dagli scatti di HTC Zoe mentre sono visualizzati nella Galleria. Consultare Condividere o salvare un fotogramma da una foto di HTC Zoe a pagina 68.
- È possibile condividere gli scatti di HTC Zoe, incluso un video dei momento migliori e un collage delle foto migliori, utilizzando HTC Share. Consultare Condividere i Video in primo piano con HTC Share a pagina 75.

### Scattare una foto panoramica

Ottenere una visione più ampia di paesaggi naturali o urbani con un solo scatto.

- Alcune funzioni della fotocamera non sono disponibili in questa modalità, ad esempio lo zoom.
  - 1. Nella schermata Mirino, toccare
  - 2. In Modalità cattura immagine, toccare Panorama ampio.
  - 3. Quando si è pronti a scattare la foto, toccare O. Vengono visualizzate le frecce direzionali che chiedono di eseguire la panoramica verso sinistra o destra in vista verticale o orizzontale.
  - 4. Spostare l'HTC One max lentamente in modo da catturare automaticamente i fotogrammi.

È anche possibile toccare 📕 per interrompere la cattura in qualsiasi momento.

La fotocamera unisce i fotogrammi in un'unica foto.

### Usare la modalità cattura doppia

Sapevate che è possibile usare contemporaneamente entrambe le fotocamere durante lo scatto di foto? Con la modalità cattura doppia, è possibile catturare sia la scena che eseguire un autoscatto in una singola foto o video.

- 1. Nella schermata Mirino, toccare
- 2. In Modalità cattura foto, toccare Cattura doppia.
- **3.** Scegliere il fotogramma principale passando dalla fotocamera principale a quella frontale e viceversa.
- 4. Per regolare il fotogramma secondario, trascinarlo nelle nuova posizione o scorrere due dita per ridimensionarlo.
- 5. Toccare 🖸 per scattare una foto o 🖿 per registrare un video.

### **Usare HDR**

Durante lo scatto di ritratti contro uno sfondo luminoso, è possibile utilizzare HDR (High Dynamic Range) per catturare i soggetti in modo più nitido. HDR accentua i dettagli dell'aree illuminate e delle aree in ombra, anche in caso di forte contrasto.

- 1. Nella schermata Mirino, toccare
- 2. Per scattare una foto HDR, in Modalità cattura immagine, toccare HDR, quindi toccare
- HDR è disponibile anche quando viene utilizzata la fotocamera frontale.
- HDR funziona al meglio quando il soggetto è fermo. La fotocamera scatta più foto con diversi livelli di esposizione e le unisce in una sola foto ottimizzata.
- 3. Per registrare un video HDR, in Modalità cattura video, toccare Scena > HDR video (Full HD), quindi toccare ■.

### Registrare i video al rallenty

Rivivi le azioni ad alta velocità bit dopo bit e aggiungi un tocco di suspense ai video.

In questa modalità l'audio non viene catturato.

- 1. Nella schermata Mirino, toccare
- 2. In Modalità cattura video, toccare Profilo > Video in rallenty.
- 3. Inserire il soggetto nella schermata Mirino.

- 4. Toccare 💣 per iniziare a registrare.
- 5. Per interrompere la registrazione toccare ず.

Una volta registrato il video al rallenty, è possibile cambiare la velocità di riproduzione delle sezioni selezionate durante la modifica del video nella Galleria.

### Suggerimento per catturare foto migliori

Per ottenere scatti migliori con l'applicazione Fotocamera, di seguito sono disponibili alcuni suggerimenti su cosa fare durante la cattura delle foto.

#### Ottenere il massimo dalle foto di HTC Zoe

- Durante lo scatto di foto in modalità Zoe, provare a tenere l'HTC One max fermo per catturare soggetti in movimento su sfondi statici.
- Se si sta utilizzando Foto sequenza per unire diversi scatti in una foto, chiedere al soggetto di eseguire movimenti laterali evidenti.
- Durante lo scatto di una foto di gruppo, chiedere a soggetti di restare in posa mentre si completa la cattura. Usare Metti sorriso per scegliere i fotogrammi migliori e avere una foto dove tutti sorridono.
- Se sono necessari più di alcuni secondi per scattare una foto, utilizzare lo scatto continuo della fotocamera e cancellare il fotogramma iniziale e finale. È possibile applicare la Rimozione oggetto, Foto sequenza e Metti sorriso sugli scatti continui della fotocamera salvato come batch.

#### Migliorare la messa a fuoco e la nitidezza

- L'HTC One max dispone di messa a fuoco automatica che funziona al meglio su soggetti che non si muovono troppo. Per cambiare la messa a fuoco, nel Mirino, toccare il soggetto da mettere a fuoco.
- Se il soggetto è in movimento, sul Mirino tenere premuto il soggetto per bloccare la messa a fuoco.
- È possibile regolare manualmente la nitidezza di una foto utilizzando gli strumenti di modifica nella Galleria. È anche possibile definire la nitidezza prima di scattare la foto nelle impostazioni della Fotocamera.

In genere, è meglio rendere più nitida un'immagine sfocata che ridurre la nitidezza nell'immagine.

#### Scattare foto ben illuminate

- L'HTC One max regola automaticamente la messa a fuoco e l'esposizione. Se l'immagine sembra sottoesposta (l'immagine appare scura nel Mirino), toccare la parte dell'immagine in ombra. Al contrario, toccare un oggetto ben illuminato nell'immagine se l'immagine appare sovraesposta. Eseguire la messa a fuoco su un oggetto con toni naturali per un'esposizione bilanciata. Ricordare che toccando un altro oggetto, la messa a fuoco viene spostata da un oggetto all'altro.
- Se si stanno utilizzando le impostazioni predefinite e la foto sembra troppo scura, passare alla modalità notte e posizionare l'HTC One max su una superficie per tenerlo stabile.
- Se nell'immagine sono presenti delle parti in ombra e altre illuminate, usare la modalità HDR per catturare tre scatti con diverse esposizioni e combinarli in un unico scatto. Tenere l'HTC One max fermo o posizionarlo su una superficie stabile durante l'uso dell'HDR.
- Quando si scatta una foto panoramica, considerare l'intera scena e mettere a fuoco un oggetto con toni naturali in modo da ottenere un'esposizione bilanciata nell'immagine composita.
- Se il soggetto è illuminato da dietro, usare la scena Retroilluminazione per evidenziare il soggetto in primo piano e conservare alcuni dettagli dello sfondo.

#### Altri suggerimenti

- Nelle impostazioni della Fotocamera, toccare **Griglia** per inquadrare meglio il soggetto e migliorare la composizione.
- Se si stanno scattando foto con luci fluorescenti o incandescenti e il soggetto appare sbiadito, scegliere l'opzione di bilanciamento del bianco nelle impostazioni della Fotocamera. Controllare l'immagine nel Mirino e scegliere l'opzione che mostra i colori più vicini ai colori naturali del soggetto.

- 62 Fotocamera
  - Nelle impostazioni della Fotocamera, è possibile toccare Regolazione immagine per regolare l'esposizione, il contrasto e altre impostazioni prima di scattare la foto.
  - Una volta catturata la foto, è possibile continuare a modificare il contrasto, luminosità e altre impostazioni in Galleria. È anche possibile raddrizzare una foto leggermente storta toccando Modifica > Strumenti > Raddrizza.

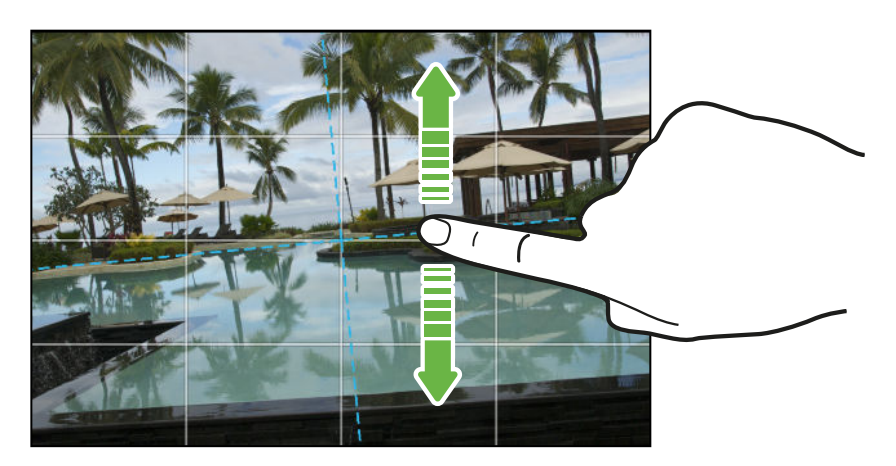

## Galleria

### Visualizzare le foto e i video nella Galleria

Abbandonatevi ai ricordi. Usare Galleria per visualizzare tutte le foto e i video. Visualizzare le foto per album, evento o posizione. È anche possibile tagliare i video, aggiungere cornici e effetti speciali alle foto e molto altro.

- 1. Aprire l'applicazione Galleria.
- 2. Nella schermata principale dell'applicazione Galleria, scorrere fino alla scheda Album o Eventi.
- **3.** Toccare un riquadro per aprire un album o evento. Vengono visualizzate le seguenti schede:

| Video in primo<br>piano | Visualizza i video con i momento importanti dell'evento o<br>dell'album. |
|-------------------------|--------------------------------------------------------------------------|
| Tutti                   | Visualizza tutte le foto o i video scattati dell'evento o<br>album.      |
| Locations               | Visualizza tutte le foto o video scattati in una precisa<br>posizione.   |

4. Per visualizzare una foto o video a schermo intero, scorrere alla scheda Tutti e toccare la foto o il video.

#### Visualizzare le foto e i video per evento

Le foto e i video catturati utilizzando HTC One max vengono raggruppati nella vista Eventi in relazione alla data e luogo di cattura.

- 1. Aprire l'applicazione Galleria.
- 2. Nella schermata principale dell'applicazione Galleria, scorrere fino alla scheda Eventi.
- 3. Toccare un riquadro per aprire un evento.
- 4. Scorrere alla scheda Tutti per visualizzare le foto e i video raggruppati per orario e luogo.

#### Visualizzare le foto per posizione

Utilizzando la vista Mappa, è possibile visualizzare le foto in relazione alla posizione.

Sulla mappa vengono visualizzate solamente le foto con le informazioni geografiche.

- 1. Aprire l'applicazione Galleria.
- 2. Nella schermata principale dell'applicazione Galleria, scorrere fino alla scheda Album o Eventi.
- **3.** Toccare un riquadro per aprire un album o evento.
- 4. Scorrere alla scheda Locations.

Sono visualizzati i riquadri con le foto scattate in un luogo specifico, con i numeri che indicato quante fono sono state scattate in ciascun luogo.

- 5. Toccare 🖾 per visualizzare la vista Mappa.
- 6. Eseguire lo zoom indietro o la panoramica sulla mappa fino a visualizzare l'indicatore numerico della posizione.

Il numero nella posizione mostra il numero di foto scattare in quell'area.

7. Toccare l'indicatore della posizione. Vengono visualizzate tutte le foto scattate nella stessa area.

Vuoi sapere dove è stata scattata una foto in particolare? Durante la visualizzazione della foto a schermo intero, toccare un punto qualsiasi sullo schermo, quindi toccare > Mostra sulla mappa. (Mostra sulla mappa è disponibile quando si attiva Etichettatura geografica delle foto in Fotocamera.)

### Guardare e tagliare un video

- 1. Nella schermata principale dell'applicazione Galleria, scorrere fino alla scheda Album o Eventi.
- 2. Toccare un riquadro per aprire un album o evento.
- 3. Scorrere alla scheda Tutte.
- 4. Quando viene visualizzato il video desiderato, toccarlo per riprodurlo a schermo intero.
- 5. Toccare i controlli su schermo per sospendere o riprendere la riproduzione il video, regolare il volume e altro.

Toccare 🕩 per condividere il video sulla rete domestica.

6. Per tagliare il video, toccare > Modifica.

- **7.** Trascinare i cursori di taglio sul punto in cui si desidera che il video inizi e termini.
- 8. Toccare 🕨 per l'anteprima del video tagliato.
- 9. Toccare Salva.

Il video ritagliato viene salvato come nuovo file. Il video originale rimane invariato.

### Visualizzare le foto più importanti

È possibile visualizzare in modo semplice tutte le foto preferite in un posto. Galleria raggruppa automaticamente tutte le foto più viste e condivise in un album. È anche possibile aggiungere manualmente le foto all'album.

- Per visualizzare le foto preferite, aprire all'album Evidenziazione.
- Per aggiungere automaticamente una foto, visualizzare la foto a schermo intero, toccare la foto, quindi toccare ★.

### Salvare una foto da un video

È facile salvare una foto da un video.

Durante la visione di un video nella Galleria, toccare 🗖 per scattare una foto.

È anche possibile sospendere la riproduzione e trascinare il cursore sull'immagine prima di toccare 🖸.

### Organizzare le foto e i video

#### Mostrare o nascondere gli album

Troppi album che ingombrano la Galleria? È possibile scegliere di mostrare o nascondere gli album.

- 1. Aprire l'applicazione Galleria.
- 2. Nella schermata principale dell'applicazione Galleria, scorrere fino alla scheda Album.
- 3. Toccare > Mostra/nascondi album e scegliere quali album mostrare o nascondere.

#### Copiare o spostare foto o video in un altro album

- 1. Aprire l'applicazione Galleria.
- 2. Nella schermata principale dell'applicazione Galleria, scorrere fino alla scheda Album.
- 3. Toccare un riquadro per aprire un album.

- 4. Toccare > Sposta in o Copia in.
- 5. Selezionare le foto o video da spostare o copiare, quindi toccare Avanti.

Le foto o i video saranno copiati nell'album di destinazione.

Per spostare o copiare una solo foto o video, aprire un album e tenere premuta la foto o video. Scegliere se spostare o copiare la foto o il video, quindi selezionare l'album di destinazione o creare un nuovo album.

#### Rinominare un album

È possibile rinominare gli album creati per organizzare le foto.

- 1. Nella scheda Galleria dell'applicazione Galleria, tenere premuto l'album da rinominare.
- 2. Toccare Rinomina.

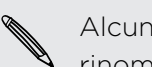

Alcuni album, come Scatti fotocamera e Tutte le foto non possono essere rinominati.

#### Unire e dividere gli eventi

È possibile unire le foto da due eventi o spostare le foto da un evento all'altro o in un nuovo evento.

- 1. Nella scheda Galleria dell'applicazione Galleria, tenere premuto l'evento da dividere o unire.
- 2. Eseguire una delle seguenti operazioni:
  - Toccare Unisci a e selezionare un altro evento per unire i due eventi.
  - Toccare Dividi in e selezionare le immagini o i video nell'evento da dividere in un altro evento. Toccare Avanti e toccare un evento esistente come destinazione, oppure toccare + per creare un nuovo evento come destinazione.

### Modificare le foto

Rendere migliori le foto. Galleria offre una serie di strumenti di modifica che consentono di ritagliare, ruotare, applicare e creare effetti fotografici e molto altro ancora per le foto.

- 1. Aprire l'applicazione Galleria.
- 2. Aprire la foto da visualizzare a schermo intero, toccarla, quindi toccare Modifica.

#### 67 Galleria

- 3. Procedere come segue:
  - Toccare Effetti per applicare un filtro effetti speciali alla foto.
  - Toccare Cornici per aggiungere una cornice decorativa alla foto.
  - Toccare **Ritocca** per migliorare un ritratto utilizzando la rimozione occhi rossi, rendere la pelle più liscia e altro.
  - Toccare Strumenti per ruotare, ritagliare, capovolgere o raddrizzare la foto.
- 4. Toccare Salva.
- Per salvare e condividere la foto modificata, toccare V.
- Tranne quando viene applicata la rotazione, le foto modificate vengono salvate come copie dell'originale.

#### Disegnare su una foto

Rendere più creative le foto o esaltare una parte interessante in una foto. È anche possibile usare la penna (venduta separatamente) per disegnare.

- 1. Aprire l'applicazione Galleria.
- 2. Aprire la foto da visualizzare a schermo intero, toccarla, quindi toccare Modifica.
- 3. Toccare Strumenti > Disegna.
- 4. Toccare 🕝 e scegliere il tratto, il colore e lo spessore della penna.
- 5. Disegnare sopra alla foto. Toccare le frecce per annullare o ripetere i tratti.
- 6. Toccare Fine.
- 7. Toccare Salva.

La foto modificata viene salvata come copia. La foto originale rimane invariata.

Aggiungere effetti personalizzati alla foto

Gli effetti presenti nella foto non sono proprio quelli che si sta cercando? Nella Galleria è possibile creare degli effetti personalizzati per la foto.

È anche possibile aggiungere gli effetti alle foto salvate localmente.

- 1. Aprire l'applicazione Galleria.
- 2. Aprire la foto da visualizzare a schermo intero, toccarla, quindi toccare Modifica.
- 3. Toccare Effetti.
- 4. Tenere premuto l'effetto da personalizzare e trascinarlo su Personalizza.

È anche possibile tenere premuto un effetto e trascinarlo in una nuova posizione.

5

- 5. Nella schermata Effetti personalizzati, è possibile:
  - Apportare le modifiche all'effetto regolando i filtri come l'esposizione, saturazione, bilanciamento del bianco e altro.
  - Usare le barre di scorrimento sui filtri selezionati per regolare l'intensità dell'effetto.
  - Riorganizzare i filtri per modificare l'effetto. Tenere premuto il filtro da spostare. Quindi trascinarlo nella nuova posizione.
  - Rimuovere i filtri. Tenere premuto il filtro da rimuovere. Quindi trascinarlo su Rimuovi.
  - Toccare + per aggiungere altri filtri e creare un effetto più complesso.
- 6. Toccare Fine per applicare gli effetti alla foto.

Per salvare gli effetti personalizzati e utilizzarli in futuro, toccare Salva predefiniti.

# Condividere o salvare un fotogramma da una foto di HTC Zoe

Quando si visualizza una foto di HTC Zoe a schermo intero, toccando la foto (per visualizzare i controlli di riproduzione) viene visualizzato un punto bianco nella barra di avanzamento. Il punto bianco indica la foto di copertina, cioè il momento in cui è stato premuto il pulsante otturatore quando è stata catturata la foto di HTC Zoe. La foto di copertina può essere condivisa o salvata. Oppure scegliere un altro fotogramma dalla foto di HTC Zoe da condividere o salvare.

- Per condividere un fotogramma diverso dalla foto di copertina, trascinare il cursore sulla barra di avanzamento fino al fotogramma desiderato.
- Per condividere la foto di copertina o il fotogramma selezionato, toccare V e scegliere come condividerlo, ad esempio tramite e-mail o pubblicandolo su un social network.

Assicurarsi di selezionare Immagine corrente prima della condivisione.

Per salvare la foto di copertina o il fotogramma selezionato sul telefono, toccare
 Salva fotogramma.

### Visualizzare le foto nei social network

Direttamente dall'applicazione Galleria, è possibile controllare cosa hanno caricato gli amici sui social network o siti di condivisione delle foto.

Accedere agli account e aggiungerli alla Galleria prima di iniziare a visualizzare le foto online.

- 1. Aprire l'applicazione Galleria.
- 2. Nella schermata principale dell'applicazione Galleria, scorrere fino alla scheda Album.
- 3. Toccare il riquadro Amici.
- 4. Toccare un account di social network o sito di condivisione delle foto.

Nei social network, per commentare una foto, tenere premuta la miniatura della foto, quindi toccare **Aggiungi commento**.

#### Aggiungere un servizio online

- 1. Nella schermata principale dell'applicazione Galleria, scorrere fino alla scheda Album.
- 2. Toccare > Aggiungi servizio online.
- 3. Toccare il social network o il servizio di condivisione delle foto da aggiungere.

Per rimuovere un servizio di condivisione della rete o di foto, nella schermata Aggiungi servizio online toccare il nome del servizio, quindi toccare **Primuovi**.

La rimozione di un account non elimina gli account e le informazioni dal medesimo servizio online.

### Cambiare la velocità di riproduzione del video

Volete aggiungere un tocco cinematografico ai vostri video rallentando scene particolari? È possibile variare la velocità di riproduzione delle sezioni selezionate di un video al rallenty.

P

È possibile cambiare solamente la velocità di riproduzione dei video catturati utilizzando le scene al rallenty nell'applicazione Fotocamera.

- 1. Nella schermata principale dell'applicazione Galleria, scorrere fino alla scheda Album o Eventi.
- 2. Toccare un riquadro per aprire un album o evento.
- 3. Scorrere alla scheda Tutte.

- 4. Quando viene visualizzato il video al rallenty desiderato (indicato da 🥻 ), toccarlo per riprodurlo a schermo intero.
- 5. Toccare 🛣 per passare dalla riproduzione normale al rallenty e viceversa.
- 6. Per regolare la velocità di riproduzione del video, toccare > Modifica > Regola velocità riproduzione.
- 7. Trovare la sequenza da rallentare spostando i cursori destro e sinistro.
- 8. Trascinare il cursore verso l'alto o il basso per scegliere quando velocemente riprodurre la sequenza.
- 9. Toccare > per visualizzare il risultato.
- 10. Toccare Salva.

Il video modificato viene salvato come nuovo file. Il video originale rimane invariato.

### Visualizzare e modificare i Video in primo piano

Volete condividere l'emozione di un matrimonio o una festa? Quando viene visualizzato un intero album o un evento nella scheda Video in primo piano, la Galleria seleziona automaticamente i momenti migliori e li visualizza sotto forma di breve video con sfondo e musica.

Questo video ha la durata di circa trenta secondi. È possibile cambiare i momenti importanti, tema e musica oltre a poter salvare o condividere il video.

- 1. Aprire l'applicazione Galleria.
- 2. Nella schermata principale dell'applicazione Galleria, scorrere fino alla scheda Album o Eventi.
- 3. Toccare un riquadro per aprire un album o evento.
- 4. Scorrere alla scheda Video in primo piano. Il riquadro grande nella parte superiore riproduce automaticamente un video che mostra i momenti migliori di un album o evento.
- 5. Per cambiare i memento importanti nel video:
  - Toccare **Contenuti**, quindi toccare una miniatura da includere o escludere dal video.
  - Toccare X per visualizzare in ordine casuale i momenti migliori.
- 6. Toccare Temi per scegliere tra una serie di schemi di colore e temi musicali da applicare al video.
- 7. Toccare Musica per cambiare la colonna sonora predefinita con una musica personalizzata.

Per ripristinare la colonna sonora predefinita, toccare > Ripristina traccia predefinita.

- 8. Per tagliare la colonna sono scelta, includere l'audio catturato con il video e attivare la riproduzione cronologica dei contenuti, toccare > Impostazioni video e audio.
- **9.** Per visualizzare i Video in primo piano a schermo interno, tenere l'HTC One max con orientamento orizzontale.
- 10. Toccare l'anteprima per visualizzare video in evidenza a schermo intero.
- 11. Toccare > Salva per creare un file video dei momenti importanti.

Il video sarà salvato nell'album Video in primo piano.

### Creare una gif animata

È possibile creare una gif animata che è possibile caricare e condividere rapidamente.

- È possibile salvare un batch di foto catturate con la modalità scatto continuo com gif animata.
  - È anche possibile salvare una foto di HTC Zoe come gif animata.
  - 1. Aprire l'applicazione Galleria.
  - Aprire la foto da visualizzare a schermo intero, toccarla, quindi toccare Modifica > Ritocca > Creatore GIF. Viene visualizzata un'animazione con questi fotogrammi.
  - **3.** Trascinare i cursori di taglio sul punto in cui si desidera che la gif animata inizi e termini.
  - 4. Toccare Avanti.
  - 5. Nella schermata successiva, è possibile scegliere la direzione in cui riprodurre l'animazione, impostare la velocità del'animazione, scegliere i fotogrammi da includere e molto altro.
  - 6. Toccare Salva.
  - Per salvare e condividere la foto modificata, toccare V.
  - La foto modificata viene salvata come copia. La foto originale rimane invariata.

### Creare una sequenza di scatti di un'azione

Saltello, salto e salto in lungo. È possibile creare una sequenza di scatti e unirli in una serie di azioni in una foto.

- Questa funzione è disponibile per un batch di foto catturate con la modalità scatto continuo.
  - È anche possibile usare questa funzione per le foto di HTC Zoe.
  - 1. Aprire l'applicazione Galleria.
  - Aprire la foto da visualizzare a schermo intero, toccarla, quindi toccare Modifica
     Ritocca > Foto sequenza. Vengono visualizzati i fotogrammi che possono essere combinati in una foto.
  - 3. Selezionare i fotogrammi da includere nella sequenza di scatti.
  - 4. Toccare Fine.
  - 5. Toccare Salva. La foto modificata viene salvata come copia. La foto originale rimane invariata.

### Modificare una foto di gruppo

È difficile scegliere una foto di gruppo dove alcuni sorridono e altri hanno gli occhi chiusi? È possibile ritoccare una foto di gruppo in modo che tutti abbiano l'aspetto migliore.

- Questa funzione è disponibile per un batch di foto catturate con la modalità scatto continuo.
  - È anche possibile usare questa funzione per le foto di HTC Zoe.
  - 1. Aprire l'applicazione Galleria.
  - Aprire la foto da visualizzare a schermo intero, toccarla, quindi toccare Modifica > Ritocca > Metti sorriso. Saranno visualizzati dei cerchi attorno ai volti rilevati nella foto.
  - **3.** Selezionare un volto alla volta e trascinarlo di lato con il dito per selezionare l'espressione desiderata.
- 4. Una volta apportate le modifiche, toccare Fine.
- 5. Toccare Salva. La foto modificata viene salvata come copia. La foto originale rimane invariata.

### Rimuovere gli oggetti indesiderati nella foto

Il passaggio di un pedone o una macchina rovina lo scatto perfetto di un paesaggio famoso? È possibile ritoccare la foto per rimuovere la persona o gli oggetti indesiderati.

- Questa funzione è disponibile per un batch di foto catturate con la modalità scatto continuo.
  - È anche possibile usare questa funzione per le foto di HTC Zoe.
  - 1. Aprire l'applicazione Galleria.
  - Aprire la foto da visualizzare a schermo intero, toccarla, quindi toccare Modifica
     Ritocca > Rimozione oggetto. Vengono visualizzate delle cornici attorno alle aree nella foto dove gli oggetti vengono rimossi automaticamente.

Per scegliere un momento preciso in una foto di HTC Zoe, durante la visualizzazione della foto di HTC Zoe, trascinare il cursore sulla barra di avanzamento fino a visualizzare l'immagine desiderata. È quindi possibile rimuovere gli oggetti indesiderati.

- 3. Per conservare un oggetto, toccare 🗙 sull'immagine sulla pellicola.
- 4. Una volta apportate le modifiche, toccare Fine.
- 5. Toccare Salva. La foto modificata viene salvata come copia. La foto originale rimane invariata.

### Inviare le foto e i video

È possibile inviare le foto e i video tramite e-mail o MMS a un altro telefono o al computer tramite Bluetooth.

- 1. Aprire l'applicazione Galleria.
- 2. Nella schermata principale dell'applicazione Galleria, scorrere fino alla scheda Album.
- 3. Toccare un riquadro per aprire un album.
- 4. Toccare 😵, e scegliere come inviare le foto e i video.
- 5. Selezionare le foto o i video da inviare, quindi toccare Avanti.

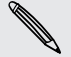

È possibile inviare foto, video, o entrambe tramite un messaggio e-mail. Questi vengono aggiunti come allegati all'e-mail.

6. Se è stata selezionata una foto di HTC Zoe, è possibile scegliere di inviarla come immagine o video.

Se si sceglie di inviare la foto come immagine, sarà inviata la foto di copertina (lo scatto catturato quando viene premuto il pulsante otturatore).

7. Seguire le istruzioni su schermo per completare l'invio delle foto e dei video.

### Condividere le foto sui social network

Usare l'applicazione Galleria per condividere foto direttamente sui social network.

Accedere all'account di social network prima avviare il caricamento.

- 1. Aprire l'applicazione Galleria.
- 2. Nella schermata principale dell'applicazione Galleria, scorrere fino alla scheda Album.
- 3. Toccare un riquadro per aprire un album.
- 4. Toccare 😵.
- 5. Se viene visualizzata la schermata di HTC Share, toccare No, grazie per chiuderla.
- 6. Dal menu di scelta, scegliere su quale social network eseguire il caricamento.
- 7. Selezionare gli elementi da condividere, quindi toccare Avanti.
- 8. Se si sceglie di condividere una foto di HTC Zoe come immagine, sarà condivisa la foto di copertina (lo scatto catturato quando viene premuto il pulsante otturatore).
- 9. Seguire le istruzioni su schermo per il caricamento. È possibile inserire una didascalia, selezionare l'album online su cui caricare, selezionare le opzioni sulla privacy e altro.

### Condividere i Video in primo piano con HTC Share

È possibile condividere i Video in primo piano con gli amici e la famiglia tramite un collegamento web. I destinatari visualizzeranno una breve video con i momenti migliori e potranno visualizzare le singole foto e video.

- Se è stata inclusa una foto di HTC Zoe nei Video in primo piano, questa sarà visualizzata come animazione durante la visualizzazione dell'intera raccolta.
- Pubblicare il collegamento su un social network o scegliere tra diverse opzioni di condivisione.
- Vedere cosa pensano gli altri della raccolta e aggiungere un proprio pensiero.
- È necessario un account HTC per condividere una raccolta utilizzando HTC Share. Non è necessaripo che amici e familiari abbiano un account HTC per visualizzare la raccolta, per visualizzare le foto è sufficiente avere la URL.
  - 1. Aprire l'applicazione Galleria.
  - 2. Nella schermata principale dell'applicazione Galleria, scorrere alla scheda Album o Eventi, quindi toccare un riquadro per aprire un album o evento.
  - 3. Scorrere alla scheda Video in primo piano.

Saranno visualizzati i momenti importanti catturati da un dato evento o un album. I momenti importanti sono preselezionati e combinati in un Video in primo piano. È possibile modificare il contenuti, tema o traccia musicale.

- 4. Toccare **E**1.
- 5. Se necessario, cambiare il titolo e aggiungere una didascalia.
- 6. In Condividi su scegliere come condividere la raccolta.
- Per rendere la raccolta disponibile pubblicamente su HTCShare.com, toccare > Aggiungi al feed HTC Share.

Per limitare la visione della raccolta, deselezionare l'opzione Aggiungi al feed HTC Share. Quando si esegue la condivisione tramite un social network, l'impostazione della privacy del social network determinerà chi potrà visualizzare il collegamento alla raccolta.

- 8. Toccare Fine.
- 9. Controllare il pannello delle notifiche per vedere se HTC Share ha terminato il caricamento o se sono necessari altri passaggi per completare la condivisione della raccolta.

Un collegamento viene inviato ad amici e famigliari o l'aggiornamento di stato viene visualizzato nei relativi social network. Possono:

- Toccare o fare clic sul collegamento per visualizzare la raccolta nel browser web.
- Toccare o fare clic su un foto nella raccolta per guardarla da vicino.
- Aggiungere un commento o un mi piace alla raccolta (gli utenti devono accedere utilizzando l'account del social network).

Non riprodurre, distribuire o usare in altro modo i materiali coperti dal copyright insieme con la funzione Video in primo piano a meno di autorizzazione da parte del proprietario del copyright.

#### Gestire le raccolte in HTC Share

Desideri condividere le raccolta con molti amici o eliminare le foto già caricate su HTC Share?

1. Nella schermata principale dell'applicazione Galleria, scorrere fino alla scheda Miei HTC Shares.

Nella parte in alto è possibile vedere la quantità di memoria disponibile per l'account.

- 2. Scegliere una raccolta.
- 3. Per visualizzare una raccolta sul browser web, toccare ▶.
- 4. Per commentare, toccare la casella di testo e inserire il commento. Scorrere verso sinistra per visualizzare i mi piace aggiunti alla raccolta.
- 5. Per condividere una raccolta con più destinatari, toccare 😵, quindi scegliere come condividere la raccolta.
- 6. Per eliminare una raccolta, toccare > Elimina.

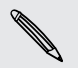

Per eliminare più raccolte, nella schermata Miei HTC Shares, toccare > Elimina, quindi scegliere la raccolta da eliminare. Toccare Elimina.

#### Impostazioni di HTC Share

Nelle impostazioni, è possibile selezionare le opzioni per il caricamento tramite rete Wi-Fi, scegliere le raccolte disponibili pubblicamente su HTCShare.com e molto altro.

- 1. Nella scheda Video in primo piano, toccare 🗹.
- Nella schermata dove è possibile modificare il titolo o aggiungere una didascalia per la raccolta, toccare > Impostazioni.

# Personalizzazione

### Come personalizzare il HTC One max

Trasformare il HTC One max in modo che abbia l'aspetto e i suoni desiderati. È possibile personalizzarlo con diversi sfondi e suonerie e scegliere i suoni di notifica per eventi come messaggi di testo in arrivo, e-mail e promemoria del calendario.

### Cambiare lo sfondo

È possibile utilizzare una foto preferita come sfondo della Home. Scegliere tra gli sfondi disponibili o utilizzare una delle foto scattate con la fotocamera.

È anche possibile usare il servizio Inizializzazione HTC per scegliere una foto dal computer da usare come sfondo.

- 1. Andare su Impostazioni e toccare Personalizza.
- 2. Toccare Sfondo.
- 3. Toccare una delle seguenti:

| Sfondi HTC           | Scegliere uno sfondo predefinito, quindi toccare Anteprima.                                                                                            |
|----------------------|----------------------------------------------------------------------------------------------------|
| Sfondi live          | Scegliere uno sfondo animato predefinito, quindi toccare<br>Anteprima. Se lo sfondo animato scelto può essere<br>personalizzato, toccare Impostazioni. |
| Foto del<br>computer | Usare il servizio Per iniziare di HTC per scegliere una foto<br>dal computer e utilizzarla come sfondo sull'HTC One max.                               |
| Galleria             | Scegliere una foto esistente e ritagliarla.                                                                                                    |

4. Toccare Fine o Applica.

### Personalizzare la barra di avvio

La barra di avvio consente di accedere con un solo tocco alle applicazioni utilizzate con maggiore frequenza. È possibile sostituire le applicazioni nella barra di avvio con altre applicazioni utilizzate con maggiore frequenza.

1. Tenere premuta l'applicazione da sostituire, quindi trascinarla su 📋 .

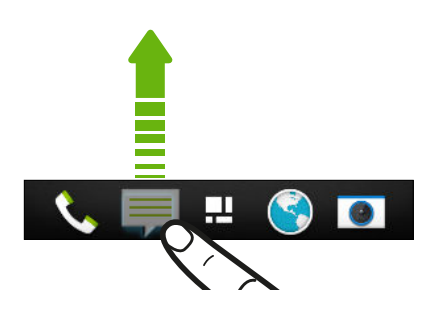

- 2. Tenere premuta l'applicazione, quindi trascinarla sullo slot vuoto nella barra di avvio.
- È anche possibile raggruppare le applicazioni sulla barra di avvio in una cartella.
- Le applicazioni o collegamenti visualizzate sul blocco schermo sono le stesse applicazioni presenti nella barra di avvio.

### Aggiungere un widget alla schermata Home

I widget consentono di avere a portata di mano le informazioni importanti e di accedere in modo semplice ai contenuti multimediali. Scegliere tra la vasta gamma di widget e aggiungere quelli più utili alla schermata Home.

- 1. Nel pannello Feed o in qualsiasi pannello widget, scorrere due dita insieme per personalizzare la schermata Home.
- 2. Toccare ▼ > Widget. È possibile:
  - Scorrere tra i vari widget.
  - Toccare Q per cercare un widget specifico.

Alcuni widget sono disponibili in diversi stili e dimensioni.

**3.** Tenere premuto e trascinare un widget sulla miniatura della schermata home dove aggiungerlo.

È anche possibile aggiungere widget che consentono di attivare o disattivare rapidamente alcune impostazioni, ad esempio Wi-Fi e Bluetooth.

#### Cambiare le impostazioni di un widget

Le impostazioni di base per alcuni widget (per esempio, il widget Contatti) possono essere modificate dalla schermata Home.

1. Tenere premuto un widget nella schermata Home, quindi trascinarlo su 👰.

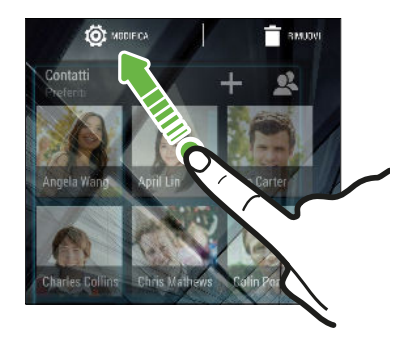

Viene visualizzata la schermata relativa al widget dove è possibile cambiare alcune impostazioni.

2. Personalizzare le impostazioni dei widget.

#### Ridimensionare un widget

Alcuni widget possono essere ridimensionati una volta aggiunti alla schermata Home.

- 1. Tenere premuto un widget nella schermata Home, quindi rilasciare il dito. Se viene visualizzato un bordo, vuol dire che il widget è ridimensionabile.
- 2. Trascinare i bordi per ingrandire o ridurre la dimensione del widget.

### Aggiungere applicazioni e altri collegamenti alla schermata Home

In qualsiasi pannello widget della schermata Home possono essere posizionate le applicazioni utilizzate più spesso. È anche possibile aggiungere i collegamenti alle impostazioni utilizzate più di frequente, pagine web con segnalibri e altro.

- 1. Nel pannello Feed o in qualsiasi pannello widget, scorrere due dita insieme per personalizzare la schermata Home.
- 2. Toccare 🔻 > Applicazioni o Collegamenti. È possibile:
  - Scorrere le varie applicazioni o collegamenti.
  - Toccare Q per cercare un'applicazione o collegamento specifico.
- **3.** Tenere premuto e trascinare un'applicazione o collegamento sulla miniatura della schermata home dove aggiungerlo.

Per aggiungere un'applicazione dalla vista Tutte le applicazioni, tenere premuto e trascinare l'applicazione su . Rilasciare l'applicazione in uno spazio vuoto della schermata Home.

### Riorganizzare e rimuovere widget e icone dalla schermata Home

#### Spostare un widget o una icona

È possibile spostare in modo semplice un widget o icona da un pannello widget ad un altro pannello.

- 1. Tenere premuto il widget o icona con un dito.
- 2. Con l'altro dito, scorrere verso sinistra o destra per passare la schermata a un altro pannello widget.

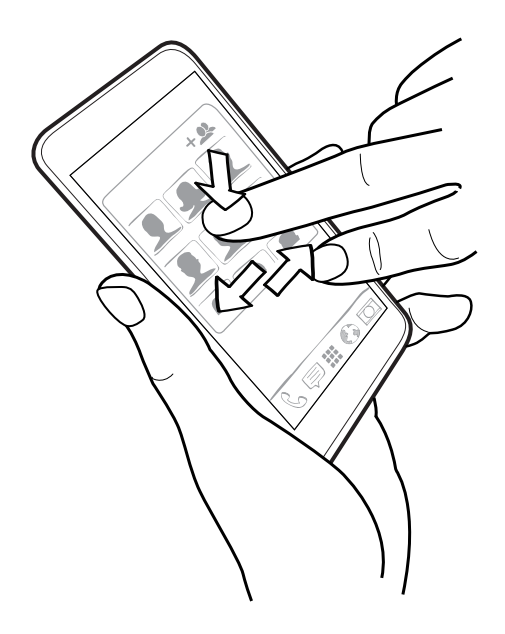

- 3. Rilasciare il widget o l'icona.
- 4. Per spostare il widget o icona in un'altra posizione del pannello, è sufficiente tenerlo premuto e trascinarlo.

### Rimuovere un widget o una icona

- 1. Tenere premuto il widget o l'icona da rimuovere, quindi trascinarlo su 📋 .
- 2. Quando il widget o icona diventa rosso, sollevare il dito.

### Organizzare le applicazioni nella schermata Tutte le applicazioni

È possibile personalizzare la schermata Tutte le applicazioni a proprio piacimento. È possibile organizzare le applicazioni e cambiare il layout.

- 1. Dal pannello Feed o da qualsiasi pannello widget, toccare 🗰 .
- 2. Trascinare in basso e tenere la schermata fino a visualizzare la barra delle icone.

| Personalizza 👻 | Q 🖻 | : |
|----------------|-----|---|
|----------------|-----|---|

- 3. Toccare > Dimensione griglia per scegliere se visualizzare più o meno applicazioni per pagina.
- 4. Se non ci si trova nella vista Personalizza, toccare ▼ > Personalizza.
- 5. Per spostare un'applicazione, tenerla premuta e svolgere una delle seguenti operazioni:
  - Trascinare l'applicazione in un'altra posizione nella stessa pagina. Attendere fino a quando l'icona viene rimossa prima di rilasciare il dito.

È anche possibile raggruppare le applicazioni in cartelle e nascondere o visualizzare le applicazioni.

### Raggruppare le applicazioni in cartelle

Le applicazioni possono essere unite in cartelle nella schermata Tutte le applicazioni, nella barra di avvio o nei pannelli widget della schermata Home.

Per raggruppare le applicazioni nella schermata Tutte le applicazioni, è necessario essere nella vista Personalizza.

1. Tenere premuta l'applicazione e trascinarla su un'altra applicazione per creare automaticamente una cartella.

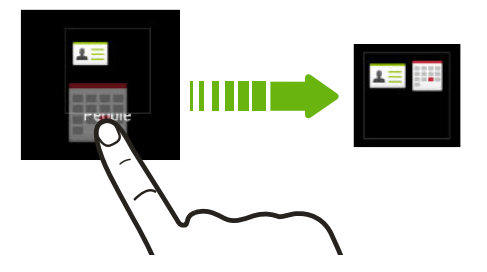

- 2. Per aggiungere altre applicazioni alla cartella, procedere come segue:
  - Nella schermata Tutte le applicazioni, trascinare ciascuna applicazione nella cartella.
  - Nella barra di avvio o nel pannello widget, toccare prima la cartella per aprirla. Toccare +, selezionare le applicazioni da aggiungere, quindi toccare Fine.

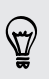

È anche possibile aggiungere i collegamenti alle impostazioni o le informazioni a una cartella presente nella barra di avvio o nel pannello widget. Aggiungere prima il collegamento a un pannello widget, quindi trascinarlo nella cartella.

#### Rinominare una cartella

- 1. Toccare la cartella per aprirla.
- 2. Toccare la barra del titolo della finestra della cartella.
- 3. Inserire un nuovo nome per la cartella.
- 4. Toccare fuori dalla cartella per chiuderla.

#### Rimuovere gli elementi da una cartella

- 1. Toccare la cartella per aprirla.
- 2. Eseguire una delle seguenti operazioni:
  - Da una cartella, nella schermata Tutte le applicazioni, tenere premuta l'applicazione e trascinarla fuori dalla cartella.
  - Da una cartella nella barra di avvio o nel pannello widget, tenere premuta l'applicazione e trascinarla su 1.

Se nella cartella rimane un solo elemento, l'elemento all'interno della cartella viene rimosso automaticamente e eliminata la cartella.

### Nascondere o mostrare le applicazioni

Nella schermata Tutte le applicazioni, è possibile nascondere le applicazioni che non vengono utilizzate. È quindi possibile mostrarle nuovamente in seguito, quando è necessario.

1. Nella schermata Tutte le applicazioni, trascinare verso il basso e tenere la schermata fino a visualizzare la barra delle icone.

| Personalizza 🗸 | Q | ĥ |  |
|----------------|---|---|--|
|                |   |   |  |

- 2. Toccare > Nascondi/Mostra applicazioni.
- **3.** Selezionare le applicazioni da nascondere o deselezionare le caselle di controllo per mostrarle.
- 4. Toccare Fine.

### Aggiungere, rimuovere o organizzare i pannelli widget

- Non sarà possibile aggiungere un nuovo pannello widget se è già stato raggiunto il numero massimo.
  - Se il pannello Feed non è nascosto, viene visualizzato sempre come primo pannello. Prima del pannello Feed può essere inserito un pannello widget.
  - 1. Nel pannello Feed o in qualsiasi pannello widget, scorrere due dita insieme per personalizzare la schermata Home.

  - Per rimuovere un pannello widget, tenere premuta la miniatura e trascinarla su
     .
  - 4. Per spostare un pannello widget, tenere premuta la miniatura, quindi trascinarla verso sinistra o destra nella posizione desiderata.

### Cambiare la schermata Home principale

Per impostazione predefinita, il pannello Feed è la schermata Home principale. Invece di passare al pannello Feed quando viene premuto il pulsante **HOME**, è possibile passare direttamente a un pannello widget.

- 1. Nel pannello Feed o in qualsiasi pannello widget, scorrere due dita insieme per personalizzare la schermata Home.
- 2. Toccare un pannello widget da usare come schermata Home principale.
- 3. Toccare Imposta come home.

Premendo da un'applicazione, si ritorna all'ultimo pannello in cui si ci trovata.
 Premere nuovamente per passare alla schermata Home principale.

### Cambiare i suoni per suoneria, notifiche e allarmi

- 1. Andare su Impostazioni e toccare Personalizza.
- 2. In Suoni, scegliere i diversi suoni per suoneria, notifiche di sistema e allarmi.

Passare alle applicazioni Messaggi, Posta, Calendario e Attività per scegliere i suoni per i nuovi messaggi, e-mail, attività e promemoria del calendario.

Suoni di allarme alti ma notifiche più discrete? In Impostazioni, toccare Suoni > Volumi e impostare i livelli di volume per ciascun tipo di suono.

### Riordinare le schede delle applicazioni

È possibile aggiungere o ordinare le schede in alcune applicazioni per rendere più semplice la visualizzazione delle informazioni importanti.

- 1. Aprire un'applicazione che contiene schede.
- 2. Tenere premuta una scheda fino a visualizzare la schermata per organizzare le schede.
- 3. È possibile:
  - Scegliere le schede da aggiungere.
- 4. Toccare Fine.

### Aggiungere un widget sul blocco schermo

È possibile scegliere tra una serie di widget blocco schermo.

- 1. In blocco schermo, tirare il bordo destro fino a visualizzare l'icona 🕂 .
- 2. Toccare 🕂.
- 3. Toccare il widget da aggiungere al blocco schermo.

Spostare o eliminare un widget blocco schermo

- 1. In blocco schermo, tirare il bordo destro fino a visualizzare il widget da spostare o eliminare.
- 2. È possibile:
  - Tenere premuto il widget, quindi trascinarlo verso sinistra o destra nella posizione desiderata.
  - Tenere premuto il widget, quindi trascinarlo su old X per rimuoverlo.

57

# Chiamate

# Effettuare una chiamata con Composizione rapida

Per effettuare una chiamata è possibile comporre direttamente il numero o utilizzare Composizione rapida. Composizione rapida ricerca e chiama il contatto o numero salvato/sincronizzato nella cronologia chiamate.

- HTC One max è disponibile sia nella versione 3G che LTE, in relazione al paese e all'operatore di telefonia mobile. Per usare la rete 4G/LTE dell'operatore per le chiamate voce e i servizi dati, è necessario un piano LTE. Contattare l'operatore per i dettagli.
  - 1. Aprire l'applicazione Telefono.
  - 2. Inserire il numero di telefono o le prime lettere del nome del contatto per visualizzare i contatti corrispondenti.

Se è presente più di una corrispondenza, sarà indicato il numero delle corrispondenze. Ad esempio, toccare "8 CORRISPONDENZE" per visualizzare tutte le 8 corrispondenze.

- 3. Toccare il contatto da chiamare.
- Per controllare i numeri di telefono associati con il contatto, toccare an accanto al nome del contatto.
  - Se il numero di telefono ha un numero di interno, toccare il una volta collegati alla linea principale e comporre il numero di interno.
  - 4. Per agganciare, toccare Chiudi.

#### Cambiare il layout di composizione telefono

Passare al tastierino di Composizione rapida per trovare i contatti con pochi tocchi o alla tastiera completa su schermo che offre altri campi dove inserire i numeri di telefono.

- 1. Aprire l'applicazione Telefono.
- 2. Toccare > Tastierino a schermo intero o Tastierino composizione rapida.

### Comporre un numero di interno

Per ignorare i comandi vocali durante la composizione di un numero di interno, procedere come segue:

- Una volta composto il numero principale, tenere premuto \*. La lettera p viene aggiunta al numero che si sta componendo. Inserire il numero di interno, quindi toccare Chiama. Sarà eseguita la connessione alla linea principale, quindi al numero di interno.
- Una volta composto il numero principale, tenere premuto #. La lettera w viene aggiunta al numero che si sta componendo. Inserire il numero di interno, quindi toccare Chiama. Una volta eseguita la connessione alla linea principale, toccare Invia per comporre il numero di interno.

Nell'applicazione Contatti possono essere salvati i numeri di telefono insieme al numero di interno.

### Rispondere a una chiamata senza risposta

Quando non si risponde ad una chiamata, nella barra di stato viene visualizzata l'icona della chiamata senza risposta 🎇.

- 1. Aprire il pannello delle notifiche per controllare le chiamate ricevute.
- 2. Per richiamare, allargare due dita sulla notifica della chiamata senza risposta per espanderla, quindi toccare **Richiama**.

Se sono presenti più chiamate senza risposta, toccare la notifica delle chiamate senza risposta per aprire la scheda Cronologia chiamate.

### Utilizzare la composizione rapida

Usare Composizione rapida per chiamare un numero di telefono con un solo tocco. Ad esempio, se si assegna il tasto 2 al numero di un contatto, è possibile tenere premuto semplicemente 2 per comporre il numero.

Il tasto numero 1 in genere è riservato alla segreteria. Tenere premuto questo tasto per chiamare la segreteria e recuperare i messaggio.

#### Assegnare un tasto di composizione veloce

- 1. Aprire l'applicazione Telefono.
- 2. Toccare ≥ > Composizione veloce > +.

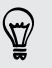

È anche possibile tenere premuto un tasto non assegnato sul tastierino, quindi toccare **Sì**.

3. Selezionare un contatto dall'elenco.

#### 88 Chiamate

- 4. Nella schermata Composizione veloce, scegliere il numero di telefono del contatto da usare e il tasto di composizione rapida da assegnare.
- 5. Toccare Salva.

### Chiamare un numero contenuto in un SMS

- 1. Toccare il numero di telefono all'interno del messaggio.
- 2. Toccare Chiama.

**A** 

Per chiamare il mittente del messaggio, toccare il messaggio ricevuto, quindi toccare **Chiama** nel menu opzioni.

### Chiamare un numero contenuto in una e-mail

- 1. Toccare il numero di telefono nel corpo dell'e-mail.
- 2. Toccare Chiama.

# Chiamare un numero contenuto in un evento del Calendario

- 1. Aprire un evento nel Calendario.
- 2. Nella schermata Dettagli evento, toccare il numero di telefono.
- 3. Toccare Chiama.

### Effettuare una chiamata di emergenza

In molti paesi, è possibile effettuare le chiamate di emergenza da HTC One max anche se non è stata installata una scheda micro SIM o se la scheda micro SIM è bloccata.

Se non è disponibile il segnale di rete, non sarà possibile eseguire una chiamata di emergenza.

- 1. Aprire l'applicazione Telefono.
- 2. Comporre il numero di emergenza locale, quindi toccare Chiama.

Se viene attivata e dimenticata la password di blocco o la sequenza di blocco, è ancora possibile effettuare chiamate di emergenza toccando **Chiamata di emergenza** sullo schermo.

### **Ricevere le chiamate**

Quando si riceve una chiamata da un contatto, appare la schermata Chiamata in arrivo.

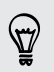

HTC One max regola automaticamente il volume della suoneria quando si utilizzano le funzioni suoneria fine o modalità pocket.

#### Rispondere o rifiutare una chiamata

Eseguire una delle seguenti operazioni:

- Se lo schermo è acceso quando si riceve una chiamata, toccare Rispondi o Rifiuta.
- Se lo schermo è bloccato quando si riceve una chiamata, trascinare verso l'alto.

Una volta rifiutata la chiamata è possibile inviare un SMS al chiamante o creare un'attività per richiamare.

**P** 

È inoltre possibile premere due volte il pulsante ACCENSIONE per rifiutare una chiamata.

#### Disattivare la suoneria senza rifiutare la chiamata

Eseguire una delle seguenti operazioni:

- Premere il pulsante VOLUME GIÙ o VOLUME SU.
- Premere il pulsante ACCENSIONE.
- Capovolgere HTC One max su una superficie piana.

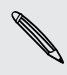

Se HTC One max è già capovolto, continuerà a suonare alla ricezione di un'altra chiamata.

#### Guarda chi sta chiamando

Tutte le volte che si effettua una chiamata o si riceve una chiamata da un amico, viene visualizzato l'ultimo aggiornamento di stato del social network dell'amico direttamente nella schermata di chiamata. Sarà visualizzato il promemoria del compleanno dell'amico (salvato nel telefono o nell'account online) se questo si verifica nei giorni successivi.

#### Visualizzare il promemoria attività durante una chiamata

Hai promesso ad un amico di fare da babysitter questo fine settimana? Associando l'attività con la data di scadenza a un contatto, il promemoria dell'attività sarà visualizzato sulla schermata della chiamata durante la chiamata con quell'amico.

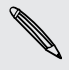

Se il contatto ha un aggiornamento di stato recente, non sarà possibile vedere il promemoria dell'attività.

### Cosa è possibile fare durante una chiamata?

Durante una chiamata è possibile attivare l'altoparlante, porre la chiamata in attesa e altro.

#### Porre una chiamata in attesa

Per porre una chiamata in attesa, toccare In attesa. La barra di stato visualizza
l'icona della chiamata in attesa \u00ed.

Per riprendere la chiamata, toccare > Riattiva.

#### Passare da una chiamata all'altra

Se è già in corso una chiamata e ne viene accettata un'altra, è possibile scegliere di passare da una chiamata all'altra.

- 1. Quando si riceve un'altra chiamata, toccare **Rispondi** per accettare la seconda chiamata, e porre la prima chiamata in attesa.
- 2. Per passare da una chiamata all'altra, toccare sullo schermo la persona con cui si desidera parlare.

Attivare o disattivare l'altoparlante durante una chiamata

Per ridurre danni potenziali all'udito, non tenere HTC One max accanto all'orecchio quando l'altoparlante è attivato.

- Nella schermata della chiamata, toccare 
   Nella barra di stato viene quindi visualizzata l'icona dell'altoparlante
- Per disattivare l'altoparlante, toccare

#### Disattivare il microfono durante una chiamata

Nella schermata della chiamata, toccare  $\Psi$  per attivare o disattivare il microfono. Una volta disattivato il microfono, nella barra di stato viene visualizzata l'icona  $\Psi$ .

#### Chiudere una chiamata

Eseguire una delle seguenti operazioni per terminare una chiamata:

- Nella schermata della chiamata, toccare Chiudi.
- Aprire il pannello Notifiche e toccare

Se il numero di telefono della persona chiamata non è incluso nell'elenco contatti, è possibile scegliere di salvare il numero nell'elenco contatti dopo aver agganciato.

### Configurare una chiamata in conferenza

Effettuare una chiamata in conferenza con amici, famiglia, o colleghi è molto facile. Effettuare la prima chiamata (o accettare una chiamata), quindi comporre le altre chiamate da aggiungere alla conferenza.

Assicurarsi che la scheda micro SIM supporti il servizio di chiamata in conferenza. Contattare l'operatore di telefonia mobile per i dettagli.

- 1. Effettuare una chiamata al primo partecipante alla conferenza.
- 2. Una volta collegata, toccare > Aggiungi chiamata, quindi comporre il numero del secondo partecipante. Il primo partecipante viene posto in attesa.
- 3. Una volta collegato il secondo partecipante, toccare  $\clubsuit$  .
- 4. Per aggiungere un altro partecipante, toccare 🛟, quindi comporre il numero del contatto.
- 5. Una volta collegato, toccare 🗙 per aggiungere il partecipante alla chiamata in conferenza.
- 6. Per parlare con un partecipante alla conferenza in privato, toccare ••••, quindi selezionare Chiamata privata.

Per terminare la chiamata con un partecipante toccare ••• quindi toccare **Termina** chiamata.

Nella schermata della chiamata, toccare Chiudi.

### Controllare le chiamate nella Cronologia chiamate

Usare la Cronologia chiamate per controllare le chiamate senza risposta, i numeri chiamati e le chiamate ricevute.

- 1. Aprire l'applicazione Telefono.
- 2. Scorrere per visualizzare la scheda Cronologia chiamate.
- 3. Eseguire una delle seguenti operazioni:
  - Toccare il nome o il numero da chiamare nell'elenco.
  - Tenere premuto un nome o numero nell'elenco per visualizzare il menu opzioni.
  - Toccare ▼ per visualizzare solo un tipo di chiamate come le Chiamate perse o le Chiamate in uscita.

## Aggiungere un nuovo numero di telefono ai contatti dalla Cronologia chiamate

- 1. Nella scheda Cronologia chiamate, toccare 🕂 .
- 2. Scegliere se creare un nuovo contatto o se salvare il numero in un contatto già esistente.

#### Cancellare l'elenco Cronologia chiamate

Nella scheda Cronologia chiamate, procedere come segue:

| Rimuovere un nome o<br>un numero | Tenere premuto il nome o il numero, quin da cronologia chiamate.                 | di toccare <mark>Elimina</mark>   |
|----------------------------------|----------------------------------------------------------------------------------|-----------------------------------|
| Cancellare tutto l'elenco        | Toccare > Rimuovi cronologia chiamate<br>Elimina da cronologia chiamate, toccare | e. Nella schermata<br>> Seleziona |
|                                  | tutto, quindi toccare Elimina.                                                   |                                   |

#### Bloccare un chiamante

Quando viene bloccato un numero di telefono o un contatto, tutte le chiamate in arrivo dal quel numero di telefono o contatto saranno rifiutate automaticamente.

Nella scheda Cronologia chiamate, tenere premuto il contatto o numero di telefono da bloccare, quindi toccare **Blocca contatto**.

È possibile rimuovere il chiamante dall'elenco bloccati in qualsiasi momento. Nella scheda Cronologia chiamate, toccare > Contatti bloccati. Tenere premuto il contatto, quindi toccare Sblocca contatti.

### Cambiare le impostazioni della suoneria

#### Passare alla modalità silenzioso, vibrazione e normale

Eseguire una delle seguenti operazioni:

- Per passare dalla modalità silenzioso alla modalità normale, premere il pulsante VOLUME SU.
- Per passare dalla modalità vibrazione alla modalità normale, premere due volte il pulsante VOLUME SU.
- Andare su Impostazioni, quindi toccare Suono > Profilo audio.

#### Ridurre automaticamente il volume della suoneria

HTC One max è dotato della funzione di riduzione della suoneria, che consente di ridurre il volume della suoneria quando viene spostato.

- 1. Andare su Impostazioni e toccare Suoni.
- 2. Selezionare l'opzione Riduci volume quando si solleva il telefono.

#### Far squillare HTC One max più forte quando in tasca o nella borsa

Per evitare di perdere le chiamate quando HTC One max si trova nella tasca o in borsa, la funzione modalità pocket consente di aumentare in modo graduale il volume della suoneria e di vibrare quando si riceve una chiamata.

- 1. Andare su Impostazioni e toccare Suoni.
- 2. Selezionare l'opzione Modalità pocket.

### **Composizione casa**

Durante un viaggio, è facile chiamare gli amici e la famiglia da casa.

Il prefisso del proprio paese viene aggiunto automaticamente quando si effettuano chiamate durante il roaming. Quando il numero da chiamare viene inserito manualmente, è necessario inserire il simbolo più (+) e il prefisso internazionale prima del numero.

L'uso del servizio di roaming può richiedere costi aggiuntivi. Verificare i costi con l'operatore mobile prima di usare il servizio di roaming.

## Cambiare il prefisso internazionale predefinito per la Composizione casa

- 1. Andare su Impostazioni e toccare Chiamata.
- 2. Toccare Impostazioni composizione casa.
- 3. Selezionare un paese, quindi toccare OK.

#### Disattivare Composizione casa

Se si preferisce inserire manualmente i numeri di telefono completi da chiamare durante il roaming, è possibile disattivare Composizione casa.

- 1. Andare su Impostazioni e toccare Chiamata.
- 2. In Altre impostazioni, deselezionare l'opzione Composizione casa.

## Messaggi

### **Inviare un SMS**

- 1. Aprire l'applicazione Messaggi.
- 2. Toccare +.
- 3. Inserire il nome del contatto o il numero di telefono nel campo A.
- 4. Toccare la casella Aggiungi testo, quindi scrivere il messaggio.

| A: Claire Nichols                           | . :    |
|---------------------------------------------|--------|
|                                             |        |
| Are you back from your trip? Let's meet up. | 43/160 |
|                                             | Ø      |

- 5. Toccare 👎, o premere < per salvare il messaggio come bozza.
- Il numero di caratteri per un singolo messaggio è limitato (visualizzato sopra P).
   Se viene superato il limite, l'SMS verrà inviato con singolo messaggio ma verrà applicato il costo di più messaggi.
  - L'SMS diventa automaticamente un MMS quando viene inserito un indirizzo e-mail come destinatario, aggiunto un oggetto per il messaggio, allegato un elemento, o scritto un messaggio molto lungo.

### **Inviare un MMS**

- 1. Aprire l'applicazione Messaggi.
- 2. Toccare 🕂.
- Inserire il nome del contatto, il numero di cellulare o il numero di telefono nel campo A.
- 4. Per aggiungere la riga dell'oggetto, toccare > Aggiungi oggetto.
- 5. Toccare la casella Aggiungi testo, quindi scrivere il messaggio.

#### 95 Messaggi

6. Toccare 🖉 , quindi scegliere il tipo di allegato.

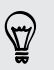

Registrare i video con una risoluzione bassa in modo da ridurre le dimensione degli allegati. Nelle impostazioni della Fotocamera, toccare **Qualità video > MMS**.

- 7. Selezionare o scorrere per trovare l'elemento da allegare.
- 8. Una volta aggiunto l'allegato, toccare ••• per visualizzare le opzioni per sostituire, visualizzare o rimuovere l'allegato.
- 9. Toccare 👎, o premere < per salvare il messaggio come bozza.

In relazione alla risoluzione della foto o del video allegato, la foto o video potrebbe essere visualizzato come miniatura ritagliata all'interno dell'MMS.

#### Creare una presentazione

- 2. Scegliere dove inserire la diapositiva successiva.
- 3. Subito dopo aver aggiunto una diapositiva, è possibile:
  - Toccare 🖉 , quindi scegliere se aggiungere una foto o un video.
  - Toccare *P* > Audio per aggiungere la musica o una registrazione vocale alla diapositiva.
  - Toccare Aggiungi testo e inserire una didascalia.
  - Toccare ••• per visualizzare le opzioni per sostituire, visualizzare o rimuovere un allegato.
- 4. Toccare > Anteprima. Toccare una volta nella schermata anteprima per visualizzare i controlli di riproduzione.
- 5. Una volta completato, toccare ♥, o premere < per salvare il messaggio come bozza.

#### Non è possibile trovare gli indirizzi e-mail dei contatti in Messaggi?

- 1. Se durante l'inserimento del nome del contatto vengono visualizzare i numeri di telefono, toccare **2**.
- 2. Toccare > Mostra e-mail.

Per mostrare sempre gli indirizzi e-mail, nelle impostazioni di dei messaggi, toccare Generale > Mostra indirizzi e-mail.

P

### Inviare un messaggio di gruppo

I messaggi di gruppo consentono di inviare contemporaneamente un messaggio a più contatti. È possibile scegliere di inviare un SMS o un MMS di gruppo.

Per gli MMS di gruppo possono essere applicati costi aggiuntivi.

- 1. Aprire l'applicazione Messaggi.
- 2. Toccare 🕂.
- 3. Toccare 💄, quindi selezionare più destinatari.
- 4. Per inviare un SMS di gruppo, assicurarsi che **Invia come singoli messaggi** sia selezionato. Deselezionare l'opzione per inviare il messaggio come MMS di gruppo.

| SMS di<br>gruppo | Il messaggio sarà inviato ai destinatari come SMS, l'operatore di<br>telefonia mobile applicherà il costo per ciascun messaggio inviato.<br>Le risposte dei destinatari saranno ordinate separatamente.            |
|------------------|----------------------------------------------------------------------------------------------------|
| MMS di<br>gruppo | Simile a una chat di gruppo, l'invio di MMS di gruppo consente ai<br>destinatari di partecipare alla conversazione iniziata.                                                                                       |
|                  | HTC One max inoltre, organizza le risposte al messaggio in una<br>singola conversazione. Se è la prima volta che viene inviato un<br>MMS di gruppo, potrebbe essere necessario inserire il numero di<br>cellulare. |

- 5. Toccare la casella Aggiungi testo, quindi scrivere il messaggio.
- 6. Toccare 👎.

#### Principali domande sugli MMS di gruppo

### Perché i destinatari non riescono a vedere o partecipare all'MMS di gruppo inviato?

Verificare che i destinatari abbiamo i Messaggi di gruppo attivati sui relativi cellulari. Alcuni dispositivi o operatori di telefonia mobile non supportato questa funzione.

#### Come è possibile ricevere o bloccare MMS di gruppo?

Nelle impostazioni di Messaggi, toccare **Messaggi multimediali (MMS)**, quindi attivare o disattivare **Messaggi di gruppo**.

### Recuperare la bozza di un messaggio

Aprire la bozza del messaggio direttamente dalla schermata Messaggi, modificare il messaggio e toccare **\***.

Per visualizzare tutte le bozze in un solo posto, toccare nella schermata Messaggi, quindi toccare **Bozze**.

### Rispondere a un messaggio

- 1. Nella schermata Messaggi, toccare un contatto (o numero di telefono) per visualizzare i messaggi scambiati con quel contatto.
- 2. Toccare la casella Aggiungi testo, quindi scrivere il messaggio.
- 3. Toccare 👎.

#### Rispondere a un altro numero di telefono del contatto

Quando un contatto ha più di un numero di telefono memorizzato su HTC One max, è possibile selezionare a quale numero di telefono rispondere.

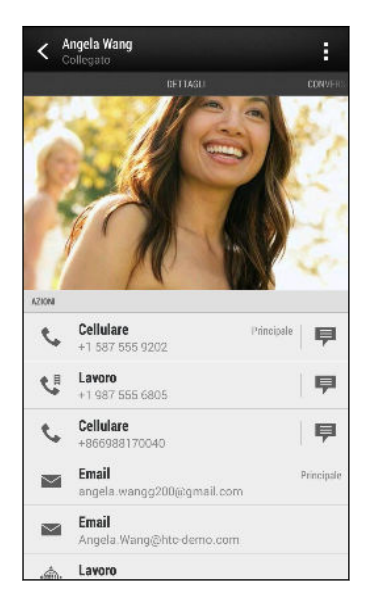

Non dimenticare che la risposta viene inviata al numero di telefono dell'ultimo messaggio ricevuto da quel contatto.

- 1. Nella schermata Messaggi, toccare un contatto (o numero di telefono) per visualizzare i messaggi scambiati con quel contatto.
- 2. Toccare ▼ > Apri contatto.

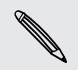

Se è stato ricevuto o inviato un messaggio al contatto, toccare ▼ e selezionare a quale numero di telefono rispondere.

 Nella scheda Dettagli, toccare P accanto al numero di telefono a cui rispondere.

#### 98 Messaggi

- 4. Toccare la casella di controllo **Aggiungi testo**, quindi inserire il messaggio di risposta.
- 5. Toccare 👎.

Perché non vengono ricevuti i messaggi inviati dai contatti che utilizzano iPhone?

Se i contatti sono stati migrati da iPhone a HTC One max, sarà ancora possibile ricevere i messaggi dai contatti tramite iMessage e non tramite SMS o MMS.

Per ricevere i messaggi dai contatti che utilizzano iPhone, è necessario annullare la registrazione del numero di telefono utilizzato nel vecchio iPhone dal profilo di supporto Apple.

Oppure, se si dispone ancora del vecchio iPhone, disattivare il servizio nelle impostazioni di iMessage.

### Salvare un SMS nell'applicazione Attività

È possibile salvare un SMS nell'elenco Attività in modo da ricordare quando rispondere.

- 1. Nella schermata Messaggi, toccare un contatto (o numero di telefono) per visualizzare i messaggi scambiati con quel contatto.
- 2. Toccare il messaggio da salvare, quindi toccare Salva come attività.
- 3. Immettere altri dettagli o cambiare il titolo dell'attività.
- 4. Toccare Salva.

### Inoltrare un messaggio

- 1. Nella schermata Messaggi, toccare un contatto (o numero di telefono) per visualizzare i messaggi scambiati con quel contatto.
- 2. Toccare il messaggio, quindi toccare Inoltra.
- 3. Nel campo A inserire uno o più destinatari.
- 4. Toccare 👎.

# Visualizzare e salvare un allegato dal messaggio MMS

- Se nel messaggio ricevuto è allegato un contenuto multimediale come una foto o un video, toccarlo per visualizzare il contenuto.
- Per salvare l'allegato, toccare il messaggio MMS, quindi scegliere Salva dal menu opzioni.
- Se l'allegato è un contatto (vCard), toccarlo per scegliere dove salvarlo, quindi toccare **Salva** per aggiungerlo ai contatti.
- Se l'allegato è un appuntamento o evento (vCalendar), toccarlo per visualizzare i dettagli dell'evento, quindi toccare **Salva** e scegliere il calendario dove salvarlo.

Nel caso di dubbi sulla dimensione del download dei dati, è possibile scegliere di controllare la dimensione e l'oggetto, prima di scaricare il messaggio MMS. Nella schermata Messaggi, toccare > Impostazioni > Messaggi multimediali (MMS). Deselezionare l'opzione Recupero automatico.

### Spostare i messaggi nella casella sicura

È possibile spostare i messaggi privati nella casella sicura. Per leggere questi messaggi sarà necessario inserire una password.

- La casella sicura non esegue la crittografia dei messaggi.
  - I messaggi salvati nella scheda micro SIM non possono essere spostati nella casella sicura.
  - 1. Nella schermata Messaggi, toccare un contatto (o numero di telefono) per visualizzare i messaggi scambiati con quel contatto.
  - 2. Toccare > Sposta in casella sicura.
  - 3. Selezionare i messaggi e toccare Sposta.

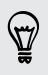

Per spostare tutti i messaggi di un contatto, nella schermata Messaggi, tenere premuto il contatto e toccare **Sposta in casella sicura**.

- Per leggere i messaggi nella casella sicura, nella schermata Messaggi, toccare
   > Sicura. Se è la prima volta che si usa la casella sicura, impostare una password.
- Per rimuovere i messaggi o i contatti dalla casella sicura, tenere premuto un contatto (o numero di telefono) e toccare **Sposta in casella generale**.

### Bloccare i messaggi indesiderati

È possibile rendere più ordinata la schermata Messaggi spostando i messaggi di spam dai contatti alla casella di blocco. Se un contatto è stato bloccato, i messaggi SMS o MMS ricevuti dal contatto saranno salvati nella casella di blocco.

- Nella schermata Messaggi, tenere premuto un contatto (o numero di telefono) e toccare Blocca contatto.
- Per bloccare più contatti, toccare > Blocca contatti, selezionare i contatti e toccare Sposta.

Quando il contatto invia i messaggi, questi non saranno visualizzati nella schermata Messaggi e non saranno ricevute le notifiche e le chiamate.

Per leggere i messaggi nella casella di blocco, nella schermata Messaggi, toccare ▼ > Blocco.

- Per rimuovere i messaggi o i contatti dalla casella di blocco, tenere premuto un contatto (o numero di telefono) e toccare **Sblocca**.
- Per cancellare completamente i messaggi futuri dai contatti bloccati, deselezionare l'opzione Salva messaggi bloccati nelle impostazioni di Messaggi.

### Messaggi WAP push

I messaggi WAP push contengono un collegamento web. Spesso, il collegamento scarica un file richiesto dal provider del servizio. Aprire solamente i collegamenti da fonti attendibili.

Quando si riceve un messaggio WAP push, nella barra di stato viene visualizzata l'icona di notifica 🏟.

Aprire e leggere un nuovo messaggio WAP push

- 1. Aprire il pannello Notifiche, e toccare la notifica del messaggio push.
- 2. Toccare Visita sito web.

Visualizzare tutti i messaggi WAP push

- 1. Aprire l'applicazione Messaggi.
- 2. Toccare > Messaggi push.

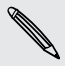

 $\langle \gamma \rangle$ 

È possibile vedere questa opzione solo se sono stati ricevuti in precedenza dei messaggi WAP push.

### Copiare un SMS nella scheda micro SIM

- 1. Nella schermata Messaggi, toccare un contatto (o numero di telefono) per visualizzare i messaggi scambiati con quel contatto.
- Toccare il messaggio, quindi toccare Copia su SIM. Viene visualizzata l'icona della SIM .

### Eliminare i messaggi e le conversazioni

Nel scheda Messaggi, procedere come segue:

| Eliminare un<br>messaggio      | Aprire il thread della conversazione con un contatto, toccare il messaggio, quindi toccare <b>Elimina messaggio</b> .                                        |
|--------------------------------|----------------------------------------------------------------------------------------------------|
|                                | Per eliminare più messaggi in una conversazione, toccare > Elimina messaggi > Elimina da selezione e selezionare i messaggi da eliminare.                    |
| Eliminare una<br>conversazione | Tenere premuto un contatto (o numero di telefono), quindi<br>toccare <b>Elimina</b> .                                                                        |
|                                | Per eliminare più conversazioni, nella schermata Messaggi,<br>toccare <b>=</b> > Elimina conversazioni, quindi selezionare le<br>conversazioni da eliminare. |

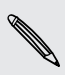

Nelle impostazioni di Messaggi, toccare **Aspetti generali** > **Elimina vecchi messaggi** per eliminare automaticamente i messaggi meno recenti.

#### Come è possibile proteggere i messaggi dall'eliminazione?

È possibile bloccare un messaggio in modo che non venga eliminato quando si eliminano gli altri messaggi presenti nella conversazione.

- 1. Nella schermata Messaggi, toccare un contatto (o numero di telefono) per visualizzare i messaggi scambiati con quel contatto.
- 2. Toccare il messaggio che si desidera bloccare.

# Cercare e browser web

### Cercare su HTC One max e sul web

È possibile cercare le informazioni sull'HTC One max e sul web. Iniziare la ricerca inserendo una parola chiave o utilizzando Google Voice Search<sup>™</sup>.

Alcune applicazioni, ad esempio Contatti o Posta, hanno una propria funzione di ricerca che può essere utilizzata per cercare i contenuti solo all'interno di queste applicazioni.

Effettuare ricerche sul web e sull'HTC One max

1. Aprire l'applicazione Google. O scorrere verso l'alto dal pulsante  $\, \Delta$  .

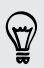

Quando si è pronti a configurare un account Google sull'HTC One max, sarà disponibile un'opzione per accedere a Google Now<sup>™</sup>. Vedere Ottenere subito le informazioni con Google Now a pagina 103.

2. Nel riquadro di ricerca immettere cosa si sta cercando. Durante la digitazione, vengono mostrati in un elenco gli elementi corrispondenti sull'HTC One max e i suggerimenti dalla ricerca web Google.

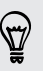

Per cercare le informazioni solamente sull'HTC One max, scorrere il dito verso l'alto sullo schermo e toccare **Cerca telefono**.

**3.** Se ciò che si sta cercando si trova nell'elenco dei suggerimenti, toccare l'elemento per aprirlo nell'applicazione compatibile.

#### Cercare nel web con la voce

Usare Google Voice Search per trovare le informazioni sul web parlando all'HTC One max.

- 1. Aprire l'applicazione Google. O scorrere verso l'alto dal pulsante  $\, \Delta$  .
- 2. Toccare ♥ e pronunciare cosa si desidera cercare. Una volta parlato, vengono visualizzati gli elementi corrispondenti dalla ricerca web di Google.
- Se ciò che si sta cercando si trova nell'elenco, toccare l'elemento per aprirlo nell'applicazione compatibile. In caso contrario, toccare ♥ per cercare ancora.

#### Impostare le opzioni di ricerca

- 1. Aprire l'applicazione Google. O scorrere verso l'alto dal pulsante  $\, \Delta$  .
- 2. Eseguire una delle seguenti operazioni:
  - Premere < per nascondere la tastiera su schermo.</li>
  - Scorrere verso il basso.
- 3. Toccare > Impostazioni per impostare le seguenti opzioni:
  - Voce. Imposta la lingua di Google Voice Search, l'uscita della voce e altro.
  - Cerca telefono. Selezionare le applicazioni su HTC One max che saranno considerate durante la ricerca.
  - **Privacy e account**. Gestire la cronologia delle posizioni, attivare le ricerche web recenti da mostrare o cancellare la cronologia delle ricerche.

 È anche possibile accedere alle impostazioni durante la visualizzazione dei risultati della ricerca. Tirare giù la schermata per mostrare il pulsante menu nascosto, quindi toccare - Impostazioni.

### Ottenere subito le informazioni con Google Now

Volete conoscere il meteo o la durata del viaggio verso il lavoro prima di iniziare la giornata? Google Now offre informazioni rapide e aggiornate senza dover eseguire una ricerca.

In base alla propria posizione, ora del giorno e ricerche di Google precedenti, Google Now visualizza le schede con le informazioni che comprendono:

- Il meteo per la giornata e le previsioni meteo per i giorni successivi.
- Le condizioni del traffico della strada per raggiungere il lavoro o per quando si torna a casa.
- Le indicazioni stradali e la durata del viaggio per il prossimo appuntamento.
- Il prossimo treno o autobus in arrivo sulla piattaforma o fermata.
- Il punteggio della squadra preferita e le statistiche mentre vi godete il gioco.

#### Impostare Google Now

- lpha Prima di impostare Google Now:
  - Assicurarsi di aver eseguito l'accesso all'account Google.
  - Attivare i servizi di localizzazione e verificare che sia disponibile la connessione Internet. Per ulteriori informazioni sui servizi di localizzazione, consultare Attivare o disattivare i servizi di localizzazione a pagina 172.
  - 1. Aprire l'applicazione Google. O scorrere verso l'alto dal pulsante  $\, \Delta$  .
  - Le schermate successive mostrano degli esempi delle schede informative di Google Now. Toccare Avanti fino a raggiungere la schermata Ottieni Google Now!.
  - **3.** Toccare **Sì, ci sono**. Le schede informative di Google Now iniziano ad essere visualizzate sulla schermata di ricerca di Google.
  - 4. Per visualizzare le schede informazioni disponibili, toccare Mostra altre schede.

Altre schede informative vengono visualizzate nella schermata di ricerca di Google quando l'HTC One max viene utilizzato per cercare nel web, creare appuntamenti e altro.

#### Cambiare le impostazioni della scheda

È possibile personalizzare in modo semplice le impostazioni delle schede di Google Now e adattarle alle proprie necessità. Ad esempio, è possibile cambiare le unità del meteo nella scheda Meteo o la modalità di trasporto nella scheda Traffico. È anche possibile specificare i dettagli in alcune schede o evitare che una scheda venga visualizzata nella schermata di ricerca di Google.

- 1. Aprire l'applicazione Google. O scorrere verso l'alto dal pulsante  $\, \Delta$  .
- 2. Toccare ① sulla scheda da modificare, quindi toccare una impostazione nella parte inferiore della scheda.

Per le schede che richiedono dettagli specifici, ad esempio l'indirizzo di lavoro o la squadra sportiva e le azioni da seguire, scorrere verso il basso dello schermo e toccare 
 > Impostazioni > Miei contenuti.

#### Eliminare o nascondere le schede

- 1. Aprire l'applicazione Google. O scorrere verso l'alto dal pulsante  $\, \Delta$  .
- 2. Procedere come segue:
  - Per eliminare una scheda, scorrere la scheda verso sinistra o destra.
  - Per evitare che la scheda sia visualizzata nella schermata di ricerca di Google, scorrere verso la parte inferiore della schermata e toccare > Impostazioni > Google Now. Toccare il cursore On/Off accanto alla scheda da nascondere.

#### Aggiornare Google Now

Aggiornare Google Now per aggiornare le informazioni delle schede o mostrare le schede importanti per le informazioni appena aggiunte su HTC One max, ad esempio gli eventi futuri nel Calendario.

- 1. Aprire l'applicazione Google. O scorrere verso l'alto dal pulsante  $\, \Delta$  .
- 2. Scorrere verso la parte inferiore della schermata, quindi toccare > Aggiorna.

#### Disattivare Google Now

- 1. Aprire l'applicazione Google. O scorrere verso l'alto dal pulsante  $\, \Delta$  .
- 2. Scorrere verso la parte inferiore della schermata, quindi toccare > Impostazioni.
- 3. Toccare il cursore On/Off accanto a Google Now, quindi toccare Disattiva.

### Navigare il web

- 1. Aprire l'applicazione Internet.
- 2. Toccare la casella dell'URL nella parte superiore della schermata.

Se la pagina web è in modalità schermo intero, scorrere verso il basso per visualizzare la casella della URL e altre opzioni.

- 3. Inserire l'indirizzo della pagina web o le parole chiave per la ricerca.
- 4. Nella pagina web è possibile:
  - Toccare un collegamento per aprirlo, o tenerlo premuto per ulteriori opzioni.
  - Toccare un indirizzo e-mail per inviare un messaggio all'indirizzo e-mail, salvarlo in Contatti e altro.
  - Tenere premuta l'immagine da salvare, copiare o impostare come sfondo.
- Per tornare alla pagina web visualizzata in precedenza, toccare ↓, quindi toccare ↓ o >.

#### Aumentare lo spazio di navigazione

- Per nascondere la barra di stato durante la navigazione, toccare > Impostazioni > Generale e selezionare Schermo intero.
- Durante la navigazione di una pagina web, toccare > Vista desktop per visualizzare la versione a tutto schermo della pagina web.

#### Usare le schede del browser

Aprire più schede del browser e passare rapidamente da una pagina web all'altra.

Aprire l'applicazione Internet.

- Per aggiungere una scheda del browser, toccare □ > +. Ripetere la procedura per aprire nuove schede del browser.
- Per passare da una scheda del browser all'altra, toccare 3 e passare alla pagina web da visualizzare. Toccare la scheda del browser per visualizzare la pagina web a schermo intero.

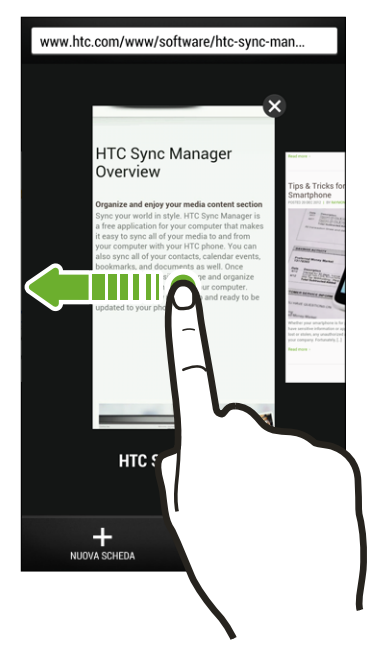

• Per chiudere la scheda del browser, toccare  $ar{1}$ , quindi toccare  $oldsymbol{X}$ .

#### Salvare i contenuti web per visualizzarli in un secondo momento

Le pagine web possono essere salvate e lette in un secondo momento, anche senza una connessione Internet. È anche possibile aggiungere alcuni video nelle pagine web all'Elenco di controllo in modo da poterli trovare e guardare in qualsiasi momento.

- HTC One max salva solamente il testo e le immagini delle pagine web. Per aprire le pagine collegate e riprodurre i video è necessaria una connessione Internet.
  - 1. Mentre è visualizzata una pagina web, toccare  $\frac{1}{2} > \frac{1}{2}$ .
  - 2. Toccare Elenco di lettura o Elenco di controllo.

Quando nella pagina web da aggiungere all'Elenco di controllo sono presenti video, sarà chiesto di scegliere i video da aggiungere.

Per visualizzare una pagina web o video salvato, toccare > Salvati. Scorrere all'Elenco di lettura o all'Elenco di controllo e toccare la pagina web o video da visualizzare.

#### Opzioni impostazione browser

È possibile personalizzare il browser web scegliendo quello che più si adatta al proprio stile di navigazione. Inoltre è possibile impostare il display, la privacy e le opzioni relative alla sicurezza quando si utilizza il browser web.

Dalla schermata del browser, toccare > Impostazioni.

### Aggiungere il segnalibro a una pagina web

Aggiungere le pagine web preferite come segnalibri in modo da potervi accedere rapidamente.

È possibile aggiungere un segnalibro in una schermata del browser ma non durante la navigazione in incognito.

- 1. Mentre è visualizzata una pagina web, toccare ▮ > ┿ > Segnalibri.
- Nella schermata Aggiungi pagina ai segnalibri è possibile modificare il nome del segnalibro, sincronizzare il segnalibro con l'account online o salvare il segnalibro in una nuova cartella categoria.
- 3. Toccare Fine.

Per visualizzare e aprire un segnalibro, toccare > Segnalibri. Scorrere fino al file segnalibro da aprire e toccarlo.

Ŷ

P

È anche possibile aggiungere un segnalibro direttamente alla schermata Home. Mentre è visualizzata una pagina web, toccare **1** > **+** > **Schermata home**.

#### Non vengono visualizzati i segnalibri?

Nella schermata Segnalibri, toccare ▼ e selezionare **Tutti i segnalibri**. HTC One max visualizza tutti i segnalibri, inclusi quelli sincronizzati con un account online.

#### Sincronizzare i segnalibri con Google Chrome

È possibile creare i segnalibri dal browser Google Chrome<sup>™</sup> del computer e sincronizzarli su HTC One max. Per ulteriori informazioni su Google Chrome, visitare http://support.google.com/chrome.

- Utilizzando il browser desktop Google Chrome, è necessario accedere all'account Google e configurare la sincronizzazione di Google Chrome.
  - Assicurarsi di aver effettuato l'accesso al proprio account Google ogni volta che si salvando i Google Chrome segnalibri sul computer.
  - 1. Andare su Impostazioni e toccare Account e sincronizzazione.
  - 2. Toccare Google.
  - 3. Toccare l'account Google.
  - 4. Selezionare l'opzione Internet.

### Usare la cronologia di navigazione

HTC One max conserva un registro delle pagine web visitate.

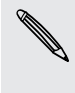

Per non consentire all'HTC One max di conservare la cronologia di navigazione, navigare utilizzando la scheda in incognito. Vedere Navigazione privata a pagina 109.

- 1. Mentre è visualizzata una pagina web, toccare > Cronologia.
- 2. Scorrere fino alla scheda Cronologia o I più visitati.
- 3. Scorrere fino alla pagina web da visualizzare e toccarla.
# Cancellare la cronologia di navigazione

- 1. Mentre è visualizzata una pagina web, toccare > Impostazioni > Privacy e sicurezza > Cancella cronologia.
- 2. Toccare OK.

 $\langle \! \! \nabla \! \rangle$ 

Vengono eliminate tutte le voci delle pagine web nella Cronologia e I più visitati.

Per eliminare una singola voce di una pagina web, andare alla scheda Cronologia o I più visitati, tenere premuta la voce della pagina web e toccare **Rimuovi da cronologia** o **Rimuovi da più visitati**.

Sarà eliminata solamente la cronologia di navigazione salvata dall'applicazione Internet. La cronologia di navigazione salvata da altri browser sull'HTC One max non sarà eliminata.

#### Navigazione privata

È possibile utilizzare le schede in incognito per navigare sul web con maggiore privacy. I cookie del browser non vengono condivisi e vengono eliminati chiudendo tutte le schede in incognito. Le pagine visualizzate in incognito non appariranno nella cronologia del browser (fatta eccezione per i file scaricati).

Dalla schermata del browser, toccare  $\Box$  >  $\mathbf{\nabla}$ .

# Divertimento e intrattenimento

## Usare Disegno a mano libera

Creare una pagina per il quaderno degli appunti digitale o foto interessanti da condividere sul blog o sul social network? Grazie ai modelli pronti all'uso di Disegno a mano libera, è possibile dare un tocco artistico e combinare foto, testi e illustrazioni in una nota. La nota può anche visualizzare un pezzo di vita quando viene inclusa una gif animata. È inoltre possibile aggiungere le foto HTC Zoe.

Il compleanno dell'amico è vicino? È possibile creare un biglietto di auguri e collegarlo al compleanno dell'amico nel Calendario. Quando si riceve un promemoria, è possibile inviare gli auguri con pochi tocchi.

È anche possibile prendersi cura dei dati importanti come la creazione di un elenco o il monitoraggio del budget.

Utilizzando una penna stilo capacitiva (venduta separatamente), è possibile rifinire le illustrazioni o scrivere a mano libera.

#### Scrivere una nota

- 1. Aprire l'applicazione Disegno a mano libera.
- 2. Toccare 📥 e scegliere un modello.
- 3. Toccare l'area con scritto Titolo testo qui e digitare il titolo della nota.
- Usare gli strumenti di modifica per modificare il testo, cambiare le caratteristiche della penna, disegnare o scrivere con il dito, registrare l'audio e altro.
- 5. È possibile inserire immagini come foto e miniature delle pagine web. Per conoscere come fare, consultare Inserire immagini in una nota a pagina 111.
- 6. Toccare 🦘 o 🔶 per annullare o ripetere l'ultima azione.
- 7. Toccare per altre opzioni, ad esempio la modifica del modello, il collegamento della nota a un evento e altro.
- 8. Premere < per salvare la nota.

#### Inserire immagini in una nota

È possibile inserire foto, miniature di pagine web e altro nelle note. È inoltre possibile aggiungere le foto HTC Zoe.

- 1. Aprire una nota nell'applicazione Disegno a mano libera.
- 2. Per scattare una foto, toccare 🖸. Scegliere una cornice, quindi toccare 论. Per personalizzare la cornice, toccare 📿 e tracciare la cornice.
- 3. Per inserire un'immagine, toccare > Inserisci e scorrere fino alla foto da aggiungere.
- per inserire una miniatura della pagina web, toccare > Contenuto web e nell'applicazione Internet passare alla pagina web da importare. Toccare > Condividi > Disegno a mano libera.
- 5. Tenere premuto un elemento per spostarlo, ridimensionarlo o eliminarlo. È anche possibile usare due dita per ruotare un elemento.

#### Inserire un'illustrazione e adesivi nella nota

Comunicare meglio un'idea semplicemente aggiungendo le illustrazioni, adesivi (prendono anche il nome di emojis) e interessanti effetti visivi alla nota.

- 1. Aprire una nota nell'applicazione Disegno a mano libera.
- 2. Toccare rescegliere il tratto, il colore e lo spessore della penna. È anche possibile evidenziare o cerchiare parti importanti o disegnare immagini.

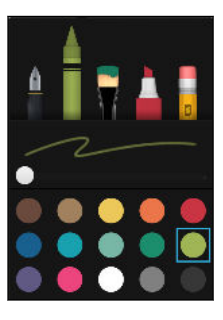

3. Toccare A e scegliere il colore e lo spessore, quindi disegnare una figura o scrivere del testo. Il disegno viene inserito nella posizione del cursore e con la stessa dimensione del testo attorno.

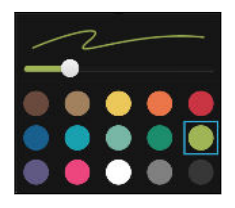

- 112 Divertimento e intrattenimento
  - 4. Toccare 🕑 e selezionare un adesivo.

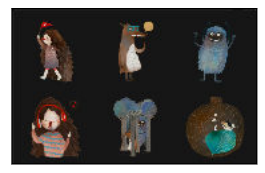

5. Tenere premuto un disegno o adesivo per spostarlo, ridimensionarlo o eliminarlo. È anche possibile usare due dita per ruotare l'immagine.

#### Creare una nota per un blog di foto

Pensate che le foto possano raccontare meglio la vostra storia? È possibile raggruppare le foto in una nota e condividerle sul blog di foto o su un social network.

È possibile rendere la nota più divertente includendo collage di foto, adesivi e altro. È inoltre possibile aggiungere le foto HTC Zoe.

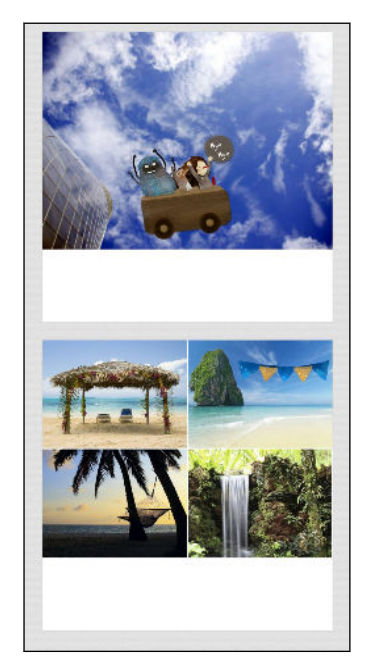

Se viene inserito un collage, prima raggruppare le foto dello stesso evento o album nella Galleria.

- 1. Aprire l'applicazione Disegno a mano libera.
- 2. Toccare 🕂 e scegliere il modello di blog do foto.
- 3. Toccare per catturare una foto o selezionare le foto nella Galleria e raggrupparle in un collage.

#### 113 Divertimento e intrattenimento

- 4. Se viene inserito un collage, tenere premuto il collage e selezionare un layout. È anche possibile:
  - Tenere premuto e trascinare sulla foto all'interno del riquadro per posizionare il soggetto al centro del riquadro.
  - Tenere premuta e trascinare una foto su un'altra per riordinarle.
  - Allargare due dita per eseguire lo zoom avanti nella foto o stringere due dita per lo zoom indietro.
  - Toccare un altro layout per cambiare il layout corrente.
- 5. Toccare l'area sopra la data e usare gli strumenti di modifica per inserire un testo o immagini.
- 6. Toccare 🕂 sulla sinistra per aggiungere un'altra pagina.
- 7. Premere < per salvare la nota.
- Per eliminare una pagina, tenere premuto un collage o una foto, quindi toccare
   Elimina.
  - Se la nota viene condivisa come immagine, tutte le pagine saranno contenute in un file .JPG.

#### Raggruppare le note in un quaderno degli appunti

- 1. Aprire l'applicazione Disegno a mano libera.
- 2. Toccare > Raggruppa.
- 3. Selezionare le note da raggruppare, quindi toccare Raggruppa.
- 4. Toccare OK.
- 5. Inserire il nome per il quaderno degli appunti e toccare OK.

Il numero di note in un quaderno degli appunti viene visualizzato accanto al nome del quaderno degli appunti nella scheda Quaderni appunti.

Per raggruppare le note in un quaderno degli appunti esistenti, toccare > Sposta in. Selezionare le note da raggruppare, quindi selezionare il quaderno degli appunti.

Per creare un nuovo quaderno degli appunti, scorrere fino alla scheda Quaderno appunti, toccare 🕂 e inserire il nome per il quaderno degli appunti.

#### Condividere una nota

Con la nota aperta, toccare 😵 e scegliere come condividere la nota.

| Allegato                     | Allegare una nota all'e-mail. Il destinatario deve avere un telefono<br>HTC con l'applicazione Disegno a mano libera per poter aprire e<br>modificare la nota.                                                                                                    |
|------------------------------|----------------------------------------------------------------------------------------------------|
| Collegamento<br>ipertestuale | Salvare la nota utilizzando il servizio di archiviazione online di<br>Google Drive e inviare un collegamento. Il destinatario può<br>visualizzare la nota nel browser web o modificarla nell'applicazione<br>Disegno a mano libera. Se nella nota sono presenti gif animate, il<br>destinatario può visualizzarle utilizzando un browser web. Anche le<br>foto HTC Zoe saranno animate. |
| Immagine                     | Inserire la nota come file .JPG. È possibile condividerla tramite e-<br>mail o un social network. Se la nota include gif animate, solamente<br>il primo fotogramma del video sarà condiviso. Lo stesso si applica<br>alle note con foto HTC Zoe.                                                                                                    |
| Testo normale                | Estrarre il testo in una nota e modificarlo prima di condividerlo.                                                                                                    |

È anche possibile condividere una nota come file immagine multipla. Nella schermata principale di Disegno a mano libera, toccare > Condividi > Immagine e selezionare le note e i quaderni degli appunti da condividere.

# Ascoltare la musica

57

Con l'applicazione Musica è possibile ascoltare i brani preferiti sull'HTC One max.

- Quando si apre l'applicazione Musica per la prima volta, sarà chiesto se si desidera scaricare automaticamente i contenuti, ad esempio le copertine degli album e le foto degli artisti sull'HTC One max.
  - 1. Aprire l'applicazione Musica.
  - 2. Scorrere a una scheda diversa per scorrere per categoria.

- 3. Toccare un brano per riprodurlo.
- 4. Toccare le icone sullo schermo per controllare la riproduzione della musica, ripetere i brani e altro.

| Running Redux     Runilock     IN RIPRODUZIONE     VISULUT | -0- | Premere e trascinare il dito sulla barra di<br>avanzamento per passare ad un altro punto<br>del brano.                          |
|------------------------------------------------------------|-----|----------------------------------------------------------------------------------------------------|
|                                                            | X;  | Per attivare o disattivare la riproduzione<br>casuale. (Quando il pulsante è grigio, la<br>riproduzione casuale è disattivata.) |
|                                                            | ¢   | Per scorrere le modalità di ripetizione: ripeti<br>tutti i brani, ripeti il brano corrente e non<br>ripetere.                   |
| × <b>∢ ▶ </b>                                              | D   | Riprodurre la musica su una TV conforme<br>DLNA® o impianti stereo, HTC Media Link HD,<br>o dispositivo Bluetooth stereo.       |
| 0.07 -0.48                                                 | ~   | Ridurre a icona la schermata In esecuzione<br>per continuare a scorrere la raccolta di<br>musica.                               |
|                                                            |     |                                                                                                    |

Mentre si ascolta la musica e lo schermo si spegne, premere ACCENSIONE per accendere lo schermo e controllare la riproduzione della musica direttamente dal Blocco schermo.

# Creare e lavorare con le playlist

È possibile personalizzare la propria esperienza musicale creando playlist musicali. È possibile creare una playlist contenente solo i brani preferiti o crearne una che rispecchia l'umore del giorno. È possibile creare tutte le playlist che si desidera.

1. Aprire l'applicazione Musica.

57

- 2. Scorrere alla scheda Playlist.

Ripetere questo passaggio per aggiungere altre canzoni.

#### 116 Divertimento e intrattenimento

5. È anche possibile:

| Riordinare i brani                 | Tenere premuto 🗮 accanto al titolo del brano da                    |
|------------------------------------|--------------------------------------------------------------------|
|                                    | spostare e trascinarlo nella nuova posizione.                      |
| Elimina brani                      | Selezionare i brani da rimuovere dalla playlist.                   |
| Cambiare il nome della<br>playlist | Digitare il nuovo nome della playlist nella casella del<br>titolo. |

6. Toccare Salva.

Per modificare la playlist creata, scorrere fino alla scheda Playlist nella schermata principale dell'applicazione Musica. Toccare la playlist da aprire, quindi toccare **a Modifica playlist**.

#### Riprodurre i brani in una playlist

- 1. Aprire l'applicazione Musica.
- 2. Scorrere alla scheda Playlist.
- 3. Toccare una playlist, quindi toccare il brano da riprodurre.

Nella scheda In esecuzione viene avviata la riproduzione del brano.

#### Eliminare le playlist

Le playlist Riprodotti di recente e Aggiunti di recente non possono essere eliminate.

- 1. Aprire l'applicazione Musica.
- 2. Scorrere alla scheda Playlist.
- 3. È possibile:
  - Tenere premuta la playlist da eliminare, quindi toccare Elimina playlist.
  - Toccare > Elimina playlist per rimuovere alcune playlist.

# Aggiungere un brano alla coda

Durante la riproduzione di un brano, è possibile scorrere le altre tracce salvate in HTC One max. Aggiungere un brano o un album alla coda in modo da riprodurlo quando termina la riproduzione della playlist corrente.

- 1. Durante la riproduzione di un brano, scorrere le altre tracce.
- 2. Procedere come segue:
  - Scorrere fino all'album o playlist desiderata, tenerla premuta e toccare Aggiungi alla coda.
  - Scorrere fino all'artista o brano, quindi toccare ••• > Aggiungi alla coda.

I brani aggiunti vengono visualizzati nella scheda In coda.

# Aggiornare le copertine degli album e le foto degli artisti

- Per risparmiare sull'utilizzo dei dati, connettersi a una rete Wi-Fi durante l'aggiornamento delle copertine degli album e delle foto degli artisti. Nelle impostazioni di Musica, selezionare Solo Wi-Fi.
  - 1. Aprire l'applicazione Musica.
  - 2. Scorrere fino alla scheda Artisti o Album.
  - 3. Toccare > Aggiorna foto artista o Aggiorna copertina album.

Per consentire all'HTC One max di controllare e aggiornare automaticamente la raccolta di musica, toccare annella schermata principale dell'applicazione Musica, quindi toccare Impostazioni. Selezionare Copertina album e Foto artista.

## Impostare un brano come suoneria

Dalla libreria di Musica è possibile selezionare un brano e impostarlo come suoneria del telefono o suoneria di un contatto preferito.

- 1. Aprire l'applicazione Musica.
- 2. Riprodurre il brano da impostare come suoneria.
- 3. Toccare > Imposta come suoneria.
- 4. Toccare Suoneria telefono o Suoneria contatto. Selezionando Suoneria contatto è necessario scegliere i contatti a cui associare la suoneria.

#### Tagliare una suoneria MP3

Utilizzare lo strumento di ritaglio delle suonerie dell'applicazione Musica per impostare solo una parte del brano come suoneria.

- 1. Una volta trovato il brano, toccare > Imposta come suoneria > Ritaglia suoneria.
- 2. Trascinare i cursori di taglio  $\P$  sul punto in cui si desidera che la suoneria inizi e termini.

Per un ritaglio più preciso, toccare i pulsanti freccia sinistra o destra. Gli indicatori temporali indicano la posizione nel brano.

- 3. Una volta terminato di tagliare, toccare Imposta come.
- 4. Scegliere se impostare il brano tagliato come Suoneria telefono o Suoneria contatto.

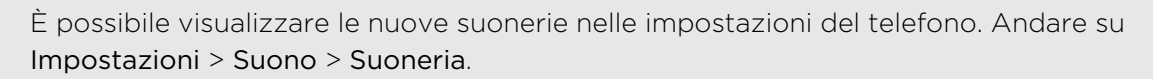

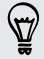

# Visualizzare i testi delle canzoni

Vi piace così tanto una canzone da volerla cantare? HTC One max dà alla musica una maggiore enfasi, con i testi delle canzoni e fantastiche visualizzazioni della musica.

Per risparmiare sull'utilizzo dei dati, connettersi a una rete Wi-Fi durante il download dei testi. Nelle impostazioni di Musica, selezionare Solo Wi-Fi.

- 1. Aprire l'applicazione Musica.
- 2. Scorrere fino al brano da riprodurre e toccarlo.
- **3.** Scorrere fino alla scheda Visualizzatore per visualizzare i testi. I testi dei brani vengono visualizzati sullo schermo solo se il contenuto è stato scaricato correttamente.

Effetti visivi diversi per la musica? Toccare > Scena e selezionare una scena. Per cambiare la scena ad ogni canzone, selezionare Casuale.

- 4. Toccare lo schermo per visualizzare i testi a schermo intero.
- Per passare ad un'altra parte della canzone, toccare lo schermo per visualizzare la barra di avanzamento. Premere e trascinare il dito sulla barra di avanzamento oppure tenere premuto ▶▶ o ◀◀.
- 6. Per scorrere i testi, scorrere verso il basso o l'alto sullo schermo.

Non tutte le lingue sono supportate.

# Visualizzare le informazioni relative alla musica

SoundHound è in grado di trovare le informazioni sul brano che si sta ascoltando. È possibile cercare i testi, conoscere le date del tour dell'artista e altro.

Durante la riproduzione di un brano, > Ottieni info.

## Trovare video musicali su YouTube

È possibile trovare i video musicali dei brani che si stanno ascoltando su YouTube.

Nella schermata In riproduzione, toccare > Cerca > YouTube.

# Ascoltare la Radio FM

Utilizzando l'applicazione Radio FM è possibile ascoltare le stazioni radio preferite.

 Collegare un auricolare all'attacco audio di HTC One max per poter utilizzare la Radio FM. La Radio FM utilizza l'auricolare stereo come antenna per la Radio FM.

1. Aprire l'applicazione Radio FM.

La prima volta che viene aperta la Radio FM, vengono cercate le stazioni FM locali che è possibile ascoltare.

- 2. Mentre si ascolta una stazione FM, è possibile:
  - Toccare >> o <</li>
     per passare alla stazione successiva o precedente.
  - Trascinare il cursore per sintonizzarsi su una frequenza della banda FM. Per eseguire la sintonia fine della frequenza radio, toccare ▶ o ◀.
  - Toccare ♥ per aggiungere la stazione radio ai preferiti. Per visualizzare altre stazioni preferite e predefinite, toccare
- 3. Per spegnere la Radio FM, toccare

# Guardare la TV con HTC One max

L'applicazione TV rende l'HTC One max un componente importante per l'intrattenimento. L'applicazione TV consente di guardare i programmi preferiti, ricevere promemoria quando il programma preferito è in onda, vendere i programmi in programmazione e altro.

Conoscere i programmi in onda e in programmazione grazie alla guida ai programmi elettronica intelligente (EPG) in modo da apprendere le abitudini dell'utente e consigliare i programmi che potrebbero piacere. L'applicazione TV è in grado di ricordare più di un EPG, in modo da poter disporre di più di un provider del servizio e ricevere promemoria per ciascuno di essi. Le informazioni EPG non sono disponibili per alcuni paesi.

#### Configurare l'applicazione TV

Assicurarsi di disporre della connessione Internet prima di impostare l'EPG.

- 1. Aprire l'applicazione TV.
- 2. Toccare Avanti.
- 3. Selezionare la posizione, quindi toccare Avanti.

In relazione alla posizione, potrebbe essere chiesto di immettere il CAP o di selezionare la regione.

4. Scegliere il provider del servizio TV, quindi toccare Avanti.

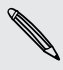

P

Il provider via cavo o del servizio potrebbe non essere supportato dall'applicazione TV.

- 5. Selezionare i canali inclusi nel pacchetto via cavo, quindi toccare Avanti.
- 6. Selezionare i servizi video su richiesta, quindi toccare Avanti.

I servizi video su richiesta disponibili dipendono dalla posizione.

- 7. Toccare ♥ accanto ai programmi preferiti. Se nell'elenco non sono presenti programmi preferiti, toccare ♥, inserire il nome del programma e toccare ♥.
- 8. Toccare Fine.

#### Usare l'EPG

Usare l'EPG (guida ai programmi elettronica) di TV per controllare cosa è in visione sulla TV, visualizzare i dettagli del programma o programmare i promemoria della TV.

È necessario impostare un telecomando prima di usare l'applicazione TV.
 Consultare Impostare il telecomando a pagina 123.

- 1. Aprire l'applicazione TV.
- 2. Eseguire una delle seguenti operazioni:
  - Toccare una miniatura per controllare il titolo del programma, il cast e il riassunto.
  - Toccare ▶ per guardare il programma o film sulla TV.
  - Tenere premuta una miniatura per visualizzare il menu opzioni.
  - Toccare ▼ per cambiare il tipo di programma da visualizzare sull'EPG o per visualizzare la guida ai canali.

Per modificare le impostazioni dell'EPG, aggiungere telecomandi e altro, toccare > Impostazioni.

#### Aggiungere un altro EPG

Se si dispone di più di un provider del servizio TV, è possibile aggiungere altri EPG all'applicazione TV e scorrere in modo semplice da uno all'altro sull'HTC One max. L'applicazione TV è stata progettata con il concetto di Stanze. Per ciascuna Stanza è possibile aggiungere un EPG e un telecomando.

- È possibile impostare un'altro EPG per un provider del servizio TV dallo stesso luogo o paese. Quando si cambia luogo o paese, gli EPG e telecomandi creati in precedenza saranno eliminati.
- Il numero di Stanze che è possibile aggiungere è limitato. Quando viene raggiunto questo numero, sarà necessario rimuovere una stanza prima di aggiungerne un'altra.
- 1. Aprire l'applicazione TV.
- 2. Nella schermata principale di TV, toccare > Impostazioni > Stanze.
- 3. Toccare 🕂 e inserire un nome per la nuova Stanza.
- 4. Con Crea una nuova stanza selezionato, toccare Avanti.

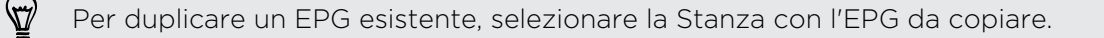

5. Seguire le istruzioni su schermo per impostare l'EPG.

Per passare da un EPG all'altro, toccare  $\checkmark$  nella schermata principale dell'applicazione TV.

#### 122 Divertimento e intrattenimento

#### Modificare, rinominare o rimuovere una Stanza

- 1. Aprire l'applicazione TV.
- 2. Toccare > Impostazioni > Stanze.
- **3.** Toccare una Stanza per nascondere o mostrare i canali, taggare i canali preferiti e altro.

Per rinominare o rimuovere la Stanza, toccare mentre è visualizzato l'editor Stanza, quindi toccare l'opzione desiderata.

#### Pianificare i programmi TV

Sia se il programma preferito sarà in onda nelle prossime ore o nel prossimo fine settimana, sarà possibile impostare un promemoria nell'applicazione TV per non perderlo. L'applicazione Calendario invia una notifica quando il programma preferito sta per iniziare.

- 1. Aprire l'applicazione TV.
- 2. Toccare una miniatura di un programma che interessa.
- 3. Eseguire una delle seguenti operazioni:
  - Per i programmi che sono parte di una serie, toccare un episodio in In scadenza, quindi toccare Ricorda per aggiungere un promemoria per il programma.
  - Per i programmi come film o eventi sportivi, toccare **Ricorda** in In scadenza per aggiungere un promemoria per un particolare orario.

L'icona Promemoria impostato 🕒 viene visualizzata accanto al programma programmato.

Prima che il programma cominci, viene ricevuta una notifica per l'evento futuro. Toccare la notifica, quindi toccare il collegamento e aprirlo nell'applicazione TV per visualizzare i dettagli del programma.

Per controllare i programmi programmati, toccare ▼ > Mie scelte. Quindi andare alla scheda Pianificato.

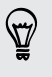

Per ricevere i promemoria per gli episodi futuri della serie TV, toccare Aggiungi serie.

#### Guardare i video su richiesta

Aggiungere i servizi su richiesta all'applicazione TV per vedere i film e programmi TV disponibili in qualsiasi momento.

- Molti dei film e programmi TV su richiesta possono essere acquistati o noleggiati dal provider dei servizi video.
  - Potrebbe essere necessario scaricare prima l'applicazione per i servizi su richiesta da Google Play.
  - 1. Aprire l'applicazione TV.
  - 2. Toccare ▼, selezionare Film, Programmi TV o Sport e passare alla scheda Su richiesta.
  - 3. Toccare una miniatura per visualizzare i dettagli del programma.
  - 4. Eseguire una delle seguenti operazioni:
    - Per i programmi che sono parte di una serie, passare alla scheda Su richiesta e selezionare un episodio. Quindi toccare il servizio per i video su richiesta da usare per guardare il programma.
    - Per i programmi come film e eventi sportivi, toccare il servizio per i video su richiesta da usare per guardare il programma.

Per aggiungere o rimuovere i servizi video su richiesta toccare > Impostazioni > Su richiesta.

# Impostare il telecomando

Stanchi di sbagliare tra il telecomando della TV, del decoder e del sistema home theater mentre si guarda la TV? È possibile combinarli in un solo telecomando.

- Assicurarsi di aver creato una Stanza. Per impostazione predefinita, la prima Stanza ha il nome "Stanza TV". Consultare Aggiungere un altro EPG a pagina 121 per aggiungere altre Stanze.
  - Assicurarsi che l'HTC One max disponga della connessione Internet.
  - 1. Aprire l'applicazione TV.
  - 2. Toccare ▼ per selezionare la Stanza per cui creare un telecomando.
  - 3. Toccare 🗐 > Avvia.
  - 4. Selezionare i dispositivi da controllare con il telecomando, quindi toccare Avanti.

L'opzione TV può essere deselezionata.

- 5. Selezionare la marca della TV, quindi toccare Avanti.
- 6. Assicurarsi che la TV sia spenta, quindi toccare Avanti.
- 7. Puntare l'HTC One max verso la TV e toccare il pulsante che lampeggia sullo schermo.
- 8. Toccare Sì se l'HTC One max riesce ad accendere la TV, quindi seguire le istruzioni su schermo per continuare l'impostazione di altri dispositivi.
  - Se la TV non si accende, toccare No. L'HTC One max proverà un altro profilo telecomando.
  - Se non viene trovato un profilo telecomando corrispondente, sarà necessario impostare manualmente il telecomando.

#### Personalizzare i pulsanti del telecomando

Ci pulsanti predefiniti che non piacciono? È possibile cambiare qualsiasi pulsante.

- Per evitare conflitti con l'EPG, si consiglia di non cambiare nessuno dei pulsanti della scheda Tastierino.
  - 1. Aprire l'applicazione TV.
  - 2. Toccare 💼 > 🖢 > Impostazione pulsante.
  - **3**. Toccare il pulsante da configurare.

I pulsanti rossi (tranne il pulsante Registra) non sono configurati.

- 4. Allineare la porta IR sull'HTC One max con la porta IR sul telecomando del dispositivo. L'HTC One max e il telecomando del dispositivo devono essere distanti meno di 5 cm.
- 5. Sul telecomando del dispositivo, tenere premuto il pulsante da aggiungere all'HTC One max.
- 6. Toccare il pulsante su schermo che lampeggia per provare il pulsante.
- 7. Toccare Sì per terminare l'impostazione del pulsante.

Toccando No, sarà chiesto di riprovare.

8. Premere < fino a uscire dalla modalità Impostazione pulsante.

# Controllare la TV con l'HTC One max

- 1. Aprire l'applicazione TV.
- 2. Toccare 🗐 .
- 3. Procedere come segue:

| Accedere o spegnere la TV,<br>decoder o sistema home theater    | Nella scheda Alimentazione e ingresso,<br>toccare il pulsante <b>On, Off, On/Off</b> nel<br>nome del dispositivo.              |
|-----------------------------------------------------------------|----------------------------------------------------------------------------------------------------|
| Cambiare l'origine input per la TV<br>o il sistema home theater | Nella scheda Alimentazione e ingresso,<br>toccare il pulsante <b>Ingresso</b> nel nome del<br>dispositivo.                     |
| Cambiare canale, regolare o<br>disattivare il volume e altro    | Passare alla scheda Ch/Vol.                                                                                                    |
| Inserire direttamente il numero di<br>canale                    | Passare alla scheda Tastierino.                                                                                                |
| Scorrere i canali visti di recente                              | Nella scheda Tastierino, toccare 🞝. È<br>anche possibile passare a un canale visto<br>di recente nel pannello delle notifiche. |
| Accedere ai controlli di<br>riproduzione                        | Passare alla scheda Ch/Vol.                                                                                                    |

Per attivare automaticamente lo schermo quando viene sollevato l'HTC One max durante l'uso dell'applicazione TV, selezionare l'opzione **Riattivazione automatica** in > Impostazioni.

#### Controllare la TV dal pannello delle notifiche

Una chiamata mentre si guarda la TV? È possibile usare l'HTC One max per disattivare l'audio della TV e altro.

- 1. Aprire il pannello delle Notifiche.
- 2. Toccare i controlli per disattivare l'audio della TV, cambiare i canali e altro.

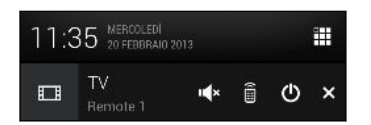

 $\mathbf{V}$ 

# Guardare i video su YouTube

Controllare la situazione dei video più recenti con l'applicazione YouTube.

- 1. Aprire l'applicazione YouTube.
- 2. Scorrere o cercare un video.
- 3. Una volta trovato il video, toccarlo.

Desiderate vedere il video in un altro momento? Toccare > Aggiungi a > Guarda più tardi. È possibile accedere nuovamente al video dall'elenco Guarda più tardi del profilo dell'account.

- 4. Quando si riproduce un video, è possibile:
  - Ruotare l'HTC One max su un lato per guardare il video a schermo intero.
  - Toccare la schermata video per mettere in pausa, tornare alla riproduzione o trascinare il cursore per passare a una parte diversa del video.
  - Scorrere verso il basso il pannello delle informazioni del video per visualizzare i video correlati e i commenti di altre persone che l'hanno visualizzato.
  - Toccare ✓ per ridurre la schermata del video e scorrere altri video. Per chiudere la miniatura video, scorrere verso sinistra o destra.

Premere l'icona YouTube per tornare alla schermata precedente.

#### Precaricare i video

Impostare l'applicazione YouTube per precaricare i video in modo da poterli guardare senza interruzioni. I video vengono precaricati quando l'HTC One max è carico e connesso a una rete Wi-Fi.

Per ulteriori informazioni sul precaricamento dei video, consultare la guida di YouTube.

- 1. Aprire l'applicazione YouTube.
- 2. Toccare > Impostazioni > Precaricamento.
- **3.** Selezionare il tipo di video da precaricare.

I video vengono precaricati quando viene visualizzato ↓ nella schermata Guarda più tardi o nel canale sottoscritto. L'icona cambia in � quando il video è pronto.

# Connettere al sistema di intrattenimento domestico

Rendere l'esperienza con l'HTC One max più grande e intensa? Scorrendo verso l'alto con tre dita, è possibile condividere video, musica e trasmettere i media a dispositivi esterni tramite DLNA, HTC Media Link HD, A2DP (Bluetooth) o altre connessioni wireless supportate.

Alcuni dispositivi potrebbero richiedere l'accoppiamento prima di poter condividere i contenuti.

# Informazioni su HTC Media Link HD

HTC Media Link HD può essere collegato ad una TV con porta HDMI e visualizzare i contenuti tramite wireless sulla TV.

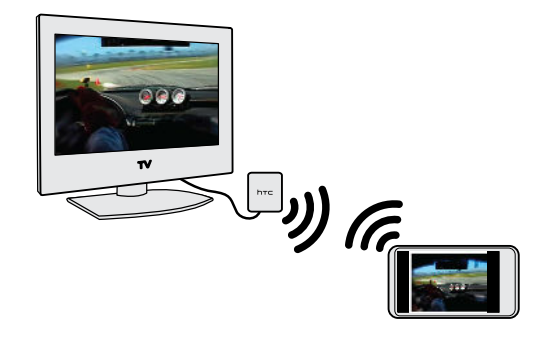

HTC Media Link HD è venduto separatamente.

#### Facile da impostare e utilizzare

Con il semplice scorrimento di tre dita è possibile connettere l'HTC One max al HTC Media Link HD e condividere i contenuti su un grande schermo.

#### Multitask con visualizzazione su due schermi

HTC Media Link HD offre la visualizzazione su due schermi durante:

- La visualizzazione dei video nella Galleria
- La riproduzione di musica nell'applicazione HTC Musica

Durante la riproduzione dei media su un grande schermo è possibile eseguire il multitask e svolgere altre azioni come effettuare le chiamate, navigare il web o inviare e-mail sull'HTC One max.

#### Trasformare la TV in una cornice digitale per le foto

Usare la funzione screensaver della TV per salvare fino a 30 foto dall'HTC One max su HTC Media Link HD e visualizzarle come presentazione sulla TV.

Per ulteriori informazioni sull'impostazione e uso di HTC Media Link HD con l'HTC One max, consultare la guida di HTC Media Link HD.

# Condividere i media su dispositivi DLNA

Se si sta utilizzando una TV o impianto stereo conforme a DLNA, consultare la relativa documentazione per informazioni sulla connessione alla rete domestica.

- 1. Collegare l'HTC One max alla rete domestica utilizzando il Wi-Fi.
- 2. Aprire l'applicazione Galleria o Musica.
- 3. Individuare i media salvati sull'HTC One max da condividere e toccarli.
- 4. Scorrere verso l'alto utilizzando tre dita per aprire la schermata Uscita media.
- 5. Scegliere il dispositivo nella rete dove si desidera riprodurre il contenuto.
- 6. Una volta connesso ad un dispositivo nella rete, toccare i controlli su schermo per controllare la riproduzione, regolare il volume e altro.

Per ulteriori informazioni su DLNA, visitare www.dlna.org.

# Memoria

## Memoria telefono

### Tipi di memorie Si desidera conoscere i tipi di memorie che è possibile usare per applicazioni, dati e file?

HTC One max utilizza questi dispositivi di archiviazione:

| Memoria<br>telefono  | Questa memoria unisce sia la memoria interna, dove vengono salvate le<br>applicazioni, e-mail, dati e SMS che la memoria file dove sono<br>conservate le foto, i video e la musica.                                                                                                    |
|----------------------|----------------------------------------------------------------------------------------------------|
|                      | Se la memoria del telefono non è sufficiente, consultare Creare più spazio per l'archiviazione a pagina 130 per altri suggerimenti su come liberare spazio.                                                                                                    |
| Scheda di<br>memoria | Usare una scheda di memoria per salvare più file. È anche possibile<br>impostare le applicazioni come la Fotocamera per salvare direttamente<br>nella scheda.                                                                                                    |
| Memoria<br>USB       | Quando viene collegato un dispositivo di archiviazione USB esterno (ad<br>esempio un'unità flash USB o un lettore di schede SD) è possibile<br>visualizzare le foto e i video archiviati nel dispositivo direttamente dalla<br>Galleria e riprodurre i brani archiviazioni sul dispositivo in Musica. È<br>anche possibile aprire i PDF e modificare i documenti di Office. |
|                      | È necessario un cavo speciale per connettere l'HTC One max e il<br>dispositivo di archiviazione USB. HTC One max supporta dispositivi di<br>archiviazione USB (ad eccezione dei dischi rigidi portatili) fino a 64 GB.                                                                                                    |

#### Copiare i file in o da HTC One max

È possibile copiare musica, foto, e altri file direttamente su HTC One max.

- Scalvare e chiudere i file prima di copiarli dal computer all' HTC One max, o viceversa.
  - 1. Collegare l'HTC One max al computer utilizzando il cavo USB fornito. Sullo schermo del computer vengono visualizzare le opzioni per la visualizzazione o importazione dei file.
  - 2. Scegliere di visualizzare i file.

- 3. Copiare i file dal computer all'HTC One max, o viceversa.
- 4. Una volta copiati i file, disconnettere l'HTC One max dal computer.

#### Creare più spazio per l'archiviazione

Con il tempo, quando si utilizza l'HTC One max, vengono accumulati i dati e riempita la capacità della memoria. Di seguito alcuni suggerimenti per aumentare lo spazio nella memoria.

#### Eseguire la procedura guidata memoria

Liberare spazio nella memoria del telefono disinstallando le applicazioni e eliminando i file da non conservare più. In Impostazioni, toccare **Memoria > Crea altro spazio**.

#### Salvare i file in Google Drive

Foto, allegati e-mail e altri documenti possono essere salvati in Google Drive e accedervi in qualunque posto. È possibile impostare l'applicazione Fotocamera per caricare automaticamente le foto su Google Drive.

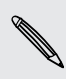

Google Drive è un'applicazione di terze parti e non è fornita da o associata a HTC Corporation.

#### Gestire le foto e i video

 Impostare l'applicazione Fotocamera per eseguire il caricamento automatico su siti di condivisione delle foto o di archiviazione online. Quando necessario, è possibile recuperare le foto dal sito di condivisione delle foto o di archiviazione online.

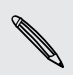

L'uso dei servizi dati durante il caricamento delle foto e dei video potrebbe essere costoso. È possibile connettersi a Wi-Fi o disattivare il caricamento automatico degli scatti della fotocamera quando si dispone di un piano dati limitato.

- Una volta eseguiti gli scatti continui con la fotocamera, conservare solamente gli scatti migliori e eliminare il resto.
- Una volta modificata una foto o ritagliato un video, viene conservato il file originale. Eliminare il file originale o spostarlo sulla memoria online o su un computer.
- Se i video vengono inviati solo tramite MMS, usare una risoluzione inferiore. I video ad alta risoluzione occupano più spazio. Nelle impostazioni della Fotocamera, toccare Qualità video per cambiare la risoluzione.

#### Backup dati delle applicazioni

Conservare solamente i dati più recenti dalle applicazioni su HTC One max. È possibile eseguire il backup di calendari, contatti e segnalibri o esportare SMS e dizionari personali.

#### Disattivare alcune applicazioni

Le applicazioni, anche quando non vengono utilizzate, possono essere eseguite il background e scaricare dati nella memoria del telefono. Se l'applicazione non può essere rimossa, disattivarla. In Impostazioni, toccare **Applicazioni**, quindi passare a **Tutte**. Selezionare l'applicazione da disattivare, quindi toccare **Disattiva**.

#### Crittografare i dati su HTC One max

È possibile crittografare i dati, ad esempio gli account in linea, impostazioni, file musicali e altre contenuti multimediali. Al termine della crittografia, sarà necessario inserire il PIN di blocco schermo o la password per accendere il telefono e accedere ai dati.

#### Criptaggio memoria telefono

- Impostare il PIN del blocco schermo o la password prima di eseguire la crittografia dei dati.
  - Caricare completamente la batteria e tenere HTC One max collegato all'alimentatore durante la crittografia. Il processo di crittografia può richiedere un'ora.
  - La crittografia non può essere annullata. Per riportare il telefono a prima della crittografia, è necessario eseguire un ripristino di fabbrica.
  - 1. Andare su Impostazioni e toccare Memoria.
  - 2. Toccare Criptaggio memoria telefono.
  - 3. Toccare Crittografia.
  - 4. Inserire il pin o una password per il blocco schermo e toccare Avanti.
  - 5. Toccare Crittografia.

Viene avviata la crittografia e visualizzato l'avanzamento. Il telefono potrebbe riavviarsi diverse volte.

Terminato il processo di crittografia, inserire il PIN o la password.

#### Crittografia scheda di memoria

È possibile crittografare i file sulla scheda di memoria per proteggere i file. La crittografia della scheda di memoria non riformatta o cancella la scheda. I file della scheda di memoria crittografati sul telefono possono essere utilizzati solamente sul telefono.

- Impostare il PIN del blocco schermo o la password prima di eseguire la crittografia dei dati.
  - Caricare completamente la batteria e tenere HTC One max collegato all'alimentatore durante la crittografia.
  - Solamente i file aggiunti alla scheda di memoria dopo l'attivazione della crittografia saranno crittografati. I file esistenti non saranno crittografati.
  - 1. Andare su Impostazioni e toccare Memoria.
  - 2. Toccare Crittografia scheda SD a livello file.
  - 3. Toccare Crittografia.
  - 4. Inserire il pin o una password per il blocco schermo e toccare Avanti.
  - 5. Toccare Crittografia.

Viene avviata la crittografia e visualizzato l'avanzamento. Durante la crittografia la scheda di memoria non è disponibile.

È possibile interrompere la crittografia dei nuovi file deselezionando l'opzione **Crittografia scheda SD a livello file**. I file crittografati in precedenza restano crittografati. Per accedere a questi file, è necessario attivare nuovamente la Crittografia scheda SD a livello file.

# Google Drive

#### Usare Google Drive sull'HTC One max

È possibile salvare foto, documenti e altri file su Google Drive per accedervi dall'HTC One max, il computer e altri dispositivi mobile.

È sufficiente accedere all'account Google sull'HTC One max per accedere alla memoria Google Drive. È possibile:

- Visualizzare le foto su Google Drive direttamente dalla Galleria. Una volta scattate le foto con la Fotocamera, è anche possibile usare la Galleria per caricarle su Google Drive.
- Condividere il collegamento ai file Google Drive tramite e-mail.
- Visualizzare e modificare i documenti Office memorizzati in Google Drive. Una volta creati nuovi documenti Office, è possibile anche salvarli su Google Drive.
- Visualizzare i PDF memorizzati in Google Drive. È anche possibile esportare i documenti Office come PDF su Google Drive.

- Verificare lo spazio di memoria Google Drive disponibile in Impostazioni.
- Eseguire il backup dell'HTC One max su Google Drive in modo da poter ripristinare il backup su un altro telefono HTC la volta successiva.
- Usare l'applicazione Google Drive per gestire la memoria online.

Il caricamento dei file richiede che l'applicazione Drive sia installata sull'HTC One max. Se l'applicazione non è precaricata, è possibile scaricarla e installarla da Google Play.

#### Attivare la memoria Google Drive gratuita

È possibile usare fino a 65GB di memoria Google Drive gratuita. Oltre alla memoria predefinita ricevuta da Google Drive, l'HTC One max dispone di ulteriori 50GB di memoria online gratuita per due anni. Accedere all'account Google sull'HTC One max (non dal computer o altro telefono non HTC) per ricevere l'offerta.

1. Se è presente un'offerta promozionale di Google Drive nel pannello Feed della schermata Home, è sufficiente toccare il riquadro.

Oppure, aprire l'applicazione Drive. (Se l'applicazione non è precaricata sul telefono, scaricarla da Google Play.)

- 2. Nella schermata che mostra l'offerta per ulteriore memoria, toccare **Ritira**. La memoria aggiuntiva sarà quindi aggiunta all'account.
- **3.** Seguire le istruzioni su schermo per sapere cosa è possibile fare con Google Drive.
- Se sullo schermo non viene visualizzato il messaggio per ritirare l'offerta, toccare
   > Tour del prodotto nell'applicazione Drive per accedervi.
- Altri termini e requisiti potrebbero essere applicati (inclusa una sottoscrizione gratuita) al termine del periodo di prova di due anni. Per i dettagli, consultare i termini e le condizioni sul sito di supporto di Google Drive (support.google.com/ drive/?p=drive\_offers\_htc).
- L'applicazione Drive è di proprietà di Google e non è fornita da o associata a HTC Corporation.

#### Verificare lo spazio di archiviazione su Google Drive

In Impostazioni, è possibile verificare lo spazio di archiviazione Google Drive disponibile.

Andare su Impostazioni e toccare **Memoria**. In Memoria online sarà visualizzato lo spazio di memoria Google Drive.

Di volta in volta, verificare lo spazio di archiviazione online disponibile prima di caricare altri contenuti.

#### Caricare le foto e i video su Google Drive

Usare Galleria per caricare le foto e i video su Google Drive e condividere il collegamento.

Se devono essere condivisi solamente i video, assicurarsi di caricarli in una cartella in Google Drive che contiene anche le foto.

- 1. Aprire l'applicazione Galleria.
- 2. Nella schermata principale dell'applicazione Galleria, scorrere fino alla scheda Album o Eventi.
- 3. Toccare l'album o evento che contiene le foto e i video da condividere.
- 4. Scorrere alla scheda Tutte.
- 5. Toccare 😵.
- 6. Se viene visualizzata la schermata di HTC Share, toccare No, grazie per chiuderla.
- 7. Dal menu di scelta, toccare Drive.
- 8. Selezionare le foto e i video da caricare, quindi toccare Avanti.
- 9. Scegliere o creare una cartella in Google Drive.
- 10. Toccare OK per caricare.

Una volta terminato, passare alla schermata Tutte le applicazioni, quindi toccare **Drive** per verificare se i caricamenti sono nella memoria Google Drive.

È quindi possibile condividere il collegamento alle foto e video di Google Drive.

#### Condividere il collegamento alle foto e video di Google Drive

È possibile condividere il collegamento all'intero album di foto e video presente nella memoria Google Drive in modo che altre persone possano accedervi.

- 1. Aprire l'applicazione Galleria.
- 2. Scorrere alla scheda Album, quindi toccare il riquadro Drive.
- 3. Eseguire una delle seguenti operazioni:
  - Toccare un album da condividere, quindi toccare V.
  - Per condividere una singola foto, toccarla per visualizzarla a schermo intero, quindi toccare V.
- 4. Scegliere come condividere il collegamento, ad esempio inviandolo per e-mail o pubblicandolo sui social network.

I collegamenti condivisi non sono accessibili automaticamente dai destinatari. Una volta che i destinatari ricevono il collegamento, questi possono richiedere l'accesso e sarà ricevuta un'e-mail che chiederà di fornire l'accesso ai destinatari. Oppure, prima di eseguire la condivisione, è possibile usare l'applicazione Drive per aggiungere i destinatari con cui saranno condivisi i collegamenti di Google Drive.

#### Condividere i collegamenti ai documenti o file in Google Drive

Nessun file di grandi dimensioni allegato alle e-mail. Usando l'applicazione Posta è possibile condividere in modo semplice i collegamenti a documenti o altri file in Google Drive tramite e-mail.

- 1. Aprire l'applicazione Posta.
- 2. Se si dispone di più di un account e-mail, scegliere quello che si desidera utilizzare.
- **3.** Creare un nuovo messaggio e-mail e inserire i destinatari, o rispondere a una email.
- 4. Toccare 🖉 .
- 5. Eseguire una delle seguenti operazioni:
  - Toccare **Documento**, quindi scegliere se condividere i documenti PDF o Office.
  - Toccare File e scegliere il tipo di file.
- 6. Toccare GoogleDrive.
- 7. Nella memoria Google Drive, aprire la cartella che contiene i file desiderati.
- 8. Selezionare i file da condividere, quindi toccare OK.

I collegamenti ai file selezionati saranno quindi aggiunti al messaggio e-mail.

9. Toccare T per inviare l'e-mail.

I collegamenti condivisi non sono accessibili automaticamente dai destinatari. Una volta che i destinatari ricevono il collegamento, questi possono richiedere l'accesso e sarà ricevuta un'e-mail che chiederà di fornire l'accesso ai destinatari. Oppure, prima di eseguire la condivisione, è possibile usare l'applicazione Drive per aggiungere i destinatari con cui saranno condivisi i collegamenti di Google Drive.

#### Consentire alle persone di accedere tramite l'applicazione Drive

Utilizzando l'applicazione Drive, è possibile aggiungere le persone con cui si desidera condividere i link di Google Drive. È anche possibile definire le autorizzazione, ad esempio per consentire ai destinatari di visualizzare, modificare o commentare i contenuti condivisi.

- 1. Aprire l'applicazione Drive.
- 2. Toccare 0 accanto a un file o cartella, in relazione a cosa si desidera condividere.
- 3. Toccare 🖣.

- **4.** Inserire i primi caratteri del nome o dell'indirizzo e-mail. Verranno elencati i risultati corrispondenti dai contatti Google.
- 5. Selezionare un nome contatto o indirizzo e-mail, quindi selezionare le autorizzazioni. È possibile definire le autorizzazioni per consentire ai destinatari di:
  - Visualizzare o modificare una cartella.
  - Visualizzare, modificare o commentare un file.
- 6. Toccare Aggiungi.
- 7. Aggiungere altre persone, e una volta terminato, toccare  $\checkmark$  o premere  $\lt$  .

#### Lavorare con i documenti salvati in Google Drive

Con Polaris Office 5, è possibile visualizzare i PDF e modificare i documenti Office salvati in Google Drive. Nell'applicazione è anche possibile creare documenti Office, salvarli in Google Drive e esportarli come PDF su Google Drive.

- 1. Aprire l'applicazione Polaris Office.
- 2. Toccare 📕 per visualizzare i documenti per tipo di file.

I documenti elencati sotto l'account Google sono file salvati nella memoria Google Drive. (Se necessario, toccare ▼ accanto all'account per visualizzare l'elenco dei file.)

- **3.** Toccare un documento PDF per visualizzarlo o toccare un documento Office per modificarlo.
- 4. Una volta apportate le modifiche a un documento Office, toccare l'icona in alto a sinistra per aprire il menu di scelta.
- 5. Toccare Salva o Salva con nome.

Per esportare il documento come PDF, toccare l'icona in alto a sinistra, quindi toccare **Esporta PDF**.

#### Salvare un documento dall'HTC One max a Google Drive

In Polaris Office 5, è possibile salvare il PDF che si sta visualizzando o un documento Office creato sulla memoria di Google Drive.

1. In Polaris Office, toccare 📕 per visualizzare i documenti per tipo di file.

I documenti elencati sotto l'icona ■ sono i file salvati localmente sull'HTC One max. (Se necessario, toccare ▼ per visualizzare l'elenco dei file.)

- 2. Aprire un documento PDF o creare un nuovo documento Office.
- **3.** Per salvare il documento su Google Drive, toccare l'icona in alto a sinistra, quindi toccare **Salva con nome**.
- 4. Toccare la casella Percorso cartella.

- 137 Memoria
  - 5. Toccare ∠, quindi toccare l'account Google per passare alla memoria Google Drive.

| 0 |               |         |
|---|---------------|---------|
| G | herestochange | e10@gma |

- 6. Toccare una cartella dove salvare il documento, quindi toccare  $\checkmark$  .
- 7. Immettere il nome file, quindi toccare 🔳 .

#### Ulteriori informazioni

Per ottenere ulteriori informazioni riguardo l'utilizzo di Polaris Office 5, toccare ≡, > Guida.

#### Rimuovere il collegamento di HTC One max dalla memoria Google Drive

È possibile annullare da remoto il collegamento dell'HTC One max da Google Drive, in caso di smarrimento del telefono o quando non è più necessario usare la memoria Google Drive sul telefono.

- 1. Nel browser web del computer, accedere alla pagina home dell'account Google (www.google.com/settings/account).
- 2. Sul lato sinistro della pagina, fare clic su Protezione.
- **3.** Fare clic su **Rivedi autorizzazioni** accanto alla sezione Applicazioni e siti collegati.
- 4. Fare clic sul pulsante Revoca accesso accanto ai seguenti elementi:
  - MyGoogleDrive
  - Servizi HTC Applicazione Drive

# Dropbox

#### Usare Dropbox sull'HTC One max

Se si è un utente Dropbox, è possibile scaricare e installare l'applicazione Dropbox™ da Google Play per continuare a usare la memoria online.

È ancora possibile sfruttare l'integrazione Dropbox con le applicazioni HTC. È possibile:

- Accedere alle foto e i video di Dropbox dalla Galleria.
- Caricare foto e video sulla memoria di Dropbox.

- Usare l'applicazione Posta per condividere i collegamenti a documenti e file nella memoria di Dropbox tramite e-mail.
- Ripristinare un backup precedente dalla memoria di Dropbox all'HTC One max.

Accedere all'account Dropbox sul sito web Dropbox (www.dropbox.com/account/ bonus) per controllare i dettagli relativi a qualsiasi spazio di archiviazione bonus precedente (ad esempio la scadenza).

Inoltre, consultare la seguente URL per le informazioni: www.dropbox.com/help/333

N

Dropbox è un'applicazione di terze parti e non è fornita da o associata a HTC Corporation.

#### Verificare lo spazio di archiviazione su Dropbox

Prima di caricare altri contenuti è possibile verificare la quantità di spazio di archiviazione ancora disponibile su Dropbox.

Prima che le informazioni sulla memoria di Dropbox vengano visualizzate nelle impostazioni, è necessario accedere a Dropbox da un'applicazione HTC (ad esempio Galleria) e consentire a HTC Sense di accedere a Dropbox.

Andare su Impostazioni e toccare Memoria.

In Memoria online sarà visualizzata la memoria Dropbox disponibile.

#### Rimuovere il collegamento di HTC One max da Dropbox

È possibile annullare da remoto il collegamento dell'HTC One max da Dropbox, in caso di smarrimento del telefono o quando non è più necessario usare Dropbox.

- 1. Sul browser web del computer, accedere al sito web Dropbox (www.dropbox.com).
- 2. Nell'angolo destro di una qualsiasi pagina del sito web, fare clic su Account. (Oppure fare clic sul nome account, quindi fare clic su Impostazioni.)
- 3. Fare clic sulla scheda Protezione.
- 4. In Miei dispositivi, fare clic su Annulla collegamento a destra del dispositivo Android.
- 5. Fare clic su Annulla collegamento telefono.

# Sincronizzazione, backup e ripristino

# Sincronizzazione online

#### Aggiungere social network, account e-mail e altro

È possibile sincronizzare contatti, calendari e altre informazioni dai social network, account e-mail e servizi online su HTC One max. In relazione al tipo di account, l'accesso agli account online consente di sincronizzare gli aggiornamenti tra HTC One max e il web.

- 1. Andare su Impostazioni e toccare Account e sincronizzazione.
- 2. Toccare 🕂.
- 3. Toccare il tipo di account che si desidera aggiungere.
- 4. Seguire le istruzioni presentate sullo schermo per inserire le informazioni dell'account.

In Impostazioni > Account e sincronizzazione, toccare il cursore Sincronizzazione automatica On/Off per attivare la sincronizzazione di tutti gli account.

#### Aggiungere uno o più account Google

Accedere all'account Google per visualizzare i contatti e i calendari di Gmail<sup>™</sup> e utilizzare le applicazioni di Google sull'HTC One max. Se viene aggiunto più di un account Google, è possibile passare da un'account all'altro nelle applicazioni come Gmail e scegliere quale account usare per eseguire il backup delle impostazioni.

- 1. Andare su Impostazioni e toccare Account e sincronizzazione.
- 2. Toccare 🕂.
- 3. Toccare Google.
- 4. Seguire le istruzioni presentate sullo schermo per effettuare l'accesso a un account o per creare un nuovo account.

#### Password per l'Account Google dimenticata?

Nel caso venga dimenticata la password per l'Account Google, è possibile provare a recuperarla andando sul sito web di Google.

- 1. Su HTC One max o sul computer, aprire il browser web
- 2. Andare su www.google.com/accounts/recovery.
- **3.** Selezionare l'opzione per recuperare la password, quindi immettere l'indirizzo e-mail o il nome utente utilizzato per accedere all'account Google.
- 4. Fare clic su Continua.
- 5. Seguire le istruzioni su schermo per ripristinare la password.

#### Sincronizzare gli account

- 1. Andare su Impostazioni e toccare Account e sincronizzazione.
- 2. Toccare il cursore Sincronizzazione automatica On/Off per attivare o disattivare la sincronizzazione automatica di tutti gli account.
- **3.** Per sincronizzare manualmente i singoli account, toccare un tipo di account, quindi svolgere una delle seguenti operazioni:
  - Toccare > Sincronizza ora nella schermata Impostazioni account.
  - Se sono supportati più account (ad esempio per Exchange ActiveSync), toccare ••• accanto all'account da sincronizzare, quindi toccare Sincronizza ora.

Nella schermata Impostazioni account, è anche possibile modificare le impostazioni di sincronizzazione per un account.

#### Rimuovere un account

È possibile rimuovere un account per eliminare tutte le informazioni associate all'account da HTC One max. La rimozione di un account non elimina le informazioni dal medesimo servizio online.

- 1. Andare su Impostazioni e toccare Account e sincronizzazione.
- 2. Toccare un tipo di account, quindi toccare > Rimuovi.

Se sono supportati più account (ad esempio per Exchange ActiveSync), toccare ••• accanto all'account da rimuovere, quindi toccare **Rimuovi**.

Alcuni dati personali potrebbero essere conservati dalle applicazioni di terze parti una volta rimosso l'account da HTC One max.

# Backup

#### Metodi per eseguire il backup di file, dati e impostazioni

Preoccupati di perdere i dati importanti presenti in HTC One max? Eseguire il backup dell'HTC One max prima di cancellare la memoria, eseguire un ripristino di fabbrica o passare a un nuovo telefono.

#### Backup HTC

Usare il Backup HTC integrato per eseguire il backup di account, applicazioni, impostazioni, schede contatto sul telefono, SMS e altro sul cloud in modo da poterli ripristinare in modo semplice sull'HTC One max (dopo il ripristino di fabbrica) e su un nuovo telefono. Per i dettagli, vedere Usare Backup HTC a pagina 142.

#### HTC Sync Manager

Usare HTC Sync Manager per importare musica, foto e video sul computer. È anche possibile sincronizzare i contatti, eventi del calendario, segnalibri, documenti e playlist salvati localmente sul computer.

Allo stesso modo, HTC Sync Manager è un'ottima alternativa se non si desidera eseguire il backup di account, impostazioni e altri contenuti personali sul cloud. È possibile utilizzarlo per creare dei backup dell'HTC One max sul computer. Per i dettagli, vedere Informazioni su HTC Sync Manager a pagina 147.

#### Altre opzioni di backup

È possibile eseguire separatamente il backup di tipi di dati e file che non sono supportati da Backup HTC e HTC Sync Manager.

In alcune applicazioni, è possibile eseguire il backup dei dati nella memoria del telefono in modo da poterli ripristinare a seguito di un ripristino di fabbrica.

Se si sta eseguendo il backup dei dati sulla memoria, non scegliere di cancellare la memoria quando si esegue il ripristino di fabbrica.

| Messaggi | Eseguire il backup degli SMS sulla memoria del telefono o salvarli come<br>allegati e-mail.                                                                  |
|----------|----------------------------------------------------------------------------------------------------|
| Contatti | <ul> <li>Salvare i contatti e altri dati personali sugli account online in modo da<br/>poterli sincronizzare quando si passa a un altro telefono.</li> </ul> |
|          | <ul> <li>Se i contatti sono stati salvati localmente nell'applicazione Contatti,<br/>esortarli sulla memoria del telefono.</li> </ul>                        |

| File       | <ul> <li>Copiare e incollare manualmente i file collegando HTC One max al computer come disco rigido.</li> <li>Caricare i file sui servizi e le memorie online.</li> </ul> |
|------------|----------------------------------------------------------------------------------------------------|
| Altri dati | • Se sono state aggiunte parole al dizionario personale nella tastiera su schermo, eseguire il backup del dizionario sulla memoria o salvarlo come allegato e-mail.        |
|            | <ul> <li>Controllare le altre applicazioni per vedere se supportano l'esportazione<br/>dei dati sulla memoria.</li> </ul>                                                  |

#### Usare Backup HTC

Consente di risparmiare tempo per durante il processo di ri-personalizzazione dell'HTC One max quando si esegue il ripristino di fabbrica o acquista un altro telefono. Sull'HTC One max, usare Backup HTC per eseguire un backup giornaliero sul cloud in modo da poter ripristinare i contenuti la volta successiva.

Backup HTC utilizza lo spazio di archiviazione di Google Drive per conservare i contenuti e le impostazioni. È possibile eseguire il backup e il ripristino di:

| Impostazioni di<br>personalizzazione | Comprendono le origini feed in HTC BlinkFeed, widget, sfondo, layout della schermata Home e suonerie.                                                                                                    |
|--------------------------------------|----------------------------------------------------------------------------------------------------|
| Account e password                   | Backup HTC salva le credenziali di accesso di molti account<br>e-mail e di social network, compresi Exchange ActiveSync,<br>Outlook.com, Flickr <sup>®</sup> , LinkedIn <sup>®</sup> e POP/IMAP.                                                                                            |
| Applicazioni e<br>impostazioni       | Comprendono i contatti salvati nell'HTC One max, SMS,<br>segnalibri web, dizionario personale, reti Wi-Fi, telecomandi<br>TV e preferenze di visualizzazione, le applicazioni installate,<br>dimensione della griglia e ordinamento nella schermata<br>Tutte le applicazioni e molto altro. |

#### Backup di HTC One max su Google Drive

Attivare Backup HTC per eseguire il backup giornaliero del telefono su Wi-Fi. Può essere attivato selezionando **Backup giornaliero del telefono tramite Wi-FI** durante l'impostazione del telefono o attivandolo in Impostazioni.

In relazione alla quantità di contenuti, il backup manuale tramite la connessione dati può risultare in costi aggiuntivi e impiegare molto tempo. Si consiglia di usare una connessione Wi-Fi.

- 1. Andare su Impostazioni e toccare Backup e ripristino.
- 2. Toccare Account di backup.
- 3. Toccare Account HTC.
- 4. Accedere con un account Google, account HTC o account Facebook.
- 5. Nella schermata Memoria cloud, toccare l'opzione Google Drive con sotto il nome dell'account Google, quindi toccare OK.

- 6. Se viene utilizzato l'account HTC o l'account Facebook, accedere all'account Google per accedere a Google Drive.
- 7. Quando richiesto, toccare OK per consentire a Backup HTC di accedere a Google Drive.
- 8. Per eseguire un backup giornaliero, assicurarsi che il Backup automatico sia attivo. È anche possibile toccare Backup ora per eseguire manualmente il backup del telefono in qualsiasi momento.

In Cronologia backup saranno visualizzati la data e l'ora dei backup più recenti.

#### Ripristinare il backup sull'HTC One max da Google Drive

Se in precedenza è stato eseguito il backup del telefono su Google Drive, è possibile ripristinare il backup sull'HTC One max o su un nuovo telefono HTC.

- In relazione alla quantità di contenuti, il ripristino del backup sul telefono tramite la connessione dati può risultare in costi aggiuntivi e impiegare molto tempo. Si consiglia di usare una connessione Wi-Fi.
  - Per ripristinare le applicazioni a pagamento, è necessario scaricarle e installarle da Google Play.
  - 1. Quando si accende il nuovo telefono HTC per la prima volta o dopo un ripristino di fabbrica, scegliere di ripristinare i contenuti, quindi selezionare **Ripristina da backup HTC** nella schermata Impostazione telefono.
  - 2. Assicurarsi di accedere utilizzando lo stesso account utilizzato per eseguire il backup del telefono in precedenza. Viene quindi visualizzata la cronologia dei backup.
  - 3. Selezionare un backup, quindi toccare Avanti.
  - 4. Se viene utilizzato l'account HTC o l'account Facebook per eseguire il backup del telefono, accedere all'account Google per accedere a Google Drive.
  - 5. Quando richiesto, consentire a Backup HTC di accedere a Google Drive.
  - 6. Una volta ripristinate le impostazioni, toccare Avanti per continuare l'impostazione del telefono.

Le applicazioni gratuite scaricare in precedenza da Google Play saranno ripristinate in secondo piano e sarà possibile tenere traccia dell'avanzamento tramite una notifica nella barra di stato.

Tutte le applicazioni e i collegamenti della schermata Home saranno riorganizzati come nel backup dopo che tutte le applicazioni sono state installate. Durante il ripristino delle applicazioni è possibile continuare a usare il telefono.

V)

È anche possibile passare a Impostazioni, quindi toccare **Backup e ripristino** > **Ripristina da backup HTC**. Prima di eseguire il backup, assicurarsi di aver eseguito l'accesso allo stesso account utilizzando in precedenza per eseguire il backup del telefono.

Il ripristino del backup sovrascriverà i dati e le impostazioni correnti sull'HTC One max.

#### Passare dall'archiviazione online precedente a Google Drive

Una volta ripristinato il backup salvato dalla memoria Dropbox sull'HTC One max, ricordare di cambiare la memoria di backup e usare Google Drive d'ora in avanti.

- 1. Andare su Impostazioni e toccare Backup e ripristino.
- 2. Toccare > Seleziona servizio di archiviazione.
- 3. Selezionare Google Drive, quindi toccare OK.
- 4. Accedere all'account Google se ancora non è stato eseguito.

#### Backup locale dei dati

Se eseguire separatamente il backup di alcuni contenuti come i contatti e gli SMS sull'HTC One max, di seguito sono disponibili alcuni suggerimenti su come esportare o importare i dati.

#### Eseguire il backup dei contatti

- 1. Aprire l'applicazione Contatti.
- 2. Nella scheda Contatti, toccare > Gestisci contatti.
- 3. Toccare Importa/esporta contatti > Esporta in memoria telefono o Esporta su scheda SD.
- 4. Selezionare l'account o il tipo di contatti da esportare.
- 5. Per proteggere i dati, toccare Sì, quindi impostare una password per il backup. Assicurarsi di ricordare la password. È necessario inserirla nuovamente per l'importazione dei contatti.

Se non è necessaria una password, toccare No.

6. Toccare OK.
### Ripristino dei contatti

- 1. Nella scheda Contatti, toccare 🕻 > Gestisci contatti.
- Toccare Importa/esporta contatti > Importa da memoria telefono o Importa da scheda SD.
- 3. Se è stato configurato più di un account, toccare il tipo di contatti importati.
- 4. Se sono disponibili più backup. selezionare il backup da importare e toccare OK.
- 5. Inserire la password impostata per il backup, quindi toccare OK.

### Eseguire il backup degli SMS

È possibile conservare i messaggi importanti eseguendo il backup sulla memoria del telefono. È possibile ripristinare in modo semplice il backup degli SMS una volta eliminati dall'elenco dei messaggi.

- Non è possibile eseguire il backup degli SMS nella casella sicura e i messaggi bloccati. Per includere questi messaggi nel backup, spostarli prima nella casella messaggi generale.
  - 1. Aprire l'applicazione Messaggi.
  - 2. Toccare > Backup/Ripristino SMS > Backup > Backup SMS.
  - 3. Per proteggere i dati, impostare una password per il backup. Assicurarsi di ricordare la password. È necessario inserirla nuovamente per il ripristino dei messaggi.

Se non è necessaria la password, selezionare Non proteggere il backup con password.

4. Inserire il nome per il file di backup, quindi toccare OK.

### Eseguire il backup degli SMS tramite e-mail

È necessario configurare un account e-mail nell'applicazione Posta.

- 1. Nella schermata Messaggi, toccare > Backup/Ripristino SMS.
- 2. Toccare Backup > Backup SMS tramite e-mail.
- 3. Per proteggere i dati, impostare una password per il backup. Assicurarsi di ricordare la password. È necessario inserirla nuovamente per il ripristino dei messaggi.

Se non è necessaria la password, selezionare Non proteggere il backup con password.

- 4. Inserire l'indirizzo e-mail.
- 5. Scrivere il messaggio e-mail, quindi inviarlo.

### Ripristinare gli SMS

- 1. Aprire l'applicazione Messaggi.
- 2. Toccare > Backup/Ripristina SMS > Ripristina.
- 3. Scegliere come ripristinare i messaggi, quindi toccare Avanti.
- 4. Toccare il backup da importare.
- 5. Inserire la password impostata per il backup. Se non è stata impostata una password, selezionare II file di backup non è protetto da password.
- 6. Toccare OK.

Per ripristinare gli SMS di cui è stato eseguito il backup tramite e-mail, aprire il messaggio e-mail con il file di backup allegato dall'applicazione Posta. Toccare l'allegato per scaricarlo, quindi toccarlo nuovamente per aprire il file di backup da importare. Inserire la password impostata per il backup o selezionare II file di backup non è protetto da password.

### Eseguire il backup del dizionario personale

È possibile eseguire il backup delle nuove parole aggiunte al dizionario di testo predittivo.

- 1. Andare su Impostazioni e toccare Lingua e tastiera.
- 2. Toccare HTC Sense Input.
- 3. Toccare Dizionario personale > > Backup su memoria o Backup su e-mail.

L'opzione Backup su memoria esegue il backup della sola scheda di memoria.

4. Quando richiesto, toccare OK.

### Importare il dizionario personale

P

- 1. Andare su Impostazioni e toccare Lingua e tastiera.
- 2. Toccare HTC Sense Input.
- 3. Toccare Dizionario personale > > Ripristina dalla memoria.
- 4. Quando richiesto, toccare OK.

### Eseguire le attività di backup o ripristino

- 1. Passare all'elenco che contiene le attività di cui eseguire il backup.
- 2. Toccare > Importa/Esporta.
- 3. Toccare Esporta su scheda SD per eseguire il backup delle attività, o toccare Importa da scheda SD per ripristinare le attività su HTC One max.

# HTC Sync Manager

# Informazioni su HTC Sync Manager

HTC Sync Manager supporta i computer con in esecuzione il sistema operativo Windows o Mac.

Di seguito le azioni che è possibile svolgere con HTC Sync Manager.

# Visualizzare e gestire i media sul computer

- Visualizzare musica, foto e video dal computer e gestirli in HTC Sync Manager.
- Importare le playlist di iTunes e Windows Media<sup>®</sup> Player dal computer su HTC Sync Manager.
- Riprodurre musica, video e playlist utilizzando il lettore integrato.
- Scorrere e gestire i file sul telefono (solo Mac).

# Trasferisci contenuto

- È possibile trasferire in modo semplice foto iPhone, SMS, contatti e altro sul telefono HTC.
- Importare tutta la musica, foto e video dal telefono HTC al computer.
- Copiare musica, foto e video selezionati dal computer al telefono.
- Importare i documenti dal computer al telefono.

# Backup e ripristino

È possibile eseguire il backup del telefono HTC sul computer in modo da poter ripristinare il backup sullo stesso telefono o su un altro telefono.

# Sincronizzare playlist e dati

È possibile sincronizzare le playlist e i dati come i contatti, calendario e segnalibri web tra il telefono e il computer.

## Installare HTC Sync Manager sul computer

- Per installare HTC Sync Manager su Windows Vista® o versioni successive, è necessario disporre dei diritti amministratore.
  - In caso di problemi durante l'installazione di HTC Sync Manager, chiudere tutti i programmi in esecuzione e reinstallarlo. Se il problema persiste, disattivare temporaneamente il programma antivirus e provare nuovamente l'installazione.
  - 1. Scaricare il programma di installazione di HTC Sync Manager dal sito di supporto HTC (htc.com/hsm/).
  - 2. Avviare il programma di installazione e seguire le istruzioni su schermo.
  - **3.** Collegare il telefono al computer utilizzando il cavo USB fornito. Viene aperto HTC Sync Manager.

Se è stato disattivato il programma antivirus, assicurarsi di averlo riattivato al termine dell'installazione di HTC Sync Manager.

Trasferire i contenuti dall'iPhone al telefono HTC

Con HTC Sync Manager, è possibile trasferire in modo semplice i contenuti dell'iPhone ad esempio contatti, messaggi, sfondi, foto della fotocamera e altro sul telefono HTC.

È necessario usare iTunes 9.0 o versioni successive per eseguire il backup dei contenuti di iPhone sul computer.

- 1. Collegare l'iPhone e il telefono HTC al computer.
- 2. In HTC Sync Manager, fare clic su Home > TRASFERIMENTO E BACKUP.
- 3. Fare clic sul pulsante Inizializzazione.
- 4. Se non è stato usato iTunes per il backup dei contenuti dell'iPhone sul computer, eseguire la procedura prima di continuare.
- 5. Fare clic su Avanti.
- 6. Selezionare il file di backup dell'iPhone, quindi fare clic su OK.
- 7. Selezionare i tipi di contenuti da trasferire sul telefono HTC.

È anche possibile scegliere se sostituire i contenuti sul telefono HTC con i contenuti di iPhone.

8. Fare clic su Avvia.

# Copiare o rimuovere i media sul telefono

Un modo per copiare i file multimediali dal computer al telefono è usare Esplora risorse (o l'applicazione Finder sul computer Mac). Un altro modo è usare HTC Sync Manager.

Con HTC Sync Manager, è possibile copiare musica, foto, video, interi album e playlist.

- 1. Collegare il telefono a un computer. I media che sono stati già copiati sul telefono avranno l'icona 🔲 sulla relativa miniatura.
- 2. Fare clic sull'elemento per selezionarlo. Oppure, per selezionare diversi contenuti da trasferire, procedere come segue:

| Selezionare diversi<br>elementi            | In Windows: Tenere premuto il tasto CTRL, quindi fare clic su ciascun elemento.                                                                    |  |
|--------------------------------------------|----------------------------------------------------------------------------------------------------|--|
|                                            | In Mac: Tenere premuto il tasto COMMAND, quindi fare<br>clic su ciascun elemento.                                                                  |  |
| Selezionare tutti gli<br>elementi          | In Windows: Premere CTRL + A.                                                                                                    |  |
|                                            | In Mac: Premere COMMAND + A.                                                                                                    |  |
| Selezionare gli<br>elementi<br>consecutivi | Tenere premuto il tasto MAIUSC, quindi fare clic sul<br>primo e sull'ultimo elemento. Oppure trascinare il mouse<br>sugli elementi da selezionare. |  |

3. Fare clic su una di queste icone:

Copia i media selezionati sul telefono.
Rimuovere i media selezionati dal telefono.

### Importare in batch tutta la musica, foto e video dal telefono

È possibile impostare HTC Sync Manager per importare automaticamente in batch tutti i file multimediali dal telefono al computer. Se in precedenza è già stata eseguita l'importazione in batch, HTC Sync Manager verifica la presenta di nuovi media e importa solamente i nuovi.

- 1. Collegare il telefono a un computer.
- Se il telefono HTC dispone sia della memoria telefono che di una scheda di memoria, fare clic su Home > IMPOSTAZIONI SINCRONIZZAZIONE e scegliere da quale eseguire l'importazione.
- 3. Per importare tutta la musica, fare clic su Musica > IMPOSTAZIONI, quindi selezionare Copia tutta la musica dal telefono.

150 Sincronizzazione, backup e ripristino

4. Per importare tutte le foto e video, fare clic su Galleria > IMPOSTAZIONI, e selezionare Importa automaticamente foto e video dal telefono.

Selezionare l'opzione **Elimina foto e video dal telefono dopo l'importazione** per rimuovere le foto e i video dal telefono dopo il trasferimento.

5. Fare clic su o se è la prima volta che si esegue l'importazione in batch. Per consentire a HTC Sync Manager di importare automaticamente i file e sincronizzare i dati la volta successiva, fare clic su Home > IMPOSTAZIONI SINCRONIZZAZIONE, quindi selezionare Sincronizza automaticamente tutte le volte che il telefono è connesso.

### Importare automaticamente i documenti dal computer al telefono

Desiderate avere i documenti sempre disponibili sul telefono? Impostare HTC Sync Manager per importare automaticamente sul telefono i documenti presenti in una cartella sul computer.

- 1. Collegare il telefono a un computer.
- Se il telefono HTC dispone sia della memoria telefono che di una scheda di memoria, fare clic su Home > IMPOSTAZIONI SINCRONIZZAZIONE e scegliere in quale memoria importare i documenti.
- 3. Fare clic su File > IMPOSTAZIONI SINCRONIZZAZIONE.
- 4. Selezionare l'opzione Sincronizza documenti dalle seguenti posizioni nel computer.
- 5. Fare clic su Aggiungi, quindi scegliere la cartella che contiene i documenti da importare sul telefono. Possono essere aggiunte più cartelle.
- 6. Fare clic su 🖸 se è la prima volta che si esegue l'importazione. Per consentire a HTC Sync Manager di importare automaticamente i file e sincronizzare i dati la volta successiva, fare clic su Home > IMPOSTAZIONI SINCRONIZZAZIONE, quindi selezionare Sincronizza automaticamente tutte le volte che il telefono è connesso.

# Dati e applicazioni che possono essere sincronizzate con HTC Sync Manager

Impostare HTC Sync Manager per sincronizzare i contatti, gli eventi del calendario e i segnalibri tra il telefono e il computer Windows o Mac.

È possibile sincronizzare il telefono con le seguenti applicazioni sul computer:

| Su Windows                                                               | Su Mac                                                                                |
|--------------------------------------------------------------------------|---------------------------------------------------------------------------------------|
| Outlook® 2003 o versione<br>successiva                                   | Contatti Apple, Rubrica Apple, Calendario<br>Apple, Apple iCal o Outlook 2011 per Mac |
| Internet Explorer <sup>®</sup> , Firefox <sup>®</sup> o Google<br>Chrome | Safari o Google Chrome                                                                |

Se si sta eseguendo la sincronizzazione con Firefox o Google Chrome, chiudere il browser prima di eseguire la sincronizzazione.

#### Sincronizzare i dati tra telefono e computer

- 1. Collegare il telefono a un computer.
- 2. In HTC Sync Manager, fare clic su Home > IMPOSTAZIONI SINCRONIZZAZIONE.
- 3. Selezionare le caselle di controllo dei tipi di dati da sincronizzare.
- 4. Fare clic su **Impostazioni** sui diversi tipi di dati per personalizzare le impostazioni di sincronizzazione.

| Contatti   | <ul> <li>Scegliere l'applicazione contatti sul computer da sincronizzare<br/>con il telefono.</li> </ul>                                                             |
|------------|----------------------------------------------------------------------------------------------------|
|            | <ul> <li>Nel caso in cui vengano trovati contatti in conflitto sia sul<br/>computer che il telefono, scegliere quali dati si desidera<br/>conservare.</li> </ul>     |
| Calendario | • Scegliere l'applicazione calendario sul computer da sincronizzare con il telefono.                                                                                 |
|            | <ul> <li>Scegliere quando avviare la sincronizzazione degli eventi del<br/>calendario.</li> </ul>                                                                    |
|            | <ul> <li>Nel caso in cui vengano trovati appuntamenti in conflitto sia sul<br/>computer che il telefono, scegliere quali dati si desidera<br/>conservare.</li> </ul> |
| Segnalibro | Scegliere il browser web sul computer da sincronizzare con il telefono.                                                                                              |

5. Fare clic su o se è la prima volta che si esegue la sincronizzazione. Per consentire a HTC Sync Manager di eseguire automaticamente la sincronizzazione dei dati e importare i file (ad esempio documenti e media), fare clic su Home > IMPOSTAZIONI SINCRONIZZAZIONE, quindi selezionare Sincronizza automaticamente tutte le volte che il telefono è connesso.

Quando vengono sincronizzati i segnalibri per la prima volta, nel browser web del computer viene creata una cartella con il nome Segnalibri HTC. Questa cartella contiene i segnalibri dal telefono. Se sul computer sono presenti segnalibri da sincronizzare con il telefono, assicurarsi di salvarli nella cartella Segnalibri HTC.

- Saranno sincronizzati solamente i campi del contatto e calendario disponibili sul telefono con il computer.
- Nel caso di segnalibri in conflitto sul telefono e il computer, HTC Sync Manager conserva i segnalibri dal computer.

### Sincronizzare le playlist tra telefono e computer

Impostare HTC Sync Manager per sincronizzare le playlist del lettore iTunes e Windows Media tra il telefono e il computer.

- 1. Collegare il telefono a un computer.
- Se il telefono HTC dispone sia della memoria telefono che di una scheda di memoria, fare clic su Home > IMPOSTAZIONI SINCRONIZZAZIONE e scegliere quale sincronizzare con il computer.
- Fare clic su Musica > IMPOSTAZIONI e selezionare Sincronizza playlist selezionate.
- 4. Scegliere le playlist da sincronizzare.
- 5. Fare clic su o se è la prima volta che si esegue la sincronizzazione. Per consentire a HTC Sync Manager di eseguire automaticamente la sincronizzazione delle playlist e altri elementi, fare clic su Home > IMPOSTAZIONI SINCRONIZZAZIONE, quindi selezionare Sincronizza automaticamente tutte le volte che il telefono è connesso.

# Tipi di contenuti di cui è possibile eseguire il backup e ripristino con HTC Sync Manager

Eseguire il backup dei contenuti da HTC One max al computer in modo da poterli ripristinare sullo stesso telefono o su un nuovo telefono.

HTC Sync Manager può eseguire il backup di:

| Impostazioni di<br>personalizzazione | <ul> <li>Suonerie</li> <li>Sfondo</li> <li>Layout schermata Home</li> <li>Origini Feed in HTC BlinkFeed</li> </ul>                                                                                                    |
|--------------------------------------|----------------------------------------------------------------------------------------------------|
| Account e-mail                       | Credenziali di accesso e impostazioni degli account e-<br>mail, ad esempio account Exchange ActiveSync e POP/<br>IMAP.                                                                                                    |
| Dati e altre impostazioni            | <ul> <li>Contatti e eventi del calendario salvati sul telefono</li> <li>SMS</li> <li>Cronologia chiamate</li> <li>Segnalibri web (incluse le cartelle segnalibri)</li> <li>Alcune impostazioni di sistema e delle applicazioni HTC</li> </ul> |
| Media e documenti                    | Foto e video dalla fotocamera, eventi della Galleria,<br>musica, documenti di Office e PDF salvati sul telefono                                                                                                    |

### Eseguire il backup del telefono sul computer

Quando si esegue il backup del telefono HTC, HTC Sync Manager assegna un nome al file di backup utilizzando il nome del telefono.

- 1. Collegare il telefono a un computer.
- 2. In HTC Sync Manager, fare clic su Home > TRASFERIMENTO E BACKUP.
- **3.** In Backup e ripristino:
  - Scegliere se includere i contenuti multimediali del telefono nel backup.
  - Scegliere se eseguire sempre il backup del telefono quando viene collegato al computer.
- 4. Fare clic su Backup ora.
- 5. Se è la prima volta che si esegue il backup del telefono, scegliere se impostare una password per il file di backup. Inserire e confermare la password, quindi fare clic su OK.

### Ripristinare il backup dal computer al telefono

- 1. Collegare il telefono a un computer.
- 2. In HTC Sync Manager, fare clic su Home > TRASFERIMENTO E BACKUP.
- 3. In Backup e ripristino, fare clic su Ripristina.
- 4. Selezionare un file di backup da cui eseguire il ripristino.
- 5. Scegliere se sostituire i contenuti esistenti sul telefono con i contenuti dal file di backup.
- 6. Fare clic su Ripristina ora.
- 7. Se il file di backup ha una password, inserire la password, quindi fare clic su OK.
- 8. Quando viene visualizzato il messaggio che indica che il backup è stato ripristinato, fare clic su OK.
- 9. Sul telefono, aprire il pannello delle Notifiche, quindi toccare Schermata home ripristinata per applicare il layout personalizzato della schermata home sul telefono.

### HTC Sync Manager resta automaticamente aperto?

HTC Sync Manager si apre automaticamente tutte le volte che il telefono HTC viene collegato al computer.

Per non aprire automaticamente HTC Sync Manager, fare clic su Home > RIEPILOGO e deselezionare l'opzione Apri HTC Sync Manager quando viene collegato il telefono.

### Verificare la presenza di nuovi aggiornamenti di HTC Sync Manager

Se HTC Sync Manager è già stato aperto, è possibile verificare manualmente la presente di aggiornamenti software.

- Per conoscere la versione correntemente installata, fare clic sul logo HTC.
- Per verificare la presenza e scaricare nuovi aggiornamenti, fare clic su => Verifica aggiornamenti.

### Ulteriori informazioni

Per altre informazioni sull'uso di HTC Sync Manager, scaricare il PDF della guida utente dal sito di supporto HTC (htc.com/hsm/). Oppure aprire la Guida fornita con il software.

Su Windows, fare clic su 🗮 in HTC Sync Manager, quindi fare clic su Guida.

# Ripristino

## Ripristinare HTC One max (Reset software)

Se HTC One max è più lento del normale, non risponde o un'applicazione non viene eseguita correttamente, provare a riavviare il dispositivo e vedere se il problema viene risolto.

- 1. Se il display è disattivo, premere il pulsante ACCENSIONE per riattivarlo. Se è stato impostato un blocco schermo, è necessario sbloccarlo.
- 2. Tenere premuto il pulsante ACCENSIONE, quindi toccare Riavvia.
- 3. Quando viene chiesto di confermare, toccare Riavvia.

### HTC One max non risponde?

Se HTC One max non risponde quando viene toccato lo schermo o premuto uno dei pulsanti, è ancora possibile riavviarlo.

Tenere premuti i pulsanti ACCENSIONE e VOLUME SU per almeno 10 secondi. HTC One max si riavvia.

# Ripristinare HTC One max (Reset hardware)

Se l'HTC One max presenta continui problemi che non possono essere risolti, è possibile eseguire un ripristino di fabbrica (che prende anche il nome di reset hardware o reset master). Un ripristino di fabbrica riporta il telefono allo stato iniziale, lo stato prima dell'accensione del telefono per la prima volta.

Eseguendo un ripristino di fabbrica saranno rimossi dal telefono i seguenti contenuti:

- L'account Google
- Tutti gli account aggiunti a Impostazioni > Account e sincronizzazione e i dati associati con questi account.
- I dati personali creati o sincronizzati sul telefono come profili, contatti, messaggi, e-mail, eventi del calendario e altro.
- Le impostazioni e dati di applicazioni e sistema
- Le applicazioni scaricate

I file come musica, foto, video e documento saranno eliminati se viene selezionata l'opzione **Cancella tutti i dati**.

Assicurarsi di aver eseguito il backup di dati e file da conservare prima di eseguire un ripristino di fabbrica.

Un ripristino di fabbrica non cancella definitivamente tutti i dati dal telefono, incluse le informazioni personali.

Eseguire un ripristino di fabbrica dalle impostazioni

- 1. Andare su Impostazioni e toccare Backup e ripristino.
- 2. Toccare Ripristina telefono.
- 3. Per eliminare i media e altri dati su HTC One max, selezionare Cancella tutti i dati.

Per eliminare i media e altri dati nella scheda di memoria, toccare **Cancella** scheda SD.

4. Toccare OK.

#### Eseguire un ripristino di fabbrica usando i pulsanti hardware

Nel caso non sia possibile accendere HTC One max o accedere alle impostazioni, è ancora possibile eseguire un ripristino di fabbrica utilizzando i pulsanti hardware su HTC One max.

L'opzione Fast boot in Impostazioni > Alimentazione non deve essere selezionata.

- 1. Tenere premuto VOLUME GIÙ, quindi tenere premuto il pulsante ACCENSIONE.
- 2. Attendere che sullo schermo vengano visualizzate tre immagini Android, quindi rilasciare i pulsanti ACCENSIONE e VOLUME GIÙ.
- 3. Premere VOLUME GIÙ per selezionare **RIPRISTINO DI FABBRICA**, quindi premere il pulsante ACCENSIONE.

# Contatti

# Il proprio elenco contatti

L'applicazione Contatti elenca tutti i contatti presenti su HTC One max e gli account online a cui si è effettuato l'accesso. Usare l'applicazione Contatti per gestire in modo semplice le comunicazioni con le persone più care.

1. Aprire l'applicazione Contatti.

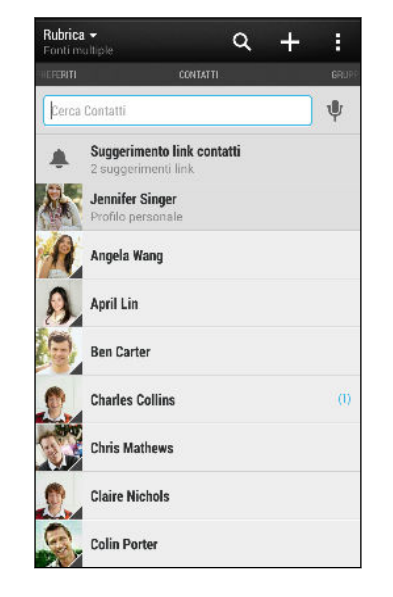

2. Nell'elenco dei contatti, è possibile:

 $\langle \!\!\! \nabla \!\!\! \rangle$ 

- Visualizzare il profilo e modificare le informazioni di contatto.
- Creare, modificare, trovare o inviare i contatti.
- Toccare la foto di un contatto per conoscere come connettersi rapidamente con il contatto.
- Visualizzare l'icona di notifica quando viene ricevuto un nuovo messaggio da un contatto.

Per ordinare i contatti per nome o cognome, toccare > Impostazioni > Ordina contatti per.

### Filtrare l'elenco contatti

Quando l'elenco dei contatti diventa lungo, è possibile scegliere i contatti di quali account mostrare.

- 1. Nella scheda Contatti, toccare 🔻 .
- 2. Scegliere gli account che contengono i contatti da visualizzare.
- 3. Premere < .

### Trovare i contatti

È possibile cercare i contatti salvati sull'HTC One max, l'elenco dei contatti aziendali se si dispone di un account Exchange ActiveSync o i social network a cui si è iscritti.

- 1. Aprire l'applicazione Contatti.
- 2. Nella scheda Contatti, è possibile:
  - Trovare una persona nell'elenco dei contatti. Toccare la casella Cerca contatto e inserire le prime lettere del nome del contatto.
  - Trovare una persona nell'elenco contatti aziendale. Toccare la casella Cerca contatto e inserire le prime lettere del nome del contatto, quindi toccare Cerca contatti nell'elenco contatti aziendale.
  - Cercare una persona che si conosce nei social network. Toccare > Impostazioni > Trova persone che conosci su e selezionare i social network a cui si è iscritti. L'applicazione Contatti carica i contatti presenti nei social network selezionati per aiutare a trovare gli amici.

Oltre a poter cercare un contatto per nome, è possibile eseguire la ricerca utilizzando l'indirizzo e-mail del contatto o il nome della società. Nella scheda Contatti, toccare > Impostazioni > Cerca contatti per e scegliere un criteri di ricerca.

# Configurare il profilo

È possibile memorizzare le informazioni personali di contatto per inviarle in modo facile ad altre persone.

- 1. Eseguire una delle seguenti operazioni:
  - Nella scheda Contatti, toccare Profilo personale.
  - Con due dita, scorrere verso il basso dalla barra di stato per aprire le Impostazioni rapide. Toccare il riquadro lo (o il proprio nome contatto se è già stato eseguito l'accesso all'account Google), quindi toccare nuovamente lo o il nome contatto.
- 2. Toccare Modifica mia scheda contatto.
- 3. Immettere o modificare il nome e i dettagli del contatto.

- 4. Toccare 🖸 (o la foto corrente) per cambiare la foto del contatto.
- 5. Toccare Salva.

Oltre ai dettagli del contatto, il profilo mostra gli aggiornamenti pubblicati sui social network e gli album di foto online.

# Aggiungere un nuovo contatto

- 1. Nella scheda Contatti, toccare 🕂 .
- 2. Toccare il campo Nome, quindi inserire il nome del contatto.

Toccare 📝 se si desidera inserire separatamente il nome, il secondo nome e il cognome del contatto. In relazione al tipo di contatto, è anche possibile aggiungere altre informazioni, ad esempio un prefisso per il nome (ad esempio "Jr.").

**3.** Selezionare il Tipo di contatto. In questo modo si determina con quale account eseguire la sincronizzazione dei contatti.

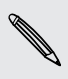

Alcuni campi potrebbero non essere disponibili quando si aggiungono contatti alla scheda SIM.

- 4. Immettere le informazioni del contatto nei campi forniti.
- 5. Toccare Salva.

Quando si tocca un contatto aggiunto all'elenco dei contatti, vengono visualizzate le informazioni del contatto e i messaggi scambiati e le chiamate. In relazione alle informazioni aggiunte al contatto (ad esempio un indirizzo e-mail), sarà possibile visualizzare gli aggiornamenti dei social network del contatto, eventi e foto.

# Come è possibile aggiungere il numero di interno a un numero del contatto?

Durante la creazione di un nuovo contatto in Contatti, è possibile aggiungere il numero di interno in modo da poter ignorare le richieste vocali durante la chiamata.

- 1. Una volta inserito il numero della linea principale, procedere come segue:
  - Toccare P(,) per inserire una pausa prima che il numero di interno venga composto automaticamente. Per rendere la pausa più lunga, toccare nuovamente P(,).
  - Toccare W(;) per ricevere la richiesta di conferma del numero di interno.
- 2. Digitare il numero di interno.

P

# Modificare le informazioni di un contatto

I contatti dei social network non possono essere modificati.

- 1. Nella scheda Contatti, tenere premuto il contatto, quindi toccare Modifica contatto.
- 2. Inserire le nuove informazioni.
- 3. Toccare Salva.

# Rimanere in contatto con un contatto

- 1. Aprire l'applicazione Contatti.
- 2. Toccare la foto (non il nome) di un contatto, quindi scegliere come restare in contatto con il contatto.

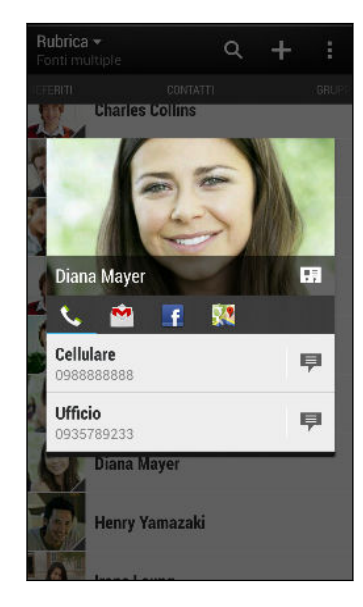

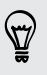

Per altri modi per rimanere in contatto con il contatto, toccare l'icona sotto alla foto del contatto.

# Importare o copiare i contatti

### Importare i contatti dalla scheda micro SIM

- 1. Nella scheda Contatti, toccare > Gestisci contatti.
- 2. Toccare Importa/Esporta contatti > Importa da scheda SIM.
- **3.** Se si dispone di un account Google o Exchange ActiveSync, toccare il tipo di contatti importati.

- 161 Contatti
  - 4. Scegliere i contatti da importare.
  - 5. Toccare Salva.

### Importare un contatto da un account Exchange ActiveSync

- 1. Nella scheda Contatti, inserire il nome del contatto o l'indirizzo e-mail nella casella di ricerca.
- 2. Toccare Cerca contatti nell'elenco contatti aziendale.
- 3. Toccare il nome del contatto da copiare su HTC One max.
- 4. Toccare 🕂 per importare il contatto.

### Copiare i contatti da un account ad un altro

- 1. Nella scheda Contatti, toccare > Gestisci contatti.
- 2. Toccare Copia contatti, quindi scegliere il tipo di contatto o l'account online da cui eseguire la copia.

Non è possibile copiare i contatti dagli account di social network.

3. Selezionare un tipo di contatto o account dove salvare.

# Unire le informazioni del contatto

È possibile evitare di avere voci duplicate fondendo le informazioni di contatto da diverse origini, ad esempio account di social network, in un unico contatto.

Accettare suggerimenti di collegamento dei contatti

Quando l'HTC One max trova contatti che possono essere uniti, sarà visualizzata una notifica di collegamento quando si apre l'applicazione Contatti.

- 1. Nella scheda Contatti, toccare la Notifica suggerimento collegamento quando disponibile. Viene visualizzato un elenco con i contatti suggeriti da unire.
- 2. Selezionare i contatti da unire.

Per non ricevere le notifiche di collegamento dei contatti, nella scheda Contatti, toccare > Impostazioni. Deselezionare l'opzione Suggerisci collegamento contatto.

## Unire manualmente le informazioni di contatto

- 1. Nella scheda Contatti, toccare il nome del contatto (non l'icona o la foto) da collegare.
- 2. Toccare > Collega.
- 3. È possibile:
  - In Collegamenti suggeriti, toccare 
     per collegare il contatto ad un account.
  - In Aggiungi contatto, toccare una delle opzioni per eseguire il collegamento ad un altro contatto.

# Interrompere il collegamento

- 1. Nella scheda Contatti, toccare il nome del contatto (non l'icona o la foto) di cui rimuovere il collegamento.
- 2. Toccare > Collegamento.
- 3. Nella sezione Contatti collegati, toccare 🛥 accanto all'account per interrompere il collegamento.

# Inviare le informazioni di contatto

1. Nel scheda Contatti, procedere come segue:

| Per inviare                                | Operazione                                                                                                    |
|--------------------------------------------|----------------------------------------------------------------------------------------------------|
| Le informazioni contatto di<br>una persona | Tenere premuto il nome del contatto (non<br>l'icona o foto), quindi toccare <b>Invia contatto</b><br><b>come vCard</b> . |
| Le proprie informazioni<br>contatto        | Tenere premuto <b>Profilo personale</b> , quindi<br>toccare <b>Invia profilo personale</b> .                             |

- 2. Scegliere come inviare la vCard.
- 3. Selezionare i tipi di informazioni da inviare.
- 4. Toccare Invia.

### Inviare più schede contatto

- 1. Nella scheda Contatti, toccare 🕻 > Invia contatti.
- 2. Selezionare i contatti di cui condividere le informazioni di contatto
- 3. Toccare Invia.
- 4. Scegliere come inviare le schede dei contatti.

# Gruppi di contatti

Organizzare gli amici, la famiglia e i colleghi in gruppi in modo da poter inviare rapidamente un messaggio o e-mail a tutti i componenti del gruppo. È stato anche creato il gruppo Frequenti per aggiungere automaticamente i contatti chiamati e da cui si ricevono più frequentemente le chiamate.

L'HTC One max inoltre sincronizza tutti i gruppi creati con l'account Google.

### Creare un gruppo

- 1. Nella scheda Gruppi, toccare 🕂.
- Inserire un nome per il gruppo, quindi toccare > Aggiungi contatto a un gruppo.
- 3. Selezionare i contatti da aggiungere, quindi toccare Salva.
- 4. Una volta completato il gruppo, toccare Salva.

### Inviare un messaggio o una e-mail a un gruppo

Per ciascun messaggio inviato verrà applicato un costo. Ad esempio, se viene inviato un messaggio a un gruppo di cinque persone, verranno addebitati cinque messaggi.

- 1. Nella scheda Gruppi, toccare il gruppo a cui si desidera inviare un messaggio o e-mail.
- 2. Andare alla scheda Azione gruppo.
- 3. Scegliere se inviare un messaggio di gruppo o una e-mail di gruppo.

Modificare un gruppo

- 1. Nella scheda Gruppi, tenere premuto il contatto, quindi toccare Modifica gruppo.
- 2. È possibile:
  - Cambiare il nome del gruppo. È possibile cambiare solo i nomi dei gruppi creati.
  - Aggiungere altri contatti al gruppo. Toccare > Aggiungi contatto a un gruppo.

Il contatto non è presente nell'elenco? Nella scheda Gruppi, toccare il nome del gruppo dove aggiungere il contatto, quindi toccare 🕂 > Crea un nuovo contatto.

- Selezionare i contatti da rimuovere dal gruppo.
- 3. Toccare Salva.

.....

# Gestire i gruppi di contatti

- 1. Nella scheda Gruppi, toccare > Modifica gruppi.
- 2. È possibile:
  - Riordinare i gruppi di contatti. Tenere premuto = alla fine del nome del gruppo, quindi trascinarlo nella nuova posizione.
  - Scegliere i gruppi di contatti da rimuovere.
- 3. Toccare Salva.

# E-mail

# Gmail

# Visualizzare la posta in arrivo di Gmail

Tutti i messaggi e-mail ricevuti vengono consegnati nella cartella Posta in arrivo.

- 1. Aprire l'applicazione Gmail.
- 2. Dalla Posta in arrivo svolgere una delle seguenti operazioni.
  - Toccare un messaggio e-mail (non l'immagine del mittente o il riquadro della lettera) per leggere, inoltrare o rispondere al messaggio.
  - Toccare **Posta in arrivo** nella parte superiore della barra per passare a un altro account Gmail per visualizzare le mozze, i messaggi inviati o altre etichette e-mail.
  - Toccare l'immagine del mittente o il riquadro della lettera per selezionare uno o più messaggi o conversazioni. È anche possibile toccare i pulsanti su schermo nella parte superiore per archiviare, eliminare o contrassegnare i messaggi o conversazioni selezionati.

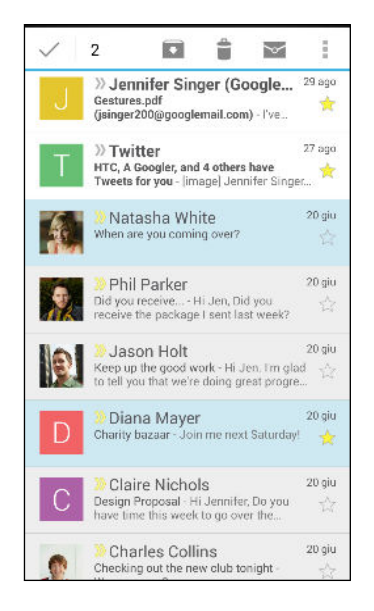

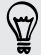

Per ricevere aiuto sull'uso di Gmail toccare > Guida.

# Inviare un messaggio e-mail in Gmail

- Nella posta in arrivo dell'account Gmail da usare, toccare ≤ > Scrivi).
- 2. Inserire uno o più destinatari.

Inserire più destinatari come copia carbone (Cc) o copia carbone nascosta (Ccn) al messaggio e-mail? Toccare > Aggiungi Cc/Ccn.

- 3. Immettere l'oggetto dell'e-mail, quindi scrivere il messaggio.
- 4. Per allegare una foto o video, toccare , quindi toccare il tipo di allegato.
- 5. Toccare ► per inviare.

Rispondere a o inoltrare i messaggi e-mail in Gmail

- 1. Nella posta in arrivo di Gmail toccare il messaggio e-mail o la conversazione.
- Per rispondere al mittente, toccare . Oppure, toccare e scegliere tra Rispondi a tutti o Inoltra.
- 3. Eseguire una delle seguenti operazioni:
  - Se si sta rispondendo al mittente o è stato selezionato Rispondi a tutti, inserire il messaggio di risposta.
  - Se è stata selezionata l'opzione Inoltra, immettere i destinatari del messaggio.

Toccare **Rispondi online** se si desidera eseguire l'interfoliazione del nuovo messaggio con l'e-mail ricevuta. Ma questo causerà la rimozione di ogni allegato o la formattazione dell'e-mail originale.

4. Toccare  $\blacktriangleright$  per inviare.

# Posta

# Controllare le e-mail

Nell'applicazione Posta è possibile leggere, inviare e organizzare i messaggi e-mail da uno o più account e-mail impostati su HTC One max.

- 1. Aprire l'applicazione Posta. Viene visualizzata la casella di posta in arrivo di uno degli account e-mail.
- 2. Procedere come segue:
  - Toccare un messaggio e-mail da leggere.
  - Per passare da un account e-mail all'altro, toccare la barra che mostra l'account e-mail corrente e toccare l'altro account.
  - Per visualizzare i messaggi e-mail in un'altra cartella e-mail, toccare 
     Cartella, quindi toccare la cartella da visualizzare.
  - Per visualizzare i messaggi e-mail da tutti gli account e-mail, toccare la barra che mostra l'account e-mail corrente e toccare **Tutti gli account**.

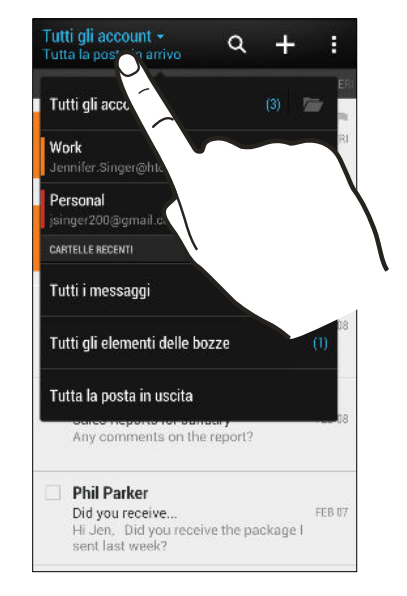

 Per cambiare le impostazioni dell'account e-mail, selezionare l'account e toccare > Impostazioni.

### Organizzare la posta in arrivo

Nella posta in arrivo ci sono moltissimi messaggi e-mail? È possibile organizzare i messaggi e-mail in schede in modo da trovare rapidamente i messaggi.

- 1. Passare alla posta in arrivo all'account e-mail da usare.
- 2. Nella cartella posta in arrivo, toccare > Filtri.
- 3. Selezionare le schede da aggiungere alla casella della posta in arrivo e toccare Fine.
- 4. Passare alla scheda aggiunta per controllare i messaggi e-mail.

### Inviare un messaggio e-mail

- 1. Aprire l'applicazione Posta.
- 2. Passare alla posta in arrivo all'account e-mail da usare.
- 3. Toccare 🕂.
- 4. Inserire uno o più destinatari.

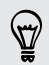

Inserire più destinatari come copia carbone (Cc) o copia carbone nascosta (Ccn) al messaggio e-mail? Toccare > Mostra Cc/Ccn.

- 5. Immettere l'oggetto, quindi scrivere il messaggio.
- 6. Procedere come segue:
  - Aggiungere un allegato. Toccare 🖉 e scegliere cosa si desidera allegare.
  - Impostare la priorità per un messaggio importante. Toccare > Imposta priorità.
- 7. Toccare **™**.

Per salvare l'e-mail come bozza per inviarla in seguito, toccare > Salva. Oppure premere < .

#### Recuperare la bozza di un messaggio e-mail

- 1. Nella posta in arrivo dell'account e-mail, toccare > Cartelle > Bozze.
- 2. Toccare il messaggio.
- 3. Una volta completata la modifica del messaggio, toccare ₹₩.

### Leggere e rispondere a un messaggio e-mail

- 1. Aprire l'applicazione Posta.
- 2. Passare alla posta in arrivo all'account e-mail da usare.
- **3.** Nella posta in arrivo dell'account e-mail, toccare il messaggio e-mail o conversazione da leggere.

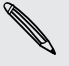

Per leggere un messaggio in particolare all'interno della conversazione e-mail, toccare 🕞 per espandere la conversazione, quindi toccare il messaggio e-mail.

4. Toccare Rispondi o Rispondi a tutti.

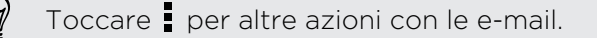

### Salvare un'immagine in un messaggio e-mail

Durante la visualizzazione di un messaggio e-mail, tenere premuto l'immagine al suo intero e toccare **Salva immagine**. L'immagine salvata sarà disponibile nella cartella Download.

È anche possibile copiare l'immagine negli appunti o impostarla come sfondo.

### Salvare un messaggio e-mail nell'applicazione Attività

È possibile salvare un messaggio e-mail nell'elenco Attività in modo da ricordare quando rispondere.

- 1. Nella posta in arrivo dell'account e-mail, tenere premuto il messaggio e-mail, quindi toccare Salva come attività.
- 2. Inserire i dettagli dell'attività, quindi toccare Salva.

## Gestire i messaggi e-mail

L'applicazione Posta consente di ordinare, spostare o eliminare in modo semplice i messaggi e-mail.

### Ordinare i messaggi e-mail

L'ordine dei messaggi e-mail può essere personalizzato.

Nella posta in arrivo dell'account e-mail, toccare > Ordina, e selezionare le opzioni di ordinamento.

Per scorrere rapidamente l'elenco dei messaggi in relazione all'opzione di ordinamento selezionata, tenere premute due dita su un messaggio e-mail, quindi trascinarle verso l'alto o il basso.

### Spostare i messaggi e-mail in un'altra cartella

- 1. Passare alla posta in arrivo all'account e-mail da usare.
- 2. Scegliere il messaggio e-mail da spostare.

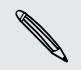

Per selezionare tutto, selezionare prima un messaggio e-mail, quindi toccare <br/> > Seleziona tutto.

3. Toccare Sposta in, quindi selezionare una cartella.

#### Cancellare i messaggi e-mail

- 1. Passare alla posta in arrivo all'account e-mail da usare.
- 2. Scegliere il messaggio e-mail da eliminare.

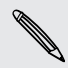

Per selezionare tutto, selezionare prima un messaggio e-mail, quindi toccare **Seleziona tutto**.

3. Toccare Elimina.

# Cercare i messaggi e-mail

- 1. Toccare **Q**.
- 2. Per ridefinire o filtrare la ricerca, toccare 🗭, selezionare le opzioni di ricerca e toccare OK. Ad esempio, è possibile circoscrivere la ricerca su una parte dell'email o filtrare i messaggi e-mail che hanno allegato o taggate con priorità elevata.
- 3. Nel riquadro di ricerca immettere le parole da cercare.
- 4. Toccare il risultato per aprire il messaggio e-mail.

### Cercare le e-mail da un contatto

Ricordi il mittente, ma non riesci a trovare una particolare e-mail dal contatto?

- 1. Passare alla posta in arrivo all'account e-mail da usare.
- 2. Tenere premuto il messaggio e-mail da un contatto.
- **3.** Toccare **Cerca le e-mail dal mittente**. Viene visualizzato un elenco di messaggi e-mail dal contatto.

# Lavorare con la posta Exchange ActiveSync

Sfruttare le potenti funzioni e-mail di Microsoft Exchange ActiveSync direttamente su HTC One max. Contrassegnare i messaggi e-mail importanti, impostare la risposta per quando fuori sede o inviare inviti al team per la prossima riunione quando si è in giro.

### Contrassegnare una e-mail

- 1. Passare all'account Exchange ActiveSync.
- 2. Durante la visualizzazione della posta in arrivo, toccare l'icona con la bandierina accanto al messaggio e-mail o conversazione.

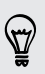

Per contrassegnare un messaggio e-mail in una conversazione, toccare 🕤 per espandere la conversazione, quindi toccare l'icona con la bandierina del messaggio e-mail.

### Impostare lo stato di fuori sede

- 1. Passare all'account Exchange ActiveSync.
- 2. Toccare > Fuori sede.
- 3. Toccare lo stato corrente, quindi selezionare Fuori sede.
- 4. Impostare la data e l'ora.
- 5. Inserire il messaggio di risposta automatica.

- 171 E-mail
  - 6. Per impostare un messaggio di risposta automatica diverso per i destinatari non della società, toccare l'opzione Invia risposte a mittenti esterni, quindi inserire il messaggio di risposta automatica nella casella.
  - 7. Toccare Salva.

### Inviare una richiesta di riunione

- 1. Passare all'account Exchange ActiveSync.
- 2. Toccare > Nuovo invito a riunione.
- 3. Inserire i dettagli della riunione.
- 4. Toccare Salva. Oppure toccare Invia se sono state invitate delle persone alla riunione.

### Aggiungere un account e-mail

Impostare altri account e-mail come ad esempio un altro account Microsoft Exchange ActiveSync o un account dal servizio e-mail basato sul web o provider e-mail.

Se si sta aggiungendo un account Microsoft Exchange ActiveSync o un account email POP3/IMAP, chiedere all'amministratore di rete o provider dei servizi e-mail le altre impostazioni e-mail necessarie.

- 1. Aprire l'applicazione Posta.
- 2. Toccare > Aggiungi account.
- **3.** Selezionare un tipo di account e-mail dall'elenco dei provider e-mail. In caso contrario, toccare Altro (POP3/IMAP).
- 4. Inserire l'indirizzo e-mail e la password per l'account e-mail, quindi toccare Avanti.

Alcuni account e-mail consentono di impostare la sincronizzazione pianificata. Per impostazione predefinita l'HTC One max utilizza la Sincronizzazione intelligente per conservare la batteria. Vedere Cosa è la Sincronizzazione intelligente? a pagina 171.

5. Inserire il nome dell'account e-mail, quindi toccare Completare l'installazione.

### Cosa è la Sincronizzazione intelligente?

Sincronizzazione intelligente estende automaticamente i tempi di sincronizzazione a quando l'applicazione Posta non è attiva. Impostare l'account e-mail per eseguire la Sincronizzazione intelligente quando non è necessario controllare frequentemente i nuovi messaggi e-mail. Sincronizzazione intelligente aiuta a conservare la carica della batteria.

Per ricevere i messaggi e-mail quando arrivano, selezionare un'altra pianificazione per la sincronizzazione nelle ore di picco e in altre fasce orarie nelle impostazioni **Sincronizzazione, Invia e Ricevi** dell'account e-mail.

# Viaggi e mappe

# Impostazioni localizzazione

# Attivare o disattivare i servizi di localizzazione

Per cercare una posizione su HTC One max, è necessario attivare le fonti di localizzazione.

- 1. Andare su Impostazioni e toccare Posizione.
- 2. Selezionare o deselezionare i servizi di localizzazione per attivarli o disattivarli.

La disattivazione dei servizi di localizzazione implica che nessuna applicazione sull'HTC One max raccoglierà i dati sulla localizzazione tramite il servizio di localizzazione. Tuttavia, applicazioni di terze parti potrebbero raccogliere, e l'HTC One max continuare a fornire, i dati sulla localizzazione tramite altri servizi, incluso il Wi-Fi e la triangolazione del segnale.

# **Google Maps**

### Informazioni su Google Maps

Google Maps<sup>™</sup> consente di tenere traccia della località corrente, di visualizzare le situazioni del traffico in tempo reale e di ricevere indicazioni dettagliate sulla destinazione.

Include inoltre uno strumento di ricerca che consente di individuare le posizioni desiderate o un indirizzo su una mappa, oppure di visualizzare le posizioni a livello di strada.

- Per trovare la propria posizione con Google Maps, è necessario attivare le fonti di localizzazione.
- L'applicazione Google Maps non copre tutti i paesi o tutte le città.

### Mappe per viaggiare

Quando si apre Google Maps, è possibile trovare in modo semplice la propria posizione sulla mappa o cercare i luoghi vicini eseguendo al panoramica e lo zoom avanti o indietro sulla mappa.

- 1. Aprire l'applicazione Maps.
- 2. Toccare per visualizzare la posizione corrente. L'indicatore di colore blu o
  mostra la posizione corrente sulla mappa.

- 3. Navigare nella mappa utilizzando i movimenti delle dita.
  - Scorrere il dito in qualsiasi direzione per la panoramica.
  - Toccare due volte la mappa o allargare due dita su un'area per lo zoom avanti.
  - Toccare due volte la mappa con due dita o stringere due dita su un'area per lo zoom indietro.
  - Tenere premuta un'area con due dita, quindi trascinare le dita per formare un cerchio per ruotare la mappa.
  - Tenere premuta un'area con due dita, quindi scorrere verso il basso per visualizzare la mappa con una vista angolata. Scorrere verso l'alto per tornare alla vista dall'alto.

Aggiungere una vista mappa per visualizzare altre informazioni sopra alla mappa. Toccare **1**, quindi toccare una vista mappa come **Traffico** o **Trasporti pubblici**. Per rimuovere la vista mappa, toccarla nuovamente nell'elenco viste mappa.

### Cercare una località

Usare Google Maps per cercare un luogo, ad esempio un indirizzo o un tipo di lavoro o edificio (ad esempio un museo).

- 1. Aprire l'applicazione Maps.
- 2. Toccare la casella di ricerca e inserire il luogo da cercare.

- 174 Viaggi e mappe
  - 3. Toccare il tasto Invio sulla tastiera o toccare l'elemento di ricerca suggerito. La prima posizione nella ricerca viene visualizzata con l'indicatore posizione 🖗 con le relative informazioni visualizzate nella parte inferiore dello schermo. Tutti gli altri risultati della ricerca vengono indicati da un punto rosso o da una piccola icona mappa.

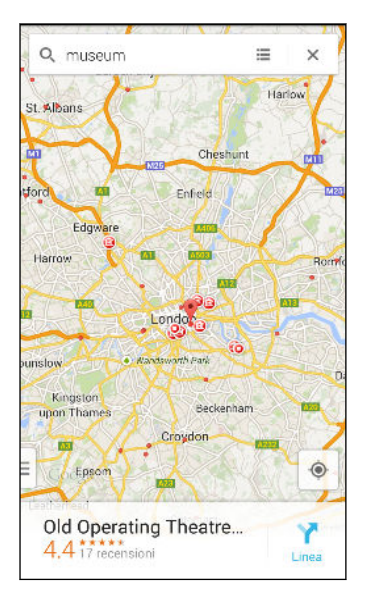

- Per controllare la posizione precedente o successiva nella ricerca, scorrere le informazioni verso sinistra o destra.
- Per visualizzare l'elenco dei risultati della ricerca, toccare 🔳 .
- **4.** Toccare le informazioni per ottenere l'indirizzo, indicazioni stradali, visualizzare il luogo in Street View (se disponibile) e altro.

Per cancellare la mappa e cercare un'altra posizione, scorrere verso il basso le informazioni (se visualizzate), quindi toccare  $\mathbf{X}$ .

### Trovare i servizi nelle vicinanze

 $\langle \!\!\! \nabla \!\!\! \rangle$ 

È possibile cercare rapidamente banche, stazioni di rifornimento, alimentari e altri servizi nelle vicinanze.

- 1. Aprire l'applicazione Maps.
- 2. Toccare 🔶 per visualizzare la posizione corrente.
- 3. Toccare la casella di ricerca, quindi premere < per nascondere la tastiera.
- 4. Toccare una delle icone servizio (ad esempio alimentari o banca) o toccare ••• per selezionare altri servizi.
- 5. Toccare le informazioni per ottenere l'indirizzo, indicazioni stradali, visualizzare il luogo in Street View (se disponibile) e altro.

#### Verificare i dettagli di una posizione

- 1. Aprire l'applicazione Maps.
- 2. Tenere premuta una posizione sulla mappa. Viene visualizzato un'indicatore del luogo e nella parte inferiore dello schermo vengono visualizzate le informazioni sulla posizione.
- **3.** Toccare l'indicatore del luogo e le informazioni per chiamare, ottenere le indicazione, visualizzare il luogo in Street View e altro.

# Esplorare i luoghi e le attività nelle vicinanze

Google Maps consente di trovare i luoghi di interesse dove è possibile cenare, dormire, fare shopping e altro.

Questa funzione potrebbe non essere disponibile per alcuni paesi e locali.

- 1. Aprire l'applicazione Maps.
- 2. Toccare per visualizzare la posizione corrente.
- 3. Toccare la casella di ricerca, quindi premere < per nascondere la tastiera.
- 4. Toccare la scheda Esplora per aprire la schermata Esplora.
- 5. Toccare un'attività, quindi toccare un luogo di interesse dall'elenco. Il luogo viene visualizzato sulla mappa.
- 6. Toccare le informazioni per ottenere l'indirizzo, indicazioni stradali, visualizzare il luogo in Street View (se disponibile) e altro. Scorrere lo schermo verso il basso per visualizzare altre informazioni.

N

Per trovare un altro luogo o attività, premere due volte < per tornare alla schermata Esplora.

### Ottenere le indicazioni stradali

È possibile ottenere le indicazioni stradali per raggiungere la destinazione. Google Maps offre le indicazioni di viaggio per auto, trasporti pubblici, bici o a piedi.

- 1. Aprire l'applicazione Maps.
- 2. Toccare Y.
- 3. Scegliere come raggiungere la destinazione.
- 4. Usare la posizione corrente come punto di partenza, o toccare La mia posizione per inserire il punto di partenza o selezionare una posizione nella cronologia di ricerca.

5. Toccare Scegliere la destinazione, quindi inserire o selezionare la destinazione.

Nel caso vengano utilizzati i trasporti pubblici, toccare 君 per impostare la data e l'ora del viaggio, oppure toccare **Opzioni** per impostare le preferenze di viaggio.

- 6. Toccare un'opzione di viaggio o di trasporto per visualizzare le indicazioni sulla mappa. Nelle informazioni nella parte inferiore dello schermo sarà visualizzata anche la durata del viaggio.
- 7. Toccare le informazioni per visualizzare le indicazioni in un elenco.

Dopo aver visualizzato o seguito le indicazioni, premere 🗙 per ripristinare la mappa. La destinazione viene salvata automaticamente nella cronologia di Google Maps.

# **HTC Car**

# In viaggio con HTC Car

Durante la guida è possibile utilizzare in modo semplice l'HTC One max per raggiungere la destinazione, divertirsi e rimanere in contatto con le persone più care. Con HTC Car è possibile accedere a musica, chiamate, mappe e altro.

- 1. HTC Car si avvia automaticamente quando HTC One max viene montato sul kit per auto di HTC.
- 2. Scorrere verso l'alto o il basso per vedere cosa si può fare in HTC Car.

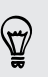

Quando si utilizza HTC Car, è possibile tornare alla schermata principale da qualsiasi schermata premendo  ${\bf \hat{\Delta}}$  .

Quando HTC One max viene rimosso dal kit per auto di HTC, HTC Car viene chiuso automaticamente.

È possibile chiudere manualmente HTC Car premendo < dalla schermata principale.

Usare i comandi vocali in HTC Car

È possibile usare la voce per controllare HTC Car.

1. In HTC Car, toccare lo schermo con tre dita per attivare la modalità comandi vocali.

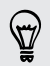

È anche possibile toccare **Speak** sulla schermata principale in HTC Car.

2. Eseguire una delle seguenti operazioni:

| Chiamare qualcuno | Pronunciare"Chiama [il nome della persona<br>nella rubrica]"           |
|-------------------|------------------------------------------------------------------------|
| Riprodurre musica | Pronunciare "Riproduci [titolo canzone, album, nome artista o genere]" |

#### 177 Viaggi e mappe

| Riprodurre la radio    | Pronunciare "Ascolta [titolo canzone, nome<br>artista o genere]" |
|------------------------|------------------------------------------------------------------|
| Trovare un luogo sulla | Pronunciare "Trova [nome del luogo,                              |
| mappa                  | indirizzo, tipo di luogo]"                                       |

### Riprodurre la musica su HTC Car

- 1. In HTC Car, toccare Musica.
- 2. Eseguire una delle seguenti operazioni:
  - Scorrere verso sinistra o destra per scorrere per categoria.
  - Toccare Q per cercare nella raccolta.
- 3. Toccare un album, brano o playlist per ascoltarla.

È anche possibile riprodurre la musica toccando **Speak** nella schermata principale e pronunciando cosa si desidera ascoltare. Ad esempio, pronunciare "Riproduci quinta di Beethoven".

# Ascoltare la radio Internet con TuneIn

Direttamente da HTC Car è possibile ascoltare le stazioni radio Internet tramite Tuneln.

1. In HTC Car, toccare Radio Internet.

- 2. Eseguire una delle seguenti operazioni:
  - Scorrere le stazioni disponibili per categoria.
  - Toccare Q per inserire e cercare le stazioni utilizzando parole chiave, ad esempio nome dell'artista o argomento.
- 3. Toccare una stazione per iniziare ad ascoltarla.
- È anche possibile trovare le stazioni radio Internet toccando Speak nella schermata principale e pronunciando cosa si desidera ascoltare. Ad esempio, pronunciare "Ascolta commedia".

# Trovare la strada con HTC Car

HTC Car aiuta a trovare la strada per raggiungere un luogo. È possibile trovare in modo semplice i ristoranti vicini e altro per il fine settimana. HTC Car offre le informazioni necessarie per non perdersi mai.

#### Esplorare i dintorni

Voglia di avventura? Con pochi e semplici tocchi, è possibile trovare i punti di interesse nei dintorni.

- 1. In HTC Car, toccare Navigazione.
- 2. Eseguire una delle seguenti operazioni:
  - Toccare una categoria.
  - Toccare Q per inserire delle parole chiave personali per la ricerca.

È anche possibile trovare i luoghi toccando **Speak** nella schermata principale e pronunciando cosa si sta cercando. Ad esempio, pronunciare "Trova parcheggio".

#### Trovare i luoghi in HTC Car

- 1. In HTC Car, toccare Navigazione.
- 2. Eseguire una delle seguenti operazioni:

| Cercare un nuovo luogo                    | 1. Toccare <b>Q</b> .                                                |
|-------------------------------------------|----------------------------------------------------------------------|
|                                           | <ol> <li>Digitare cosa si sta cercando, quindi<br/>toccare</li></ol> |
| Cercare un luogo cercato in<br>precedenza | Toccare <b>Precedente</b> .                                          |
| Ottenere le indicazioni stradali per      | 1. Toccare Appuntamenti.                                             |
| un evento in scadenza nel<br>Calendario   | 2. Toccare un appuntamento futuro nell'elenco.                       |

3. Toccare un elemento a passare alla mappa.

### Restare in contatto con i propri contatti

Solo perché si è alla guida non significa che si è isolati dal resto del mondo. Con HTC Car, è possibile rispondere a una chiamata, effettuare una chiamata e ricevere le notifiche.

#### Gestire le chiamate in arrivo su HTC Car

Quando si riceve una chiamata, è possibile rispondere o rifiutare in modo semplice.

- Se si sente una richiesta vocale, pronunciare "sì" o "no" per rispondere o rifiutare la chiamata.
- Toccare Rispondi o Rifiuta.

#### Effettuare una chiamata su HTC Car

- Toccare **Compositore** per aprire il tastierino.
- Toccare Contatti e scorrere fino alla categoria o cercare inserendo un nome.
- Toccare **Speak** e pronunciare "Chiama" e il nome della persona. Ad esempio, pronunciare "Chiama Jennifer Singer".

### Personalizzare HTC Car

- Per cambiare il comportamento predefinito di HTC Car, toccare Impostazioni.
- Per aggiungere altre applicazioni a HTC Car, toccare + e selezionare l'applicazione.

# Altre applicazioni

# Usare l'Orologio

Per ottenere il massimo dall'applicazione Orologio è sufficiente regolare data e ora. È possibile utilizzare HTC One max come orologio mondiale per conoscere la data e l'orario in diverse città del pianeta. È anche possibile impostare gli allarmi o tenere traccia dei tempi utilizzando il cronometro o il timer.

#### Impostare manualmente la data e l'ora

- 1. Aprire l'applicazione Orologio.
- 2. Nella scheda Orologio, toccare > Impostazioni ora locale.
- 3. Deselezionare Data e ora automatica e Fuso orario automatico, quindi impostare fuso orario, data e ora.

Per visualizzare l'ora militare, scegliere il formato Usa formato 24 ore.

#### Impostare un allarme

S)

È possibile impostare uno o più allarmi.

- 1. Aprire l'applicazione Orologio.
- 2. Nella scheda Allarmi, selezionare la casella di controllo di un allarme, quindi toccare l'allarme.
- **3.** In Imposta allarme, utilizzare le rotelline scorrevoli per impostare l'ora dell'allarme.
- 4. Per ripetere l'allarme per più giorni, toccare Ripeti.
- 5. Toccare Fine.
- Per disattivare l'allarme, deselezionare la casella di controllo dell'allarme.
- Se è necessario impostare più di tre allarmi, toccare +.
- L'allarme suonerà anche con il telefono spento.
## **Controllare il Meteo**

È possibile usare l'applicazione Meteo e il widget per controllare il meteo corrente e le previsioni meteo per i giorni successivi. Oltre alla posizione corrente, è possibile visualizzare le previsioni meteo per altre città del pianeta.

- 1. Aprire l'applicazione Meteo. Viene visualizzato il meteo per le diverse città, inclusa la posizione attuale.
- 2. Toccare una città per visualizzare le informazioni sul meteo.
- **3.** Scorrere fino alle schede A ogni ora e Previsioni per visualizzare le previsioni meteo della posizione selezionata.
- 4. Per verificare le previsioni in altre città, toccare 🔻 e selezionare la città.
- 5. Per aggiungere altre città, toccare 🕂 e inserire la posizione.

Le impostazioni nell'applicazione Meteo consentono anche di controllare le informazioni meteo mostrate in Orologio e Calendario.

## Visualizzare il Calendario

Grazie all'applicazione Calendario è possibile visualizzare eventi, riunioni e appuntamenti. Se è stato eseguito l'accesso agli account online, nel Calendario saranno visualizzati i relativi eventi.

- 1. Aprire l'applicazione Calendario.
- 2. Toccare ▼ e scegliere un widget calendario.
- **F**

In qualsiasi vista del calendario, è possibile tornare alla data corrente toccando il pulsante Oggi sotto a 🕂.

#### Vista mese

Nella vista mese vengono visualizzati degli indicatori per i giorni che contengono eventi. Gli eventi futuri per il giorno sono mostrati nella parte inferiore della schermata.

- Scorrere verso sinistra o destra sullo schermo per visualizzare i mesi precedenti o successivi.
- Toccare un giorno per visualizzare gli eventi per quel giorno.
- Tenere premuto un giorno per visualizzare altre opzioni.

#### Vista giorno e agenda

La vista Giorno mostra la programmazione e le informazioni meteo per quel giorno e i giorni successivi, mentre la vista Agenda consente di vedere tutti gli eventi del giorno.

- Scorrere verso sinistra o destra sullo schermo per visualizzare giorni precedenti o successivi.
- Toccare un evento per visualizzarne i dettagli.
- Se l'evento è il compleanno o anniversario di un contatto, toccarlo per inviare gli auguri.

È necessario visualizzare l'ora dell'evento in un altro fuso orario? In vista Giorno, toccare > Selezionare fuso orario zona 2 > Scegli posizione, quindi inserire il nome della città.

#### Vista settimana

La vista settimana visualizza una tabella con gli eventi di una settimana.

- Scorrere verso sinistra o destra sullo schermo per visualizzare le settimane precedenti o successive.
- Toccare un evento (indicato da blocchi colorati) per visualizzarne i dettagli.

## Pianificare o modificare un evento

È possibile creare o modificare gli eventi su HTC One max e sincronizzare gli eventi con i calendari di Google o Exchange ActiveSync.

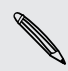

La modifica degli eventi non è supportata da tutti gli account.

- 1. Aprire l'applicazione Calendario.
- 2. Nel vista Calendario, procedere come segue:

|                  | a cui aggiungere l'evento.                                      |
|------------------|-----------------------------------------------------------------|
| Creare un evento | Toccare $+$ . Toccare $\vee$ , quindi selezionare il calendario |

Modificare un evento Visualizzare un evento e toccare 📝.

- 3. Inserire e definire i dettagli dell'evento.
- 4. Per invitare gli amici dall'account Google o Exchange ActiveSync, toccare 💄.
- 5. Toccare Salva.

Se sono state invitate delle persone ad un evento, toccare **Invia** o **Invia** aggiornamento.

#### Verificare la programmazione per un evento

Evitare di sovrapporre più riunioni contemporaneamente. Nel Calendario, è possibile controllare se il nuovo evento è in conflitto con gli appuntamenti pianificati.

- 1. Durante la creazione o di modifica di un evento, toccare Controlla calendario.
- 2. Tenere premuta la casella dell'evento, quindi trascinarla in una casella dell'ora disponibile.
- **3.** Trascinare i nodi superiore e inferiore per regolare la durata dell'evento. Viene visualizzato un messaggio in caso di conflitti con altri eventi pianificati.
- 4. Toccare Fine per tornare alla schermata dell'evento e salvare l'evento.

## Scegliere i calendari da visualizzare

- In una qualsiasi vista del calendario, toccare > Account (Tutti i calendario) o Account (Calendario multiplo).
- 2. Selezionare o deselezionare l'account da mostrare o nascondere.

Se nell'account online sono presenti più calendari, toccare ••• per selezionare gli elementi da includere.

- L'HTC One max continua a sincronizzare i calendari anche se questi sono nascosti.
- È anche possibile mostrare o nascondere le attività create su HTC One max.

#### Perché nel calendario non vengono visualizzati gli eventi?

Se nel Calendario non vengono visualizzati gli eventi dagli account e-mail o social network, controllare nelle Impostazioni che la sincronizzazione del calendario sia attiva.

- 1. Andare su Impostazioni e toccare Account e sincronizzazione.
- 2. Toccare un tipo di account. Se sono supportati più account (ad esempio Exchange ActiveSync), toccare l'account da sincronizzare.
- 3. Selezionare Calendario, quindi toccare > Sincronizza ora.

## Condividere un evento

È possibile condividere un evento del calendario come vCalendar utilizzando il Bluetooth o inviandolo come allegato di una e-mail o messaggio.

- 1. Eseguire una delle seguenti operazioni:
  - Mentre è visualizzato un evento, toccare > Condividi tramite.
  - Nella vista giorno, agenda o settimana, tenere premuto un evento e toccare Condividi tramite.
- 2. Scegliere come inviare l'evento.

È anche possibile inoltrare gli inviti alle riunioni accettati dal calendario Exchange
 ActiveSync. Mentre è visualizzato un evento, toccare 
 > Inoltra. Scrivere il messaggio e-mail, quindi inviarlo.

## Accettare o rifiutare un invito a riunione

Passare alla vista Inviti per visualizzare gli inviti alle riunioni non ancora accettati o rifiutati.

- Per ricevere gli inviti alle riunioni nel Calendario è necessario configurare un account Exchange ActiveSync.
  - 1. Aprire l'applicazione Calendario.
  - 2. Toccare ▼ > Inviti, quindi toccare un invito alla riunione.
  - **3.** Accettare, rifiutare o accettare provvisoriamente l'invito o proporre un nuovo orario.

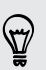

Toccare per scegliere altre opzioni, ad esempio spostare l'invito in una cartella.

Per cancellare un invito alla riunione accettato o per posticipare l'orario, visualizzare i dettagli dell'evento nel Calendario e toccare **Risposta**.

## Eliminare o posporre i promemoria evento

Se è stato impostato almeno un promemoria per l'evento, nell'area di notifica della barra di stato viene visualizzata l'icona 🔟 per ricordare l'evento.

- 1. Scorrere per aprire il pannello Notifiche.
- 2. Se la notifica indica la presenza di più promemoria, toccarla per visualizzare tutti i promemoria. È quindi possibile scegliere di posporre o ignorare i promemoria.
- **3.** Se è presente la notifica per un singolo evento, allargare due dita sulla notifica per espanderla. È possibile:
  - Toccare **Posponi** o **Ignora**. O trascinare la notifica verso sinistra o destra per ignorarla.
  - Toccare Invia e-mail per inviare una risposta rapida ai partecipanti alla riunione.

Per modificare le risposte rapide predefinite o aggiungere un proprio messaggio, aprire il Calendario, quindi toccare > Impostazioni > Risposta rapida.

Per non ignorare o posporre i promemoria del calendario, premere < dal pannello delle notifiche per lasciare in attesa i promemoria nell'area delle notifiche della barra di stato.

## Registrare clip vocali

Utilizzare il Registratore vocale per catturare le informazioni durante le conferenze, interviste o anche per creare dei registri audio personali.

- 1. Aprire l'applicazione Registratore vocale.
- 2. Tenere il microfono accanto alla fonte audio.
- 3. Toccare 🛑 per avviare la registrazione della clip vocale.

Registratore vocale può essere eseguito in secondo piano mentre si svolgono altre operazioni su HTC One max, tranne quando vengono aperte altre applicazioni che utilizzano le funzioni audio.

4. Toccare per interrompere la registrazione.

Per riprodurre la clip vocale, toccare 🕨.

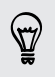

Per visualizzare le clip vocali registrate, toccare  $\checkmark$ . Tenere premuta una clip vocale per visualizzare le opzioni per condividere, impostarla come suoneria e altro.

## Tenere traccia delle attività

Usare l'applicazione Attività per organizzare e tenere traccia delle cose da fare e delle attività. Creare le attività sul telefono o sincronizzarle con gli account Google e Microsoft Exchange ActiveSync. È possibile visualizzare le attività anche nel Calendario.

#### Creare un'attività

- 1. Aprire l'applicazione Attività.
- 2. Per selezionare l'account delle attività dove creare l'attività, toccare igvee .
- 3. Toccare 🕂, quindi inserire i dettagli dell'attività.

Le attività create in Attività può essere collegata a un contatto (toccare 💄) o a una posizione (toccare 🍳 ).

4. Toccare Salva.

#### Gestire le attività

- 1. Passare all'elenco che contiene l'attività.
- 2. Nell'elenco delle attività è possibile:

| Segnare un'attività<br>come completata     | Toccare la casella di controllo accanto all'attività. Per<br>visualizzare le attività completate, toccare > Visualizza<br>attività completate. |
|--------------------------------------------|----------------------------------------------------------------------------------------------------|
| Ordinare le attività                       | 1. Toccare > Ordina.                                                                                                    |
|                                            | 2. Selezionare come ordinare le attività.                                                                                                    |
| Modificare<br>un'attività                  | <ol> <li>Toccare l'attività da modificare, quindi toccare<br/>Modifica.</li> </ol>                                                             |
|                                            | 2. Modificare i dettagli dell'attività, quindi toccare Salva.                                                                                  |
| Eliminare un'attività                      | Tenere premuta l'attività da eliminare, quindi toccare<br>Elimina.                                                                             |
| Posporre un'attività                       | 1. Tenere premuta l'attività, quindi toccare Posponi.                                                                                          |
|                                            | 2. Scegliere per quanto tempo posporre l'attività.                                                                                             |
| Spostare un'attività<br>in un altro elenco | È anche possibile spostare l'attività in un altro elenco<br>presente nello stesso account.                                                     |
|                                            | <ol> <li>Tenere premuta l'attività da spostare, quindi toccare<br/>Sposta in.</li> </ol>                                                       |
|                                            | 2. Toccare l'elenco delle attività dove visualizzare l'attività.                                                                               |

#### Gestire l'elenco attività

- 1. Nell'applicazione Attività, toccare > Gestisci elenchi.
- 2. Da qui è possibile:

| Mostra attività         | Per mostrare tutte le attività in un elenco, toccare un elenco di attività.      |
|-------------------------|----------------------------------------------------------------------------------|
| Creare un elenco        | Toccare 🕂, quindi scegliere un account dall'elenco.                              |
|                         | Non è possibile creare elenchi per gli account Microsoft<br>Exchange ActiveSync. |
| Rinominare un<br>elenco | 1. Toccare ••• sul lato destro di un elenco, quindi toccare Rinomina.            |
|                         | 2. Inserire il nuovo nome per l'elenco, quindi toccare OK.                       |
| Eliminare un elenco     | 1. Toccare ••• sul lato destro di un elenco, quindi toccare<br>Elimina.          |
|                         | 2. Toccare OK.                                                                   |

Non è possibile eliminare l'elenco principale.

## Passare a Kid Mode

Siete preoccupati che i vostri bambini possano accedere a siti web non adatti o messaggi con file di lavoro importanti mentre utilizzano l'HTC One max? Usare la Kid Mode<sup>™</sup> per lasciare che i bambini si divertano con giochi adatti alla loro età e altro mentre i dati importanti vengono protetti dall'eliminazione involontaria. Per ulteriori informazioni sulla Kid Mode visitare www.zoodles.com.

1. Aprire l'applicazione Kid Mode.

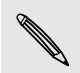

La prima volta che si utilizza la Kid Mode, è necessario creare o accedere all'account Zoodles™.

- 2. Nella schermata principale di Zoodles, toccare il profilo creato per i bambini.
- **3.** Toccare le icone per accedere a giochi e applicazioni, riprodurre le letture registrate dei libri delle fiabe e altro.

## Come è possibile consentire ai bambini di accedere alle applicazioni in Kid Mode?

In Kid Mode è possibile scegliere a quali applicazioni sull'HTC One max possono accedere i bambini.

1. Nella schermata principale di Zoodles, toccare **Pannello strumenti** genitori.

È anche possibile andare sul Pannello strumenti genitori da Impostazioni > Protezione > Kid Mode.

- 2. Confermare l'azione con l'impostazione del blocco bambini (sia disegnando la lettera Z sullo schermo che inserendo l'anno di nascita del bambino).
- **3.** In Funzioni di base, toccare **Applicazioni**. Viene visualizzato un elenco delle applicazioni installate su HTC One max.
- **4**. Toccare la casella di selezione accanto all'applicazione che i bambini potranno utilizzare in Zoodles.

Desiderate ricevere o bloccare le chiamate in arrivo in Kid Mode? In Funzioni di base, toccare **Impostazioni** e selezionare o deselezionare l'opzione **Consenti chiamate in arrivo**.

### Chiudere Kid Mode

V)

Nella schermata principale di Zoodles, toccare 🔀 e confermare l'azione con l'impostazione del blocco bambini (sia disegnando la lettera Z sullo schermo che inserendo l'anno di nascita del bambino).

## **Connessioni Internet**

## **Connessione dati**

Quando si accende HTC One max per la prima volta, verrà configurato automaticamente per utilizzare la connessione dati dell'operatore di telefonia mobile (se è inserita una scheda micro SIM).

➡ HTC One max è disponibile sia nella versione 3G che LTE, in relazione al paese e all'operatore di telefonia mobile. Per usare la rete 4G/LTE dell'operatore per le chiamate voce e i servizi dati, è necessario un piano LTE. Contattare l'operatore per i dettagli.

#### Attivare o disattivare la connessione dati

Disattivare la connessione dati aiuta a risparmiare la durata della batteria e il costo dei dati.

- 1. Con due dita, scorrere verso il basso dalla barra di stato per aprire le Impostazioni rapide.
- 2. Toccare il riquadro Dati mobile per attivare o disattivare la connessione dati.
- Se la connessione dati non è attiva e non si è connessi a una rete Wi-Fi, non sarà possibile ricevere gli aggiornamenti automatici per e-mail, account di social network e altre informazioni sincronizzate.

### Aggiungere un nuovo punto di accesso

È possibile aggiungere un nuovo nome punto di accesso (APN) durante il roaming o in caso di difficoltà a stabilire una connessione dati. Gli APN connettono l'HTC One max alle reti dati per i servizi come ad esempio la navigazione web mobile.

- Prima di aggiungere un'altra connessione dati, è necessario essere in possesso del nome e delle impostazioni del punto di accesso (inclusi il nome utente e la password se richiesto) dall'operatore di telefonia mobile.
  - 1. Con due dita, scorrere verso il basso dalla barra di stato per aprire le Impostazioni rapide.
  - 2. Se Dati mobile è disattivo, toccare il riquadro Dati mobile per attivarlo.
  - 3. Toccare ••••. Viene visualizzata la schermata Impostazioni rete mobile.
  - 4. Toccare Nomi punti di accesso.

- 5. Nella schermata APN, toccare > Nuovo APN.
- 6. Inserire le impostazioni APN.
- 7. Toccare > Salva.
- 8. Selezionare il nuovo APN nella schermata APN.

## Gestire l'utilizzo dei dati

In caso di un piano dati limitato, è importante tenere traccia delle attività e delle applicazioni che in genere inviato e ricevono dati, ad esempio la navigazione web, la sincronizzazione degli account online e l'invio di e-mail o la condivisione degli aggiornamenti di stato.

Ecco alcuni esempi:

- Trasmissione di video e musica dal web
- Sintonizzazione della radio Internet
- Riproduzione di giochi online
- Download di applicazioni, mappe e file
- Aggiornamento delle applicazioni per informazioni e feed aggiornati
- Caricamento e backup dei file su account di archiviazione online
- Uso di HTC One max come Hotspot Wi-Fi
- Condividere la connessione dati mobile tramite il tethering USB

Per risparmiare sull'utilizzo dei dati, quando possibile connettersi a una rete Wi-Fi e impostare gli account online e le e-mail per eseguire la sincronizzazione con meno frequenza.

Attivare o disattivare il roaming dati

È possibile eseguire la connessione alle reti partner dell'operatore di telefonia mobile e accedere ai servizi dati quando si è fuori dall'area di copertura dell'operatore di telefonia mobile.

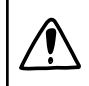

L'uso dei servizi dati durante il roaming potrebbe essere costoso. Controllare con l'operatore mobile i costi del roaming dati prima di utilizzare il roaming dati.

- 1. Con due dita, scorrere verso il basso dalla barra di stato per aprire le Impostazioni rapide.
- 2. Se Dati mobile è disattivo, toccare il riquadro Dati mobile per attivarlo.
- 3. Toccare ••••. Viene visualizzata la schermata Impostazioni rete mobile.
- 4. Selezionare o deselezionare l'opzione Roaming dati.

Selezionare l'opzione **Suono roaming dati** se si desidera che l'HTC One max riproduca un suono quando si connette a una rete in roaming.

#### Tenere traccia dell'utilizzo dei dati

È possibile monitorare l'utilizzo dei dati per evitare di superare la soglia dati mensile consentita.

L'utilizzo dei dati misurato dall'HTC One max può essere diverso e inferiore all'utilizzo dei dati effettivo.

- 1. Andare su Impostazioni, quindi in Wireless e reti, toccare Altro.
- 2. Toccare Utilizzo.
- 3. Nella scheda Mobile, selezionare Limite utilizzo dati mobile e toccare OK per disattivare automaticamente la connessione dati quando viene raggiunto il limite impostato.
- 4. Trascinare la linea del LIMITE superiore per impostare il limite dati mensile.
- 5. Selezionare Avvisa per l'utilizzo dei dati, quindi trascinare la linea AVVISO inferiore per impostare un allarme prima di raggiungere il limite dei dati mensile.
- 6. Toccare Ripristina utilizzo dati, quindi impostare il giorno del mese quando ripristinare il ciclo di utilizzo. In genere questa data indica l'inizio del ciclo di fatturazione mensile.
- **7.** Trascinare gli indicatori verticali per visualizzare la quantità di dati utilizzati durante un particolare intervallo di tempo.

Se si sta connettendo l'HTC One max a un altro hotspot Wi-Fi portatile, toccare > Hotspot mobili per limitare il download dei dati in background e evitare costi aggiuntivi.

#### Visualizzare l'utilizzo dei dati delle applicazioni

- 1. Andare su Impostazioni, quindi in Wireless e reti, toccare Altro.
- 2. Toccare Utilizzo.
- **3.** Nella scheda Mobile trascinare gli indicatori verticali per visualizzare la quantità di dati utilizzati durante un particolare intervallo di tempo.
- 4. Scorrere lo schermo verso il basso per visualizzare l'elenco delle applicazioni e le relative informazioni sui dati di utilizzo.
- 5. Toccare un'applicazione per ulteriori dettagli.

## Wi-Fi

Per utilizzare connessioni Wi-Fi, è necessario accedere a un punto di accesso wireless o "hotspot".

La disponibilità e la forza del segnale Wi-Fi dipende dagli oggetti che il segnale Wi-Fi deve attraversare (come costruzioni o semplici pareti tra le stanze).

Attivare Wi-Fi ed effettuare il collegamento a una rete wireless

- 1. Con due dita, scorrere verso il basso dalla barra di stato per aprire le Impostazioni rapide.
- 2. Toccare il riquadro Wi-Fi per attivare la connessione Wi-Fi.
- 3. Toccare •••. Vengono elencate le reti Wi-Fi rilevate.

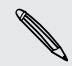

Se la rete wireless desiderata non si trova nell'elenco, toccare > Aggiungi rete per aggiungerla manualmente.

- 4. Toccare la rete Wi-Fi Wi-Fi a cui eseguire la connessione. Se viene selezionata una rete protetta, sarà necessario inserire la chiave di rete o la password.
- 5. Toccare Connetti. Una volta connesso, nella barra di stato viene visualizzata l'icona Wi-Fi 🛜.

La volta successiva che l'HTC One max si connette a una rete wireless protetta a cui è stato eseguito l'accesso in precedenza, non sarà chiesto di inserire nuovamente la chiave o altre informazioni di sicurezza.

#### Evitare la ricezione di notifiche da reti Wi-Fi non protette

È possibile evitare di ricevere le notifiche da parte di reti Wi-Fi non protette.

- 1. Con due dita, scorrere verso il basso dalla barra di stato per aprire le Impostazioni rapide.
- 2. Se la connessione Wi-Fi è disattiva, toccare il riquadro Wi-Fi per attivarla.
- 3. Toccare ••••. Vengono elencate le reti Wi-Fi rilevate.
- 4. Tenere premuta la rete Wi-Fi non protetta da cui non ricevere più le notifiche, quindi toccare Blocca notifica rete.
- 5. Per sbloccare una rete Wi-Fi non protetta, tenere premuto il nome della rete e toccare Sblocca notifica rete.

#### Connessione a una rete Wi-Fi tramite WPS

Se si sta utilizzando un router Wi-Fi con WPS (Wi-Fi Protected Setup), è possibile connettersi in modo semplice a HTC One max.

- 1. Con due dita, scorrere verso il basso dalla barra di stato per aprire le Impostazioni rapide.
- 2. Se la connessione Wi-Fi è disattiva, toccare il riquadro Wi-Fi per attivarla.
- 3. Toccare ••••. Vengono elencate le reti Wi-Fi rilevate.
- 4. Toccare > Push WPS, quindi premere il pulsante WPS sul router Wi-Fi.

Per utilizzare il PIN WPS (Wi-Fi Protected Setup), toccare > Inserimento PIN WPS.

Disconnettere dalla rete wireless corrente

- 1. Con due dita, scorrere verso il basso dalla barra di stato per aprire le Impostazioni rapide.
- 2. Se la connessione Wi-Fi è disattiva, toccare il riquadro Wi-Fi per attivarla.
- 3. Toccare ••••. Vengono elencate le reti Wi-Fi rilevate.
- 4. È possibile:
  - Toccare la rete wireless a cui è connesso HTC One max, quindi toccare Disconnetti.
  - Per rimuovere le impostazioni per questa rete, tenere premuto il nome della rete, quindi toccare **Ignora rete**.

Eseguire il collegamento a una rete Wi-Fi diversa

- 1. Con due dita, scorrere verso il basso dalla barra di stato per aprire le Impostazioni rapide.
- 2. Se la connessione Wi-Fi è disattiva, toccare il riquadro Wi-Fi per attivarla.
- 3. Toccare ••••. Vengono elencate le reti Wi-Fi rilevate.

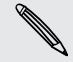

Per cercare manualmente reti disponibili Wi-Fi, toccare > Scansione.

4. Toccare una rete Wi-Fi per connettersi ad essa.

#### Accedere automaticamente alla rete Wi-Fi pubblica (WISPr)

È possibile impostare l'HTC One max per accedere automaticamente alla rete Wi-Fi utilizzata normalmente. In questo modo si evita di eseguire l'autenticazione web del provider del Wi-Fi ogni volta che ci si connette alla rete Wi-Fi. È sufficiente aggiungere le credenziali di accesso alle impostazioni WISPr (Wireless Internet Service Provider roaming).

Il punto di accesso della rete Wi-Fi deve supportare il portale web WISPr. Per informazioni, consultare il provider del Wi-Fi.

- 1. Con due dita, scorrere verso il basso dalla barra di stato per aprire le Impostazioni rapide.
- 2. Se la connessione Wi-Fi è disattiva, toccare il riquadro Wi-Fi per attivarla.
- 3. Toccare ••••. Vengono elencate le reti Wi-Fi rilevate.
- 4. Toccare > Avanzate.
- 5. In Impostazioni WISPr, selezionare l'opzione Accesso automatico.
- 6. Toccare Impostazioni account WISPr > Aggiungi nuovo account.
- 7. Toccare gli elementi sullo schermo per inserire il nome del provider del servizio, il nome di accesso (con il nome dominio completo) e la password.
- 8. Toccare > Salva.
- 9. Attivare il Wi-Fi, quindi connettersi alla rete Wi-Fi pubblica.
- Se si accede a diverse reti Wi-Fi pubbliche, è possibile accedere fino a cinque serie di credenziali di accesso all'elenco Account WISPr.
- Nell'elenco Account WISPr, tenere premuto un account per rimuoverlo o modificarlo.

## Collegamento a una rete virtuale privata (VPN)

È possibile aggiungere reti virtuali private (VPN) in modo da poter eseguire la connessione e l'accesso alle risorse all'interno di una rete locale, come la rete della società.

Prima della connessione alla rete locale della società, potrebbe essere chiesto di:

- Installare i certificati di sicurezza
- Inserire le credenziali di accesso
- Scaricare e installare un'applicazione VPN su HTC One max

Contattare l'amministratore di rete per informazioni. Inoltre, HTC One max deve prima stabilire una connessione Wi-Fi o dati prima di poter avviare una connessione VPN.

#### Aggiungere una connessione VPN

 È necessario prima impostare il PIN o password del blocco schermo per utilizzare l'archivio credenziali e configurare il VPN.

- 1. Andare su Impostazioni, quindi in Wireless e reti, toccare Altro.
- 2. Toccare VPN > > Aggiungi profilo VPN.
- **3.** Inserire le impostazioni VPN e configurarle a seconda dei dettagli della sicurezza ottenuti dall'amministratore di rete.
- 4. Toccare Salva.

#### Connessione a un VPN

- 1. Andare su Impostazioni, quindi in Wireless e reti, toccare Altro.
- 2. Toccare VPN.
- 3. Toccare la rete VPN a cui eseguire la connessione.
- Inserire le credenziali di accesso, quindi toccare Connetti. Una volta collegato, nell'area di notifica della barra di stato viene visualizzata l'icona VPN collegato
   .

È possibile aprire il browser web per accedere alle risorse come ad esempio la rete Intranet della società.

#### Disconnessione da un VPN

- 1. Scorrere per aprire il pannello Notifiche.
- 2. Toccare la notifica VPN, quindi toccare Disconnetti.

### Usare HTC One max come router wireless

È possibile condividere la connessione dati con altri dispositivi trasformando l'HTC One max in un router wireless.

- Assicurarsi che la connessione dati sia attiva.
- È necessario un piano dati approvato associato con l'account dal provider di servizi mobile per utilizzare il servizio. I dispositivi collegati all'Hotspot Wi-Fi utilizzano i dati dal piano dati sottoscritto.
- 1. Andare su Impostazioni, quindi in Wireless e reti, toccare Altro.
- 2. Toccare Condivisione della rete mobile > Impostazioni hotspot Wi-Fi portatile.
- 3. Immettere un nome per il router o usare il nome router predefinito.

4. Scegliere il tipo di protezione e impostare la password (chiave) per il router wireless. Se viene selezionato **Nessuno** in Protezione, non è necessario immettere una password.

La password è la chiave che le altre persone devono immettere sui propri dispositivi per connettersi ed utilizzare l'HTC One max come router wireless.

5. Selezionare l'opzione Hotspot Wi-Fi portatile per attivare il router wireless.

HTC One max è pronto per essere utilizzato come router wireless quando nella barra di stato viene visualizzato (••).

Per ridurre i rischi sulla protezione, usare le impostazioni di protezione predefinite e impostare una password sicura e unica.

# Condividere la connessione Internet del telefono con il tethering USB

Nessuna connessione disponibile per il computer? Nessun problema. È possibile utilizzare la connessione dati di HTC One max per connettersi a Internet.

- Per assicurarsi che i driver USB per HTC One max siano aggiornati, installare la versione più recente di HTC Sync Manager sul computer.
  - Assicurarsi che nell'HTC One max sia inserita una scheda SIM con un piano dati.
  - Sul piano dati deve essere previsto il tethering USB per non incorrere in costi aggiuntivi. Contattare l'operatore di telefonia mobile per i dettagli.
  - Assicurarsi che i dati mobile siano attivi.
  - 1. Andare su Impostazioni, quindi in Wireless e reti, toccare Altro.
  - 2. Toccare Condivisione rete mobile > Impostazione rete USB > Tethering USB (o Condivisione rete mobile > Tethering USB).
  - Collegare l'HTC One max al computer utilizzando il cavo USB fornito. La volta successiva che HTC One max si connette a un computer ricorderà le impostazioni.

## Stampa Wi-Fi

È possibile collegare l'HTC One max ad una stampante supportata tramite il Wi-Fi e stampare documenti, e-mail, foto e molto altro.

- Sia la stampante che l'HTC One max devono essere accesi e collegati alla stessa rete locale. Collegare l'HTC One max alla rete locale utilizzando il Wi-Fi. Per conoscere come collegare la stampante a una rete locale, consultare il manuale utente della stampante.
  - 1. Aprire un'applicazione (ad esempio Posta o Calendario) e aprire l'elemento da stampare.
  - 2. Toccare > Stampa (o Altro > Stampa).
  - 3. Nella schermata Stampa toccare la stampante da utilizzare.
  - 4. Nel caso in cui sia necessario stampare più pagine, impostare l'intervallo di pagine da stampare.

Toccare **Avanzate** per impostare la dimensione della pagina, layout di stampa e orientamento pagina, quindi scegliere se eseguire la stampa a colori o in bianco e nero.

#### 5. Toccare Stampa.

È possibile controllare i dettagli di stampa aprendo il pannello Notifiche e toccando l'elemento che si sta stampando.

#### Stampare una foto

- 1. In Galleria, aprire la foto da stampare.
- 2. Toccare la foto.
- 3. Toccare > Stampa, quindi toccare la stampante da utilizzare.
- 4. Toccare Stampa.

È possibile controllare i dettagli di stampa aprendo il pannello Notifiche e toccando l'elemento che si sta stampando.

#### Aggiungere una stampante

Se nell'elenco non viene visualizzata la stampante è necessario aggiungerla.

La stampante deve trovarsi nella stessa rete Wi-Fi che si sta utilizzando.

- 1. Dalla schermata Stampa, toccare Aggiungi stampante.
- 2. Inserire l'indirizzo IP della stampante da aggiungere e scegliere la porta. Se non si conosce l'indirizzo IP della stampante, chiedere aiuto all'amministratore di rete.

#### 198 Connessioni Internet

- 3. Toccare Avanti, quindi selezionare il costruttore e il modello della stampante.
- 4. Toccare Salva.

La stampante viene visualizzata nell'elenco, toccare la stampante per stampare la foto o il documento.

## Condivisione wireless

## **Collegare un auricolare Bluetooth**

È possibile ascoltare la musica utilizzando un auricolare stereo Bluetooth, o effettuare conversazioni vivavoce utilizzando un auricolare Bluetooth.

- Per ascoltare la musica, gli auricolari devono supportare il profilo Bluetooth A2DP.
  - Prima di collegare un auricolare, è necessario renderlo rilevabile in modo che HTC One max possa trovarlo. Per i dettagli fare riferimento al manuale dell'auricolare.
  - 1. Con due dita, scorrere verso il basso dalla barra di stato per aprire le Impostazioni rapide.
  - 2. Se il Bluetooth è disattivo, toccare il riquadro Bluetooth per attivarlo.
  - 3. Toccare ••••. Viene visualizzata la schermata Bluetooth.
  - 4. Se l'auricolare non è presente nell'elenco, premere , quindi toccare Cerca per aggiornare l'elenco.
  - 5. Quando viene visualizzato il nome dell'auricolare nella sezione Dispositivi disponibili, toccare il nome. HTC One max esegue l'accoppiamento con gli auricolari e lo stato della connessione degli auricolari viene visualizzato nella sezione Dispositivi accoppiati.

Se l'accoppiamento automatico non riesce, inserire la password fornita con l'auricolare.

Quando l'auricolare o il kit per automobili Bluetooth viene collegato a HTC One max, nella barra di stato viene visualizzata l'icona Bluetooth connesso 😵.

#### Ricollegare un auricolare Bluetooth

In genere, è possibile ricollegare l'auricolare semplicemente attivando il Bluetooth su HTC One max, quindi accendendo l'auricolare.

Tuttavia, è necessario collegare manualmente l'auricolare nel caso venga usato con un altro dispositivo Bluetooth.

Assicurarsi che l'auricolare sia rilevabile. Per i dettagli fare riferimento al manuale dell'auricolare.

- 1. Con due dita, scorrere verso il basso dalla barra di stato per aprire le Impostazioni rapide.
- 2. Se il Bluetooth è disattivo, toccare il riquadro Bluetooth per attivarlo.
- 3. Toccare ••••. Viene visualizzata la schermata Bluetooth.
- 4. Toccare il nome dell'auricolare nella sezione Dispositivi accoppiati.
- 5. Se viene chiesto di inserire la password, provare con 0000 o 1234, o consultare la documentazione dell'auricolare per trovare la password.

Se ancora non è possibile ricollegare l'auricolare, seguire le istruzioni in Disaccoppiare da un dispositivo Bluetooth a pagina 200, quindi seguire le istruzioni in Collegare un auricolare Bluetooth a pagina 199.

## Disaccoppiare da un dispositivo Bluetooth

- 1. Con due dita, scorrere verso il basso dalla barra di stato per aprire le Impostazioni rapide.
- 2. Se il Bluetooth è disattivo, toccare il riquadro Bluetooth per attivarlo.
- 3. Toccare ••••. Viene visualizzata la schermata Bluetooth.
- 4. Nella sezione Dispositivi accoppiati, toccare 👰 accanto al dispositivo da disaccoppiare.
- 5. Toccare Disaccoppia.

## Dove vengono salvate le informazioni ricevute

Quando vengono inviate informazioni utilizzando il Bluetooth, la posizione in cui vengono salvate dipende dal tipo di informazioni e dal dispositivo ricevente.

Se viene inviato un evento del calendario o un contatto, questo in genere viene aggiunto direttamente nell'applicazione corrispondente nel dispositivo di ricezione.

Se viene inviato un altro tipo di file su un computer Windows, in genere il file viene salvato nella cartella Bluetooth Exchange all'interno delle cartelle per i documenti personali.

- In Windows XP, il percorso può essere: C:\Documents and Settings\[nome utente]\Documenti\Bluetooth Exchange
- In Windows Vista, il percorso può essere: C:\Utenti\[nome utente] \Documenti
- In Windows 7, il percorso può essere: C:\Utenti\[nome utente]\Documenti \Cartella Bluetooth Exchange
- In Windows 8, il percorso può essere: C:\Utenti\[nome utente]\Documenti

Se viene inviato un file a un altro dispositivo, la posizione di salvataggio può dipendere dal tipo di file. Ad esempio, se viene inviato un file immagine a un altro cellulare, il file potrebbe essere salvato nella cartella "Immagini".

## Ricevere i file usando il Bluetooth

HTC One max consente di ricevere vari file utilizzando il Bluetooth, compresi foto, tracce musicali, informazioni dei contatti, eventi del calendario e documenti, ad esempio i PDF.

- Per le istruzioni su come inviare le informazioni tramite il Bluetooth consultare la documentazione del dispositivo.
  - 1. Con due dita, scorrere verso il basso dalla barra di stato per aprire le Impostazioni rapide.
  - 2. Se il Bluetooth è disattivo, toccare il riquadro Bluetooth per attivarlo.
  - 3. Toccare ••••. Viene visualizzata la schermata Bluetooth.
  - 4. Toccare il nome Bluetooth del dispositivo vicino alla parte superiore della schermata per rendere HTC One max visibile ai dispositivi Bluetooth vicini.
  - 5. Dal dispositivo di invio, inviare uno o più file a HTC One max.
  - 6. Se richiesto, accettare la richiesta di accoppiamento su HTC One max e sul dispositivo di invio. Inoltre, potrebbe essere richiesto di inserire la stessa password o confermare la password generata automaticamente su entrambi i dispositivi.

Verrà visualizzata una richiesta di autorizzazione Bluetooth.

7. Toccare Accoppia.

- 8. Quando HTC One max riceve una notifica per la richiesta di trasferimento del file, scorrere il pannello delle Notifiche verso il basso, toccare la notifica per il file in arrivo, quindi toccare Accetto.
- 9. Una volta trasferito il file, viene visualizzata una notifica. Far scorrere e aprire il pannello di notifica, quindi toccare la relativa notifica.

Quando viene aperto il file ricevuto, cosa accade dipende dal tipo di file:

- I file multimediali e i documenti in genere vengono aperti direttamente in una applicazione compatibile. Ad esempio, se viene aperta una traccia musicale, viene avviata la riproduzione nell'applicazione Musica.
- Per un file vCalendar, scegliere il calendario dove salvare l'evento, quindi toccare Importa. Il vCalendar viene aggiunto agli eventi del Calendario.
- Per un file di contatto vCard, è possibile scegliere di importare uno, alcuni o tutti i contatti presenti nell'elenco contatti.

## Condividere i contenuti con NFC

Grazie all'NFC (near field communication) integrato su HTC One max, è possibile condividere in un istante i contenuti con i cellulari dotati di NFC di altre persone. È possibile trasmettere la pagina web che si sta visualizzando, le foto, le informazioni del contatto e altro semplicemente tenendo HTC One max e l'altro dispositivo uno accanto all'altro.

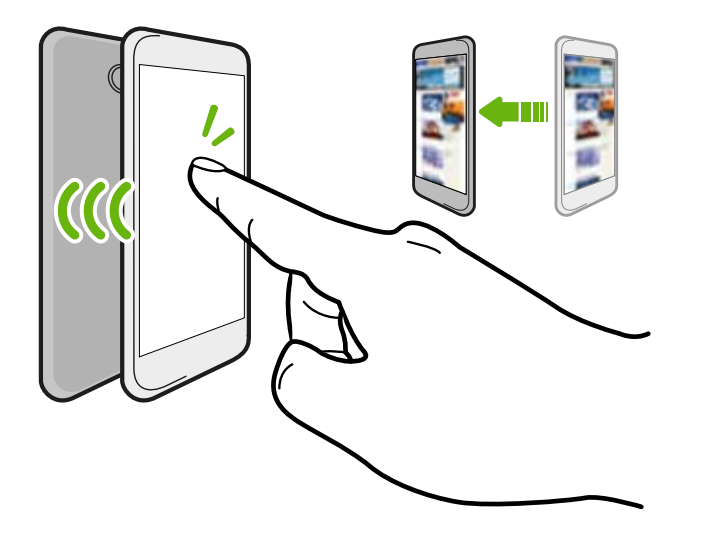

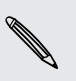

NFC può anche essere utilizzato per effettuare pagamenti che non richiedono contatto fisico. La disponibilità del pagamento tramite NFC dipende da quando il servizio viene reso disponibile dall'operatore mobile. Contattare l'operatore di telefonia mobile per i dettagli.

### Attivare o disattivare l'NFC

- 1. Andare su Impostazioni, quindi in Wireless e reti, toccare Altro.
- 2. Selezionare o deselezionare l'opzione NFC.

#### Trasmettere i contenuti

Assicurarsi che entrambi i dispositivi siano sbloccati e che NFC sia attivo. Se l'altro dispositivo dispone dell'opzione Android Beam™, assicurarsi che sia attivata.

1. Durante la visualizzazione dei contenuti da condividere, tenere HTC One max e l'altro telefono uno accanto all'altro.

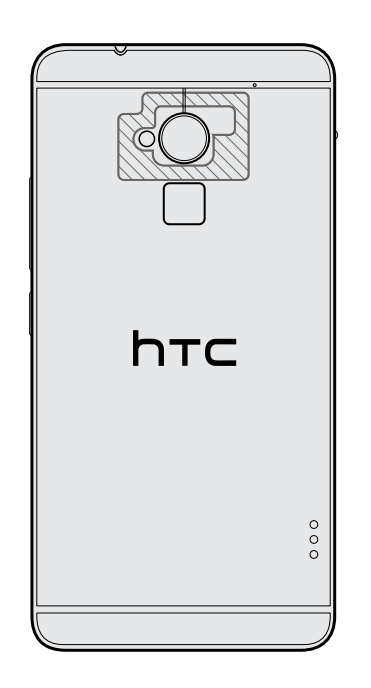

Assicurarsi che l'area NFC (la parte sfumata) dell'HTC One max e l'area NFC dell'altro telefono siano vivine l'una all'altra. Provare a muovere i telefoni fino a quando viene stabilita la connessione.

2. Tocca lo schermo.

Sull'altro schermo viene visualizzato il contenuto condiviso. Per alcuni elementi che vengono condivisi (ad esempio le informazioni di contatto) vengono visualizzate altre istruzioni sul dispositivo di ricezione su come salvare l'elemento.

## Impostazioni e protezione

# Verificare la versione di HTC Sense del telefono

È possibile visualizzare la versione di HTC Sense così come altre informazioni relative al telefono.

- 1. Andare su Impostazioni e toccare Informazioni.
- 2. Toccare Informazioni software per visualizzare la versione di HTC Sense.

## Attivare o disattivare la modalità aereo

Quando si attiva la Modalità aereo, tutte le radio wireless su HTC One max vengono disattivate, inclusa la funzione chiamata, i servizi dati, Bluetooth e Wi-Fi.

Quando si disattiva la modalità Aereo, la funzione chiamata viene riattivata e vengono ripristinati lo stato Bluetooth e Wi-Fi precedenti.

- È possibile riattivare manualmente il Bluetooth e il Wi-Fi una volta attivata la modalità Aereo.
- Se il tethering USB è attivo, attivando la modalità Aereo verrà disattivato. Sarà necessario attivare manualmente il tethering USB dopo aver disattivato la modalità Aereo.

Per attivare o disattivare la modalità Aereo, procedere come segue:

- Tenere premuto ACCENSIONE, quindi toccare Modalità aereo.
- Con due dita, scorrere verso il basso dalla barra di stato per aprire le Impostazioni rapide. Toccare il riquadro Modalità aereo per attivare o disattivare la modalità aereo.

Quando la Modalità aereo è attiva, nella barra di stato viene visualizzata l'icona 🛧 .

## Attivare o disattivare la modalità Non disturbare

Usare la modalità Non disturbare per rifiutare le chiamate e disattivare l'audio di avvisi e notifiche e continuare ad avere la connessione dati disponibile.

- 1. Andare su Impostazioni e toccare Suoni.
- 2. Toccare il cursore Non disturbare On/Off per attivare o disattivare il Bluetooth.
- **3.** Toccare **Non disturbare** per impostare lo spegnimento automatico o per consentire agli allarmi e al timer dell'applicazione Orologio di suonare quando Non disturbare è attivo.

L'icona Non disturbare 🖗 viene visualizzata nell'area di notifica della barra di stato. Anche quando la modalità Non disturbare è attiva, nella barra di stato vengono visualizzate le icone di notifica per le chiamate senza risposta, nuovi messaggi, eventi del calendario, allarmi e altre notifiche.

### Consentire le chiamate in arrivo baypassando la modalità Non disturbare

Aggiungere contatti importanti all'elenco delle eccezioni in modo da poter ricevere chiamate dai contatti anche quando la modalità Non disturbare è attiva.

- 1. Andare su Impostazioni e toccare Suoni.
- 2. Toccare Non disturbare.
- 3. Toccare Eccezioni Non disturbare quindi toccare 🕂.
- 4. Scegliere se aggiungere i contatti o i gruppi all'elenco delle eccezioni o se aggiungere manualmente un numero di telefono di cui non sono disponibili le informazioni di contatto.

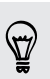

Per rimuovere i contatti o numeri dall'elenco delle eccezioni, toccare > Rimuovi contatto.

5. Selezionare la casella di controllo per consentire le chiamate in arriva dai contatti nell'elenco delle eccezioni.

# Disattivare la rotazione automatica dello schermo

La rotazione automatica non è supportata in tutte le applicazioni.

- 1. Andare su Impostazioni e toccare Display, gesti e pulsanti (o Display e pulsanti).
- 2. Deselezionare l'opzione Rotazione automatica.

#### Lo schermo non ruota?

Ricalibrare lo schermo quando ci si accorge che l'orientamento dello schermo non risponde correttamente con la posizione in cui viene tenuto l'HTC One max.

- 1. Andare su Impostazioni e toccare Display, gesti e pulsanti (o Display e pulsanti).
- 2. Toccare Calibrazione Sensor G.
- **3.** Posizionare l'HTC One max su una superficie piana, quindi toccare **Calibrazione**.
- 4. Terminato il processo di ricalibrazione, toccare OK.

## Regolare l'ora prima che lo schermo si spenga

Dopo un periodo di inattività. lo schermo di spegne per preservare l'energia della batteria. È possibile impostare il periodo di inattività prima dello spegnimento dello schermo.

- 1. Andare su Impostazioni e toccare Display, gesti e pulsanti (o Display e pulsanti).
- 2. Toccare Timeout schermo, quindi toccare il periodo prima che lo schermo si disattivi.

## Regolare la luminosità dello schermo

- 1. Andare su Impostazioni e toccare Display, gesti e pulsanti (o Display e pulsanti).
- 2. Toccare Luminosità.
- Con l'opzione Luminosità automatica selezionata, trascinare il cursore per impostare il livello massimo per la luminosità. In questo modo viene definito il livello di luminosità dello schermo quando è selezionata la Luminosità automatica.
- 4. Per impostare manualmente la luminosità, deselezionare l'opzione Luminosità automatica, quindi trascinare il cursore della luminosità verso sinistra per ridurre o verso destra per aumentare la luminosità.

## Suoni touch e vibrazione

Alcune persone preferiscono ricevere un suono o vibrazione quando toccano lo schermo, altre no. È possibile attivare o disattivare i vari tipi di suoni touch e vibrazione sull'HTC One max.

- Toni touch quando viene toccato il tastierino di composizione del telefono
- Suoni touch quando vengono toccati gli elementi su schermo
- Suoni di blocco schermo
- Suoni trascinamento per aggiornare
- Vibrazione su pressione dei pulsanti hardware
- Suono touch e vibrazione su tocco della tastiera HTC Sense

#### Attivare o disattivare i suoni touch e la vibrazione

- 1. Andare su Impostazioni e toccare Suoni.
- 2. In Sistema, selezionare l'opzione da attivare o disattivare.

#### Disattivare i suoni e la vibrazione della tastiera

- 1. Andare su Impostazioni e toccare Lingua e tastiera.
- 2. Toccare HTC Sense Input.
- **3.** Toccare **Feedback audio** e scegliere **Nessuno** per disattivare i suoni della tastiera.
- 4. Deselezionare l'opzione Feedback vibrazione per disattivare la vibrazione della tastiera.

## Cambiare la lingua di visualizzazione

La modifica della lingua regola anche il layout della tastiera, la formattazione di data e ora, e altro.

- 1. Andare su Impostazioni e toccare Lingua e tastiera.
- 2. Toccare Lingua sistema, quindi scegliere la lingua da usare.

## Impostazioni di accesso facilitato

Usare queste impostazioni una volta scaricato e installato uno strumento di accessibilità, ad esempio un lettore su schermo che fornisce feedback vocali. È possibile attivare o disattivare le funzioni di accessibilità o i servizi.

- 1. Andare su Impostazioni e toccare Accesso facilitato.
- 2. Scegliere le impostazioni desiderate.

## Ingrandire la schermata del telefono

Se siete non vedenti o desiderato solo avere una visione più ravvicinata di ciò che è sullo schermo, usare i gesti di ingrandimento per ingrandire porzioni di schermo del telefono.

Attivare o disattivare i gesti di ingrandimento

- 1. Andare su Impostazioni e toccare Accesso facilitato.
- 2. Toccare Gesti di ingrandimento, quindi toccare il cursore On/Off per attivare o disattivare l'opzione.

#### Usare i gesti di ingrandimento

Assicurarsi che i Gesti di ingrandimento siano attivi in Impostazioni per poter usare questa funzione.

Toccare tre volte un'area dello schermo da ingrandire. È possibile:

- Aprire o scorrere insieme due dita per regolare l'ingrandimento.
- Trascinare due dita per eseguire la panoramica dello schermo.

Per chiudere la modalità di ingrandimento, aprire un'applicazione o toccare tre volte sullo schermo.

## Lavorare con i certificati

Usare i certificati digitali client e autorità di certificazione (CA) per consentire all'HTC One max di accedere alle reti VPN o Wi-Fi protette e per offrire l'autenticazione ai server protetti online. È possibile ottenere un certificato dall'amministratore di sistema o scaricarlo dai siti che richiedono l'autenticazione.

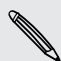

Alcune applicazioni come il browser o il client e-mail consentono di installare i certificati direttamente nell'applicazione. Per informazioni consultare la guida dell'applicazione.

## Installare un certificato digitale

È necessario impostare un PIN o password per il blocco schermo prima di installare un certificato digitale.

- 1. Salvare il file certificato nella cartella principale sull'HTC One max.
- 2. Andare su Impostazioni e toccare Protezione.
- 3. Toccare Installa da memoria.

- 4. Se nella cartella principale sono presenti più di un certificato, selezionare il certificato da installare.
- 5. Inserire il nome per il certificato, quindi toccare OK.

## Assegnare un PIN per proteggere la scheda SIM

È possibile proteggere la scheda SIM assegnando un PIN (personal identification number) da inserire prima di accedere alla SIM.

Per continuare, verificare che l'operatore di telefonia mobile abbia fornito il PIN predefinito per la SIM.

- 1. Andare su Impostazioni e toccare Protezione.
- 2. Toccare Configurazione blocco SIM, quindi selezionare Blocca SIM.
- 3. Inserire il PIN predefinito della carta SIM, quindi toccare OK.
- 4. Per cambiare il PIN della scheda SIM, toccare Cambia PIN SIM.

#### Ripristinare una scheda SIM bloccata

Se si immette il PIN errato un numero di volte superiore a quello dei tentativi consentiti, la scheda SIM diventa "PUK bloccata".

Per ripristinare l'accesso a HTC One max, è necessario un codice PUK. Contattare l'operatore di telefonia mobile per il codice.

- 1. Nella schermata di composizione del telefono, digitare il codice PUK, quindi toccare Avanti.
- 2. Digitare il numero PIN da usare, quindi toccare Avanti.
- 3. Digitare nuovamente il nuovo PIN, quindi toccare OK.

## Mostrare o nascondere le notifiche sul blocco schermo

Scegliere i tipi di notifiche da mostrare o nascondere sul blocco schermo.

- 1. Andare su Impostazioni e toccare Protezione.
- 2. In Blocco schermo, toccare Impostazioni di notifica.
- **3.** Scegliere se mostrare o nascondere le notifiche per le chiamate senza risposta, SMS, eventi del calendario in scadenza e altro.

## Impostare un blocco schermo per proteggere I'HTC One max

È possibile proteggere le informazioni personali e evitare che altri utilizzino l'HTC One max senza autorizzazione.

Scegliere se impostare una sequenza di blocco schermo, PIN numerico o altri metodi per proteggere il telefono. Il blocco schermo verrà richiesto tutte le volte che viene acceso HTC One max o quando è inattivo per un dato periodo di tempo.

- 1. Andare su Impostazioni e toccare Protezione.
- 2. Toccare Blocco schermo.
- 3. Selezionare l'opzione blocco schermo e impostare il blocco schermo.
- 4. Toccare Blocca telefono dopo, quindi specificare il periodo di inattività prima del blocco dello schermo.

È anche possibile deselezionare **Imposta sequenza visibile** o **Password visibili** se non si desidera visualizzare il blocco schermo quando si accede allo schermo.

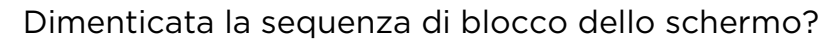

Nel caso venga dimenticata la sequenza di blocco, sono disponibili cinque tentativi per provare a sbloccare HTC One max.

In caso di errore, è possibile sbloccare HTC One max inserendo nome utente e password per l'Account Google.

- 1. Nella schermata di sblocco, inserire la sequenza di blocco.
- 2. Dopo cinque tentativi verrà chiesto di attendere 30 secondi, toccare OK.
- **3.** Se il display è disattivo, premere il pulsante ACCENSIONE per riattivarlo e sbloccare lo schermo.
- 4. Toccare il pulsante Hai dimenticato la sequenza? quando viene visualizzato.
- Inserire nome utente e password per l'Account Google, quindi toccare Accedi. Verrà quindi chiesto di creare una nuova sequenza di blocco dello schermo. Per non continuare con la procedura, toccare Nessuno o premere ≺.

## Impostare lo sblocco con il sorriso sul telefono

È possibile impostare lo sblocco con il sorriso per sbloccare l'HTC One max utilizzando la fotocamera anteriore.

- 1. Andare su Impostazioni e toccare Protezione.
- 2. Toccare Blocco schermo > Sblocco col sorriso.
- 3. Toccare Configura e seguire le istruzioni su schermo.
- 4. Scegliere un metodo di sblocco di backup da utilizzare in caso il telefono non vi riconosca.
- 5. Toccare Blocca telefono dopo, quindi specificare il periodo di inattività prima del blocco dello schermo.

Per rendere lo sblocco volto più affidabile e sicuro, è possibile:

- Toccare Migliora corrispondenza volto per addestrare l'HTC One max in modo da riconoscere il proprio volte in diverse situazioni, ad esempio quando si indossano occhiali o si ha la barba.
- Selezionare l'opzione **Controllo vitalità**, sarà chiesto di battere le ciglia per sbloccare lo schermo.

## Bypassare il blocco schermo

Se è stato impostato un blocco schermo per l'HTC One max, è possibile ignorare il blocco schermo e passare direttamente alla schermata di protezione per sbloccare l'HTC One max.

- 1. Andare su Impostazioni e toccare Protezione.
- 2. Selezionare l'opzione Bypassa blocco schermo su riattivazione.

## Marchi e copyright

#### © 2013 HTC Corporation. Tutti i diritti riservati.

HTC, il logo HTC, HTC One, HTC BlinkFeed, HTC Sense, HTC Zoe e VideoPic sono marchi o marchi di servizio di HTC Corporation.

Google, il logo Google, Android, il logo Android, Android Market, Google Apps, Google Calendar, Google Checkout, Google Drive, Google Earth, Google Latitude, Google Maps, Google Play, Google Wallet, Gmail, Picasa e YouTube sono marchi di Google Inc.

Microsoft, Windows, ActiveSync, Excel, Outlook, PowerPoint, Windows Media e Windows Vista sono marchi registrati o marchi di Microsoft Corporation negli Stati Uniti e/o in altri paesi.

La parola e il logo *Bluetooth*<sup>®</sup> sono marchi registrati di proprietà di Bluetooth SIG, Inc.

Wi-Fi® è un marchio registrato di Wireless Fidelity Alliance, Inc.

LTE è un marchio di European Telecommunications Standards Institute (ETSI).

Facebook è un marchio di Facebook, Inc.

Twitter è un marchio registrato di Twitter, Inc., ed è usato in licenza.

FLICKR e il logo FLICKR Dots sono marchi e/o marchi registrati di Yahoo! Inc.

DLNA e il logo del disco DLNA sono marchi o marchi registrati di Digital Living Network Alliance. Tutti i diritti riservati. Non è consentito l'uso non autorizzato.

Apple, Finder, iPhone, iCal, iTunes, Mac, Mac OS e Safari sono marchi di Apple Inc. registrati negli Stati Uniti e altri paesi.

Dropbox è un marchio di Dropbox, Inc.

Firefox è un marchio di Mozilla Foundation.

Soundhound è un marchio registrato di Soundhound, Inc.

Polaris Office è un marchio di Infraware, Inc.

microSD è un marchio di SD-3C LLC.

Ogni altra denominazione di società, prodotti e servizi citata nel presente documento è un marchio, marchio registrato o marchio di servizio di proprietà dei legittimi proprietari. Non tutti i marchi elencati sono necessariamente presenti nella Guida utente.

Il software HTC Sync Manager può essere utilizzato con materiali di proprietà dell'utente o di cui si dispone dell'autorizzazione legale per l'uso e/o duplicazione. L'uso e/o duplicazione non autorizzata di materiali coperti da copyright può risultare nella violazione delle leggi sul copyright negli Stati Uniti e/o altri paesi/regioni. La violazione di leggi sul copyright statunitensi e internazionali può esporre l'utente a

#### 214 Marchi e copyright

sanzioni civili e/o penali significative. HTC Corporation non è da ritenere responsabile per danni o perdite (dirette o indirette) derivanti dall'uso del software.

Le immagini di schermate qui contenute sono delle simulazioni. HTC non è responsabile di errori tecnici o editoriali o di eventuali omissioni contenute nel presente documento e non è inoltre da ritenersi responsabile di eventuali danni incidentali o consequenziali che dovessero verificarsi a seguito della fornitura dei materiali. Le informazioni sono fornite "così come date" senza alcuna garanzia di alcun tipo e sono soggette a modifiche senza alcun obbligo di preavviso. HTC si riserva anche il diritto di modificare il contenuto del presente documento, in qualsiasi momento e senza alcun preavviso.

Non è permesso riprodurre o trasmettere nessuna parte del presente documento, in qualsiasi forma o con qualsiasi mezzo, elettronico o meccanico, comprese la fotocopiatura, la registrazione o l'archiviazione in un sistema di recupero, oppure la traduzione in altre lingue, senza aver prima ricevuto l'autorizzazione scritta da parte di HTC.

## Indice

#### A

Account - sincronizzare 139 Account online - aggiungere account 139 - cosa è possibile sincronizzare con *139* - rimuovere account 140 - sincronizzazione manuale 140 Aggiornamenti telefono 24 Aggiornamento Vedere Aggiornamento software Aggiornamento software 24 Alimentazione - caricare la batteria 14 - controllare l'utilizzo della batteria 49 - modalità sleep 35 - risparmio energetico 50 Allarmi - impostare 180 Android Beam Vedere NFC Android Market Vedere Google Play Applicazioni - aggiornamento 24 - Applicazioni non Google Play 26 - disinstallare 26- icone nella schermata Home 79 - installazione 25, 26 - nascondere o mostrare 83 - nella schermata Home 79 - nella schermata Tutte le applicazioni 81 - organizzare 81 - raggruppare in una cartella 82 - ripristinare 26 Attività - creare un'attività 186

Accoppiare un auricolare Bluetooth 199

- gestire *186* 

- gestire elenchi 187
- informazioni 186
- Auricolari
  - Vedere Bluetooth

#### Auto

- comandi vocali 176
- gestire chiamate 179
- informazioni *176*
- Kit HTC Car 176
- navigazione 178
- Radio Internet 177
- riprodurre musica 177

#### В

### Backup

- Backup HTC 142
- backup telefono su computer 153
- HTC Sync Manager 147
- informazioni 141
- opzioni 141
- ripristinare backup applicazioni 26

Backup HTC 142

- Batteria
- controllare l'utilizzo 49
- in carica 14
- risparmiare la batteria 50
- Batteria scarica 50

Blocco schermo

- aprire un'applicazione 36
- ignorare un allarme *36*
- rifiutare una chiamata 89
- rispondere a una chiamata 89
- sbloccare 36
- widget *85*
- Bluetooth
  - collegare un auricolare Bluetooth 199
  - posizione file ricevuto 200
  - ricevere informazioni 201

Browser

- cronologia 108, 109
- Elenco di lettura o Elenco di controllo *106*

- scheda in incognito 109
- schede 106
- segnalibri 107
- sincronizzare con Google Chrome *108*
- utilizzo *105*
- visualizzare la versione desktop 105

#### С

#### Calendario

- conflitto riunione 183
- creare un evento 182
- doppio fuso orario 182
- inviare risposte rapide 185
- inviti a riunioni 184
- promemoria 185
- viste *181*
- Cambiare la lingua del telefono *208* Caricare
- Google Drive 134
- HTC Share 75
- Cartella
- raggruppare le applicazioni 82
- raggruppare segnalibri 107
- rimuovere elementi 83
- rinominare 82
- Cartelle Posta
- spostare i messaggi e-mail 169
- Cattura schermata 38

Cerca

- cercare nel telefono e web 102
- ricerca vocale 102

#### Chiamate

- bloccare una chiamata 92
- chiamare 86
- chiamare un numero contenuto in un evento del Calendario *88*
- chiamare un numero in un messaggio *88*
- chiamare un numero in una e-mail 88
- chiamata di emergenza 88
- chiamata senza risposta 87
- Composizione rapida *86*
- composizione veloce 87
- conferenza audio 91
- cronologia chiamate 91
- disattivare il microfono 90
- numero di interno 87

- porre una chiamata in attesa 90 - ricevere le chiamate 89 - vivavoce 90 Collegamenti 36 Composizione veloce 87 Condividere - eventi 184 - Google Drive 134, 135 - HTC Share 75 - testo 45 - TV 127 Condivisione rete rapida 196 Conferenza audio 91 Configurazione - configurazione iniziale 16 - contatti dal telefono vecchio 19 - foto, musica, video dal telefono vecchio 21 Connessione dati - attivare o disattivare 189 - condividere 196 - nomi punti di accesso (APN) 189 - roaming dati 190 - utilizzo 190 **Connessione Internet** - connessione dati 189 - router wireless 195 - VPN 194 - Wi-Fi 192 Contatti - aggiungere 159 - aggiungere un nuovo contatto 159 - copiare contatti 19, 160, 161 - copiare dalla scheda SIM 160 - filtrare i contatti 158 - gruppi 163 - gruppi di contatti 163 - importare contatti 19, 160, 161 - inviare le informazioni di contatto 162 - modificare i contatti 160 - profilo personale 158 - suggerimento link contatti 161 - trasferire i contatti 19, 160 - unire le informazioni del contatto 161 Copiare

- documenti 150
- media da computer a telefono 149
#### 217 Indice

- media da telefono a computer 149

- testo *44* 

Copiare i file

- file su computer, memoria telefono o scheda di memoria *129* 

Cronologia chiamate 91

#### D

## Dati mobile 189

Disegno a mano libera

- condividere una nota 114
- informazioni 110
- inserimento illustrazioni 111
- inserimento immagini 111
- modelli 110
- modello blog fotografico 112
- raggruppamento note 113
- scrivere una nota 110

Display

- Sensore G 207
- luminosità schermo 207
- Modalità Sleep 35
- regolare l'ora prima che lo schermo si spenga *207*
- ricalibrazione del sensore G 207
- rotazione schermo 206
- DLNA *128*

Dropbox

- annullare collegamento telefono 138
- informazioni 137
- spazio di memoria 138

## E

E-mail

#### Vedere Posta

Effettuare chiamate

- chiamare 86

- chiamare un numero contenuto in un evento del Calendario *88*
- chiamare un numero in un messaggio *88*

- chiamare un numero in una e-mail 88

- Elenco di controllo 106
- Elenco di lettura 106

EPG

Vedere Guida ai programmi elettronica Exchange ActiveSync

- contrassegnare una e-mail 170

- Fuori sede 170
- inviare una richiesta di riunione 171
- richieste di riunione 171

#### F

#### File

- copiare i file su computer, memoria telefono o scheda di memoria *129* Firmware

Vedere Aggiornamento software FOTA

- Vedere Aggiornamento software Foto
  - condividere le foto 73-75
  - effetti personalizzati 67
- organizzare 65
- posizione 64
- social network 69
- trasferimento da iPhone 148
- trasferire dal computer 21
- visualizzare le foto e i video per evento *63*
- visualizzare le foto per posizione 64
- visualizzazione di foto e video 63

Fotocamera

- autoritratto 57
- effetti 55
- flash *55*
- fotocamera frontale 54
- HDR 59
- HTC Zoe 57
- impostazioni di base 54, 55
- modalità cattura doppia 59
- panorama ampio 58
- profili 56
- rallenty 59
- registrare un video 55
- risoluzione video 55
- scattare foto durante la registrazione *56*
- scattare una foto 55
- scatto continuo 56
- standby 54
- zoom *54*

## G

Galleria

- condividere le foto 73-75

- creazione di sequenze di scatti 72
- creazione gif animate 71
- effetti personalizzati 67
- foto sui social network 69
- guardare i video 64
- HTC Share 75
- modifica di scatti di gruppo 72
- modificare le foto 66
- rimozione oggetti nella foto 73
- ritaglio di video 64
- Video in primo piano *70*

- visualizzare le foto e i video per evento *63* 

- visualizzare le foto per posizione 64
- visualizzazione di foto e video 63
- Geotag 63

Gesti

- gesti *34*
- gesti touch 30
- Gmail *165*
- Google Drive
- annullare collegamento telefono 137
- caricamento foto e video 134
- informazioni 132
- lavorare con i documenti 136
- salvare su Google Drive 136
- spazio di memoria *133*
- Google Maps 172

Google Now

- configurare 104
- disattivazione in corso *105* Google Play
- installare applicazioni 25
- rimborso *26*

GPS (Global Positioning System)

- Vedere Impostazioni localizzazione
- Guida ai programmi elettronica
- configurare 120, 123

#### Н

HDMI *127* HDR *59* Hotspot Vedere Router wireless HTC BlinkFeed Vedere Pannello Feed HTC Car Vedere Auto HTC Media Link HD HTC Orologio - impostare un allarme HTC Share HTC Sync Manager HTC Zoe *57* 

#### ....

Impostazioni - Accesso facilitato 208 - Informazioni 205 - lingua di visualizzazione 208 - Memoria 129 Impostazioni localizzazione 172 Impostazioni rapide 37 Impostazioni telefono Vedere Impostazioni Impostazioni vocali 48 Impronta digitale - aggiungere, rimuovere o modificare 23 - informazioni 22 In auto Vedere Auto Informazioni sul telefono 205 Internet - connessioni 189 - navigazione 105 Istantanea Vedere Cattura schermata

#### L

Lingua - lingua sistema *208* 

## Μ

Maps - Google Maps *172* Market Vedere Google Play Memoria *129* memoria estesa *129* Memoria insufficiente *129* Memoria online - Dropbox *137* - Google Drive *132*  219 Indice

# Messaggi

- bloccare 101
- bozza messaggio 94, 97
- casella sicura 99
- casello di blocco 100
- copiare nella scheda SIM 101
- eliminare una conversazione 101
- inoltrare 98
- inviare 94
- rispondere 97
- salvare come attività 98
- SMS di gruppo 96
- Messaggi di gruppo 96
- Messaggi di testo 94
- Messaggi multimediali
- allegato 94
- inviare 94
- MMS di gruppo 96
- Meteo
- controllare il meteo 181

MMS

- Vedere Messaggi multimediali
- Modalità aereo 205
- Modalità bambini
  - chiusura 188
  - chiusura della applicazioni 188
- informazioni 187
- Modalità incognito
- Vedere Browser, scheda in incognito
- Modalità Non disturbare 206
- Modalità scatto continuo 56
- Modalità sleep 35
- Movimenti del dito 30
- Musica
  - aggiungere un brano alla coda 116
- ascoltare 114
- copertine album 117
- foto artista 117
- impostare un brano come suoneria *117*
- playlist 115
- riprodurre la musica dal blocco schermo *114*
- SoundHound 119
- testi *118*
- trasferimento da iPhone 148

## Ν

Navigazione

Vedere Auto

NFC (Near Field Communication) 203

- Notifiche
  - pannello 43

## 0

- Orologio
- allarme 180
- impostare data e ora 180

## Ρ

Pannello Feed - aggiungere e rimuovere i luoghi *40* 

- attivare o disattivare *39*
- eliminazione riguadri 41
- impostazione argomenti
- personalizzati *41*
- informazioni 39
- lettura articoli 41
- pubblicazione sui social network 42
- salvare gli articoli da vedere in seguito *41*
- selezionare i feed 40
- Panorama ampio 58

Posta

- allegati 168
- bozza *168*
- copia carbone, copia carbone nascosta (cc, bcc) *168*
- eliminare 169
- inviare *168*
- ordinare 169
- ricerca in corso 170
- rispondere 168

#### Presentazione

- MMS 95
- video in evidenza 70
- Profili
  - nell'applicazione Fotocamera 56
- Protezione
- certificati sicurezza 194
- impronta digitale 22

proteggere il telefono con blocco schermo 211
proteggere la scheda SIM con PIN 210
PUK (PIN Unblock Key) 210

## R

Radio Vedere Radio FM Radio FM - utilizzo 119 Registratore vocale 185 Registrazione della voce 185 Reset di fabbrica 155 Reset hardware Vedere Ripristino di fabbrica Reset master Vedere Ripristino di fabbrica Reset software 154 Ricerca vocale 102 Ricerca vocale con Google 102 Richieste di riunione 171 Ripristinare 154, 155 Router Vedere Router wireless Router wireless 195

# S

Sblocco col sorriso 212 Scatto continuo 56 Scheda microSD 13 Scheda SD 13 Scheda SIM - copiare messaggi in 101 - inserire 12 - PIN della SIM 210 - rimuovere 13 Schermata Home - widget 78 - aggiungere, rimuovere o organizzare i pannelli widget 83 - applicazioni 79 - barra di avvio 78 - cambiare la schermata Home principale 84

- cartella *82* 

- collegamenti 79

- feed 39

- organizzare widget e icone 80 - pannello widget 21 - rimuovere widget e icone 80 - sfondo 77 Schermo - catturare 38 - Impostazioni modalità Sleep 207 - regolare l'ora prima che lo schermo si spenga 207 - regolare la luminosità 207 - ricalibrazione del sensore G 207 - rotazione 206 - schermo inattivo 36 Schermo inattivo Vedere Blocco schermo Sense TV - configurare 120 - guida ai programmi elettronica (EPG) 121 - informazioni 119 - programmazione 122 - verifica video su richiesta 123 Sfondo - cambiare 77 Sincronizzazione - HTC Sync Manager 147 - sincronizzazione dati con il computer 150 - sincronizzazione playlist 152 SMS Vedere Messaggi Stampa schermata Vedere Cattura schermata Stampare 197 Suggerimento parola - suggerimento bilingue 47 Suoneria - impostare un brano come suoneria 117 - modifica 117 Suoni - cambiare i profili 92 - Modalità pocket 93 - ridurre automaticamente il volume della suoneria 92 - suoneria, notifiche e allarmi 84

# Τ.....

Tastiera

- collegamenti 47
- dizionario 47
- immettere un testo 46
- immettere un testo parlando 48
- layout 46
- riconoscimento parole 48
- Tastiera HTC Sense 45
- tastiera multi-lingua 46
- testo predittivo 47
- Telecomando 123

Tethering

Vedere Tethering USB

Tethering USB 196

### Trasferimento dati

- da iPhone e altri telefoni 19

.....

- da telefono Android 17
- trasferire i contatti 19

ΤV

Vedere Sense TV

### V

Versione HTC Sense *205* Video - guardare *64* 

- modifica 64
- registrazione 55
- scattare foto durante la registrazione *56*
- trasferire dal computer 21
- velocità riproduzione 69
- Video in primo piano 70
- Video in rallenty 59

### VideoPic 56

- Visualizzazione wireless 127
- Vivavoce *90, 199*

#### Volume suoneria

- far squillare più forte il telefono 93
- Modalità pocket 93
- ridurre automaticamente il volume della suoneria *92*

VPN

- aggiungere una connessione 195
- connettere 195
- disconnettere 195

## W

#### Wi-Fi

- attivazione in corso 192
- connettere a un'altra rete 193
- connettere tramite WPS 193

Widget

- aggiungere 78
- cambiare le impostazioni 79
- ridimensionare 79
- rimuovere *80*
- riordinare 80
- widget blocco schermo 85

#### Y

#### YouTube

- guardare 126
- precaricare 126
- trovare video dei brani 119